# SECTION BRAKE CONTROL SYSTEM

А

В

С

D

Е

#### CONTENTS

#### VDC/TCS/ABS

| BASIC INSPECTION4                                                                                                    |
|----------------------------------------------------------------------------------------------------|
| DIAGNOSIS AND REPAIR WORK FLOW 4<br>Work Flow                                                                                 |
| INSPECTION AND ADJUSTMENT8                                                                                                    |
| ADDITIONAL SERVICE WHEN REPLACING<br>CONTROL UNIT                                                                             |
| ADJUSTMENT OF STEERING ANGLE SENSOR<br>NEUTRAL POSITION                                                                       |
| SYSTEM DESCRIPTION10                                                                                                    |
| VDC10System Diagram10System Description10Component Parts Location11Component Description13                                    |
| TCS   14     System Diagram   14     System Description   14     Component Parts Location   15     Component Description   17 |
| ABS                                                                                                    |

| Component Parts Location19<br>Component Description21       | BR |
|-------------------------------------------------------------|----|
| EBD                                                         | G  |
| System Diagram22<br>System Description                      |    |
| Component Parts Location23<br>Component Description25       | Н  |
| DIAGNOSIS SYSTEM [ABS ACTUATOR                              |    |
| AND ELECTRIC UNIT (CONTROL UNIT)]26<br>CONSULT-III Function |    |
| DTC/CIRCUIT DIAGNOSIS                                       |    |
| C1101, C1102, C1103, C1104 WHEEL SEN-                       | J  |
| <b>SOR</b>                                                  | K  |
| Diagnosis Procedure31<br>Special Repair Requirement         | I  |
| C1105, C1106, C1107, C1108 WHEEL SEN-                       |    |
| Description                                                 | M  |
| DTC Logic                                                   |    |
| Special Repair Requirement                                  | Ν  |
| C1109 POWER AND GROUND SYSTEM39 Description 39              |    |
| DTC Logic                                                   | 0  |
| Diagnosis Procedure                                         |    |
| C1110, C1153, C1170 ABS ACTUATOR AND                        | Ρ  |
| ELECTRIC UNIT (CONTROL UNIT)41<br>DTC Logic41               |    |
| Diagnosis Procedure41                                       |    |
| Special Repair Requirement41                                |    |

| C1111 ABS MOTOR, MOTOR RELAY SYS-         | _ |
|-------------------------------------------|---|
| TEM                                       |   |
| Description 42                            |   |
| DTC Logic 42                              |   |
| Diagnosis Procedure 42                    |   |
| Special Repair Requirement 43             |   |
| C1115 WHEEL SENSOR 44                     |   |
| Description 44                            |   |
| DTC Logic                                 |   |
| Diagnosis Procedure                       |   |
|                                           |   |
| C1116 STOP LAMP SWITCH 49                 |   |
| Description                               |   |
| Dic Logic                                 |   |
| Component Inspection 52                   |   |
| Special Repair Requirement                |   |
|                                           |   |
| C1120, C1122, C1124, C1126 IN ABS SOL54   |   |
| Description                               |   |
| Diagnosis Procedure                       |   |
| Special Repair Requirement 55             |   |
| C1424 C1422 C1425 C1427 OUT ARE SOL TO    |   |
| CI121, CI123, CI125, CI127 UUI ABS SUL 56 |   |
| Description                               |   |
| Diagnosis Procedure                       |   |
| Special Repair Requirement 57             |   |
| C1130 C1131 C1132 ENGINE SIGNAL 59        |   |
| Description 58                            |   |
| DTC Logic                                 |   |
| Diagnosis Procedure58                     |   |
| Special Repair Requirement 58             |   |
| C1140 ACTUATOR RELAY SYSTEM 59            |   |
| Description                               |   |
| DTC Logic                                 |   |
| Diagnosis Procedure 59                    |   |
| Special Repair Requirement 60             |   |
| C1142 PRESS SENSOR                        |   |
| Description                               |   |
| DTC Logic 61                              |   |
| Diagnosis Procedure 61                    |   |
| Special Repair Requirement 62             |   |
| C1143 STEERING ANGLE SENSOR               |   |
| Description                               |   |
| DTC Logic 63                              |   |
| Diagnosis Procedure                       |   |
| Special Repair Requirement 64             |   |
| C1144 INCOMPLETE STEERING ANGLE           |   |
| SENSOR ADJUSTMENT65                       |   |
| DTC Logic 65                              |   |
| Diagnosis Procedure                       |   |
| Special Repair Requirement 65             |   |

| C1145, C1146 YAW RATE/SIDE G SENSOR 66<br>Description                                                    |
|----------------------------------------------------------------------------------------------------|
| C1147, C1148, C1149, C1150 USV/HSV LINE 69<br>Description                                                |
| C1155 BRAKE FLUID LEVEL SWITCH                                                                           |
| C1185 ICC UNIT74Description74DTC Logic74Diagnosis Procedure74Special Repair Requirement74                |
| U1000 CAN COMM CIRCUIT                                                                                   |
| U1002 SYSTEM COMM (CAN)                                                                                  |
| POWER SUPPLY AND GROUND CIRCUIT 78         Description                                                   |
| PARKING BRAKE SWITCH80Description80Component Function Check80Diagnosis Procedure80Component Inspection80 |
| VDC OFF SWITCH82Description82Component Function Check82Diagnosis Procedure82Component Inspection83       |
| ABS WARNING LAMP                                                                                         |
| BRAKE WARNING LAMP                                                                                       |

| Diagnosis Procedure85                                                                                                    |  |
|----------------------------------------------------------------------------------------------------|--|
| VDC WARNING LAMP86                                                                                                    |  |
| Description                                                                                                    |  |
| Component Function Check                                                                                                    |  |
|                                                                                                    |  |
| VDC OFF INDICATOR LAMP87                                                                                                    |  |
| Component Function Check                                                                                                    |  |
| Diagnosis Procedure                                                                                                    |  |
| ECU DIAGNOSIS INFORMATION88                                                                                                    |  |
| ABS ACTUATOR AND ELECTRIC UNIT<br>(CONTROL UNIT)                                                                                                    |  |
| SYMPTOM DIAGNOSIS102                                                                                                    |  |
| EXCESSIVE ABS FUNCTION OPERATION                                                                                                    |  |
| FREQUENCY                                                                                                    |  |
| Diagnosis Procedure102                                                                                                    |  |
| UNEXPECTED PEDAL REACTION                                                                                                    |  |
| THE BRAKING DISTANCE IS LONG104<br>Diagnosis Procedure104                                                                                                    |  |
| ABS FUNCTION DOES NOT OPERATE 105<br>Diagnosis Procedure 105                                                                                                    |  |
| PEDAL VIBRATION OR ABS OPERATION<br>SOUND OCCURS                                                                                                    |  |
| VEHICLE JERKS DURING VDC/TCS/ABS                                                                                                    |  |
| CONTROL107                                                                                                    |  |
| Diagnosis Procedure107                                                                                                    |  |
| NORMAL OPERATING CONDITION108<br>Description                                                                                                    |  |
| PRECAUTION 109                                                                                                    |  |
| <b>PRECAUTIONS</b> 109         Precaution for Supplemental Restraint System       (SRS) "AIR BAG" and "SEAT BELT PRE-TEN-SIONER"         SIONER"       109         Precautions Necessary for Steering Wheel Rotation After Battery Disconnection       109         Precaution for Procedure without Cowl Top Cover. 110       109         Precaution for Brake System       110         Precaution for Brake System       110 |  |
| Precautions for Harness Repair                                                                                                    |  |

| PREPARATION112                                                                                                    |     |
|----------------------------------------------------------------------------------------------------|-----|
| PREPARATION                                                                                                    | A   |
| REMOVAL AND INSTALLATION 113                                                                                                    | D   |
| WHEEL SENSOR113Exploded View113Removal and Installation113                                                                                     | С   |
| SENSOR ROTOR114                                                                                                    | D   |
| FRONT SENSOR ROTOR                                                                                                    | E   |
| REAR SENSOR ROTOR       114         REAR SENSOR ROTOR : Exploded View       114         REAR SENSOR ROTOR : Removal and Installation       114 | BRO |
| ABS ACTUATOR AND ELECTRIC UNIT<br>(CONTROL UNIT)                                                                                               | Н   |
| YAW RATE/SIDE G SENSOR118<br>Exploded View118<br>Removal and Installation118                                                                   | Ι   |
| STEERING ANGLE SENSOR                                                                                                    | J   |
| SYSTEM DESCRIPTION 120                                                                                                    | L   |
| PREVIEW FUNCTION120System Description120Component Parts Location121Component Description121                                                    | M   |
| DTC/CIRCUIT DIAGNOSIS 123                                                                                                    | N   |
| PREVIEW FUNCTION                                                                                                    | 0   |
| SYMPTOM DIAGNOSIS 124                                                                                                    | 0   |
| NORMAL OPERATING CONDITION                                                                                                    | Ρ   |
| PRECAUTION 125                                                                                                    |     |
| PRECAUTIONS                                                                                                    |     |

< BASIC INSPECTION >

[VDC/TCS/ABS]

#### BASIC INSPECTION DIAGNOSIS AND REPAIR WORK FLOW

Work Flow

INFOID:000000006209088

#### PRECAUTIONS FOR DIAGNOSIS

If steering angle sensor, steering system parts, suspension system parts, ABS actuator and electric unit (control unit) or tires have been replaced, or if wheel alignment has been adjusted, be sure to adjust neutral position of steering angle sensor before driving. Refer to <u>BRC-8</u>, "ADJUSTMENT OF STEERING ANGLE <u>SENSOR NEUTRAL POSITION : Description</u>".

#### DIAGNOSIS AND REPAIR WORK FLOW

< BASIC INSPECTION >

[VDC/TCS/ABS]

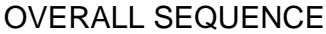

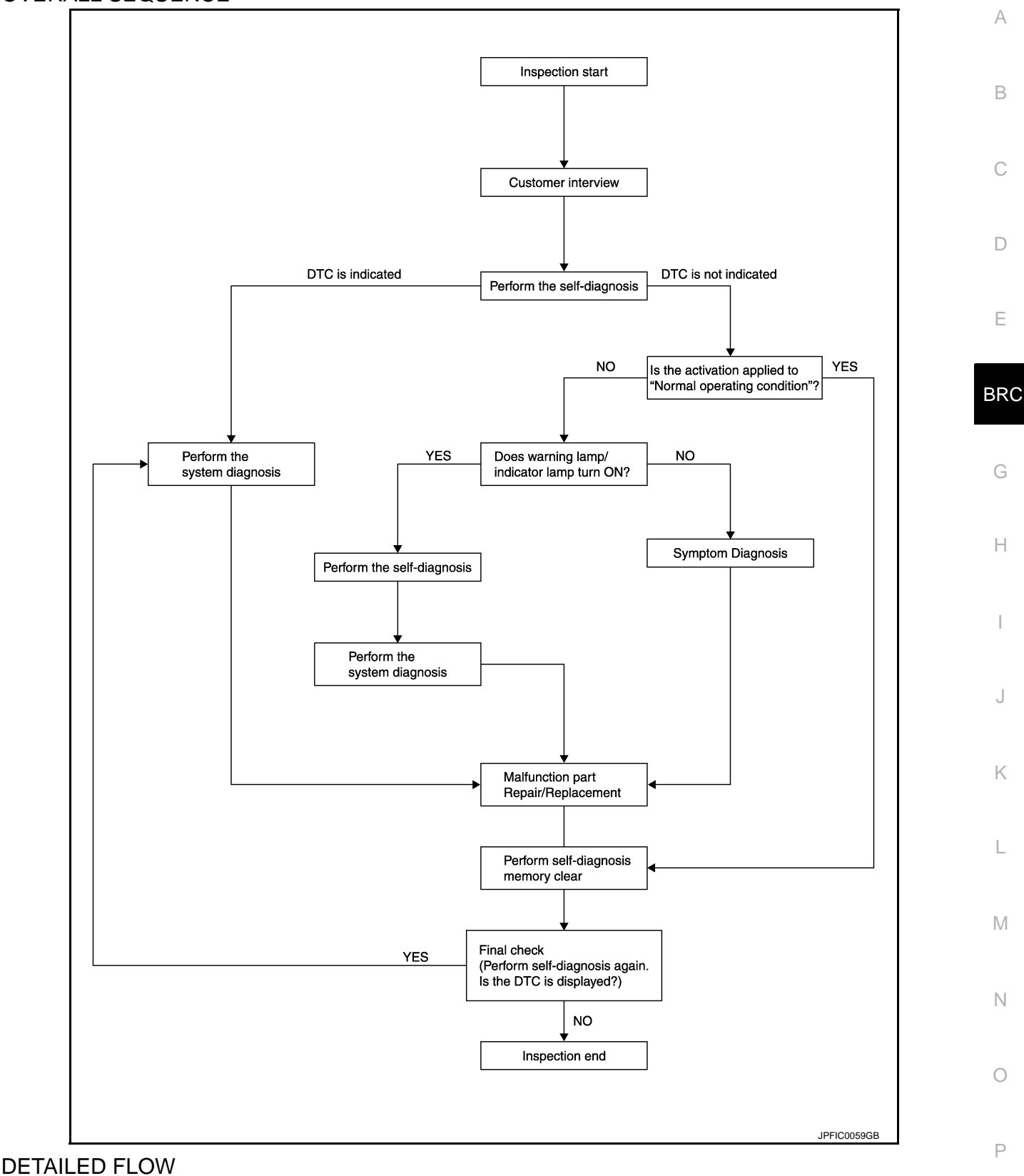

#### 1.COLLECT THE INFORMATION FROM THE CUSTOMER

Get the detailed information from the customer about the symptom (the condition and the environment when the incident/malfunction occurred) using the diagnosis work sheet. Refer to <u>BRC-7</u>, "<u>Diagnostic Work Sheet</u>".

#### >> GO TO 2.

#### DIAGNOSIS AND REPAIR WORK FLOW

< BASIC INSPECTION >

2.PERFORM THE SELF-DIAGNOSIS

Perform self-diagnosis for "ABS" with CONSULT-III.

Is there any DTC displayed?

YES >> GO TO 3.

NO >> GO TO 4.

**3.** PERFORM THE SYSTEM DIAGNOSIS

Perform the diagnosis applicable to the displayed DTC of "ABS" with CONSULT-III. Refer to <u>BRC-100, "DTC</u> <u>No. Index"</u>.

>> GO TO 7.

**4.**CHECK THE SYMPTOM THAT IS NOT CONSIDERED A SYSTEM MALFUNCTION

Check that the symptom is a normal operation that is not considered a system malfunction. Refer to <u>BRC-108.</u> "Description".

Is the symptom a normal operation?

YES >> INSPECTION END

NO >> GO TO 5.

5. Check the warning lamp and indicator lamp for illumination

Check that the warning lamp and indicator lamp illuminate.

ABS warning lamp: Refer to <u>BRC-84, "Description"</u>.

Brake warning lamp: Refer to <u>BRC-85, "Description"</u>.

- VDC warning lamp: Refer to <u>BRC-86, "Description"</u>.
- VDC OFF indicator lamp: Refer to <u>BRC-87, "Description"</u>.

Is ON/OFF timing normal?

YES >> GO TO 6.

NO >> GO TO 2.

**6.**PERFORM THE DIAGNOSIS BY SYMPTOM

Perform self-diagnosis for "ABS" with CONSULT-III.

>> GO TO 7.

**7.**REPAIR OR REPLACE THE MALFUNCTIONING PARTS

Repair or replace the specified malfunctioning parts.

>> GO TO 8.

8.MEMORY CLEAR

Perform self-diagnosis memory clear for "ABS" with CONSULT-III.

>> GO TO 9.

9.FINAL CHECK

Perform the self-diagnosis again, and check that the malfunction is repaired completely.

Is no other DTC present and the repair completed?

YES >> INSPECTION END

NO >> GO TO 3.

#### DIAGNOSIS AND REPAIR WORK FLOW

#### < BASIC INSPECTION >

#### **Diagnostic Work Sheet**

INFOID:000000006209089

[VDC/TCS/ABS]

| Customer name MR/MS       | Model & Year                                                                                                    | Model & Year                                                                              |  |                                                                                         |  |  |  |
|---------------------------|----------------------------------------------------------------------------------------------------|-------------------------------------------------------------------------------------------|--|-----------------------------------------------------------------------------------------|--|--|--|
| Engine #                  | Trans.                                                                                                    | Trans.                                                                                    |  |                                                                                         |  |  |  |
| Incident Date             | Manuf. Date                                                                                                    | Manuf. Date                                                                               |  |                                                                                         |  |  |  |
| Symptoms                  | <ul> <li>Noise and vibration<br/>(from engine compartment)</li> <li>Noise and vibration<br/>(from axle)</li> </ul>                                                 | Warning / Indicator     activate     ABS does not work     (Wheels lock when     braking) |  | <ul> <li>Firm pedal operation</li> <li>Large stroke pedal</li> <li>operation</li> </ul> |  |  |  |
|                           | TCS does not work<br>(Rear wheels slip when<br>accelerating)                                                                                                    |                                                                                           |  | Lack of sense of acceleration                                                           |  |  |  |
| Engine conditions         | When starting  After starting                                                                                                    | U When starting After starting                                                            |  |                                                                                         |  |  |  |
| Road conditions           | □ Low friction road (□Snow □Gravel<br>□ Bumps / potholes                                                                                                    | □ Low friction road (□Snow □Gravel □Other)<br>□ Bumps / potholes                          |  |                                                                                         |  |  |  |
| Driving conditions        | □ Full-acceleration<br>□ High speed cornering<br>□ Vehicle speed: Greater than 10 km/h (6 MPH)<br>□ Vehicle speed: 10 km/h (6 MPH) or less<br>□ Vehicle is stopped |                                                                                           |  |                                                                                         |  |  |  |
| Applying brake conditions | □ Suddenly<br>□ Gradually                                                                                                    |                                                                                           |  |                                                                                         |  |  |  |
| Other conditions          | <ul> <li>Operation of electrical equipment</li> <li>Shift change</li> <li>Other descriptions</li> </ul>                                                            |                                                                                           |  |                                                                                         |  |  |  |

SFIA3265E

E

А

В

С

D

BRC

G

Н

J

Κ

L

Μ

Ν

0

Ρ

#### **INSPECTION AND ADJUSTMENT**

< BASIC INSPECTION >

#### [VDC/TCS/ABS]

#### INSPECTION AND ADJUSTMENT ADDITIONAL SERVICE WHEN REPLACING CONTROL UNIT

ADDITIONAL SERVICE WHEN REPLACING CONTROL UNIT : Description

INFOID:000000006209090

After replacing the ABS actuator and electric unit (control unit), perform the neutral position adjustment for the steering angle sensor.

ADDITIONAL SERVICE WHEN REPLACING CONTROL UNIT : Special Repair Requirement

**1.**PERFORM THE NEUTRAL POSITION ADJUSTMENT FOR THE STEERING ANGLE SENSOR

Perform the neutral position adjustment for the steering angle sensor.

>> Refer to <u>BRC-8</u>, "ADJUSTMENT OF STEERING ANGLE SENSOR NEUTRAL POSITION : Special Repair Requirement".

ADJUSTMENT OF STEERING ANGLE SENSOR NEUTRAL POSITION

ADJUSTMENT OF STEERING ANGLE SENSOR NEUTRAL POSITION : Description

INFOID:000000006209092

In case of doing work that applies to the list below, make sure to adjust neutral position of steering angle sensor before running vehicle.

 $\times$ : Required –: Not required

| Situation                                                         | Adjustment of steering angle sensor neutral position |
|-------------------------------------------------------------------|------------------------------------------------------|
| Removing/Installing ABS actuator and electric unit (control unit) | _                                                    |
| Replacing ABS actuator and electric unit (control unit)           | ×                                                    |
| Removing/Installing steering angle sensor                         | ×                                                    |
| Replacing steering angle sensor                                   | ×                                                    |
| Removing/Installing steering components                           | ×                                                    |
| Replacing steering components                                     | ×                                                    |
| Removing/Installing suspension components                         | ×                                                    |
| Replacing suspension components                                   | ×                                                    |
| Change tires to new ones                                          | _                                                    |
| Tire rotation                                                     | _                                                    |
| Adjusting wheel alignment                                         | ×                                                    |

#### ADJUSTMENT OF STEERING ANGLE SENSOR NEUTRAL POSITION : Special Repair Requirement

ADJUSTMENT OF STEERING ANGLE SENSOR NEUTRAL POSITION CAUTION: To adjust neutral position of steering angle sensor, make sure to use CONSULT-III.

(Adjustment cannot be done without CONSULT-III.)

**1.**ALIGN THE VEHICLE STATUS

Stop the vehicle with front wheels in straight-ahead position.

>> GO TO 2.

2. PERFORM THE NEUTRAL POSITION ADJUSTMENT FOR THE STEERING ANGLE SENSOR

1. Select "ABS", "WORK SUPPORT" and "ST ANGLE SENSOR ADJUSTMENT" in order with CONSULT-III.

2. Select "START".

#### **INSPECTION AND ADJUSTMENT**

| < B.                                | ASIC INSPECTION > [VDC/TCS/ABS]                                                                                                    |    |
|-------------------------------------|----------------------------------------------------------------------------------------------------|----|
| 3.                                  | CAUTION:<br>Do not touch steering wheel while adjusting steering angle sensor.<br>After approximately 10 seconds, select "END".<br>NOTE:                                                                                                    | А  |
| 4.                                  | After approximately 60 seconds, it ends automatically.<br>Turn ignition switch OFF, then turn it ON again.<br>CAUTION:                                                                                                    | В  |
|                                     | Be sure to perform above operation.                                                                                                    | 0  |
| ~                                   | >> GO TO 3.                                                                                                    | C  |
| 3.0                                 | CHECK DATA MONITOR                                                                                                    | D  |
| 1.<br>2.                            | Run the vehicle with front wheels in straight-ahead position, then stop.<br>Select "ABS", "DATA MONITOR" and "STR ANGLE SIG" in order with CONSULT-III, and check steering<br>angle sensor signal.                                                                                                    | E  |
|                                     | STR ANGLE SIG : $0\pm2.5^{\circ}$                                                                                                    |    |
| <u>ls th</u><br>YE                  | ne steering angle within the specified range?<br>ES >> GO TO 4.                                                                                                    | BR |
| NC                                  | >> Perform the neutral position adjustment for the steering angle sensor again, GO TO 1.                                                                                                    |    |
| 4.                                  | ERASE THE SELF-DIAGNOSIS MEMORY                                                                                                    | G  |
| Era<br>"IC(<br>• "A<br>• "E<br>• "E | se the self-diagnosis memories for "ABS", "ENGINE", "4WAS(MAIN/RAS/HICAS)", "4WAS(FRONT)" and C/ADAS" with CONSULT-III.<br>ABS": Refer to <u>BRC-26, "CONSULT-III Function"</u> .<br>ENGINE" (VQ25HR): Refer to <u>EC-762, "CONSULT Function"</u> .<br>ENGINE" (VQ37VHR): Refer to EC-151, "CONSULT Function". | Н  |
| • "[(                               | CC/ADAS": Refer to <u>CCS-37, "CONSULT-III Function (ICC/ADAS)"</u> .                                                                                                    | I  |
| <u>Are</u>                          | the memories erased?                                                                                                    |    |
| YE<br>NC                            | <ul> <li>&gt;&gt; INSPECTION END</li> <li>&gt;&gt; Check the items indicated by the self-diagnosis.</li> </ul>                                                                                                    | J  |
|                                     |                                                                                                    | Κ  |
|                                     |                                                                                                    | L  |
|                                     |                                                                                                    | Μ  |
|                                     |                                                                                                    | Ν  |
|                                     |                                                                                                    | 0  |
|                                     |                                                                                                    | Ρ  |

# < SYSTEM DESCRIPTION > SYSTEM DESCRIPTION VDC

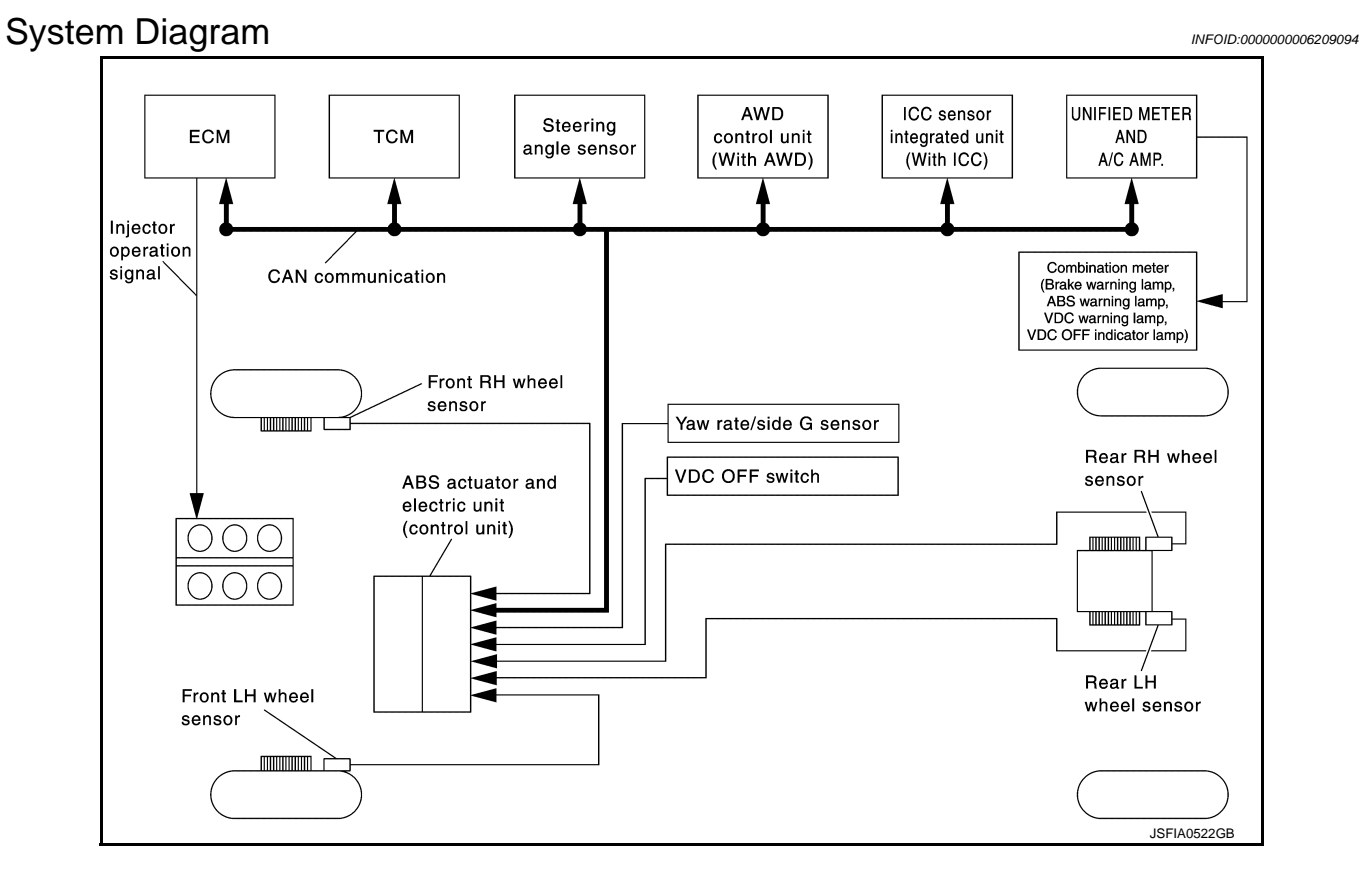

#### System Description

INFOID:000000006209095

- Vehicle Dynamics Control system detects driver's steering operation amount and brake pedal travel from steering angle sensor and pressure sensor. Using information from yaw rate/side G sensor and wheel sensor, VDC judges driving condition (conditions of under steer and over steer) to improve vehicle driving stability by controlling brake application to 4 wheels and engine output.
- During VDC operation, it informs driver of system operation by flashing VDC warning lamp.
- Electrical system diagnosis by CONSULT-III is available.

#### VDC

#### [VDC/TCS/ABS]

#### **Component Parts Location**

#### INFOID:000000006209096

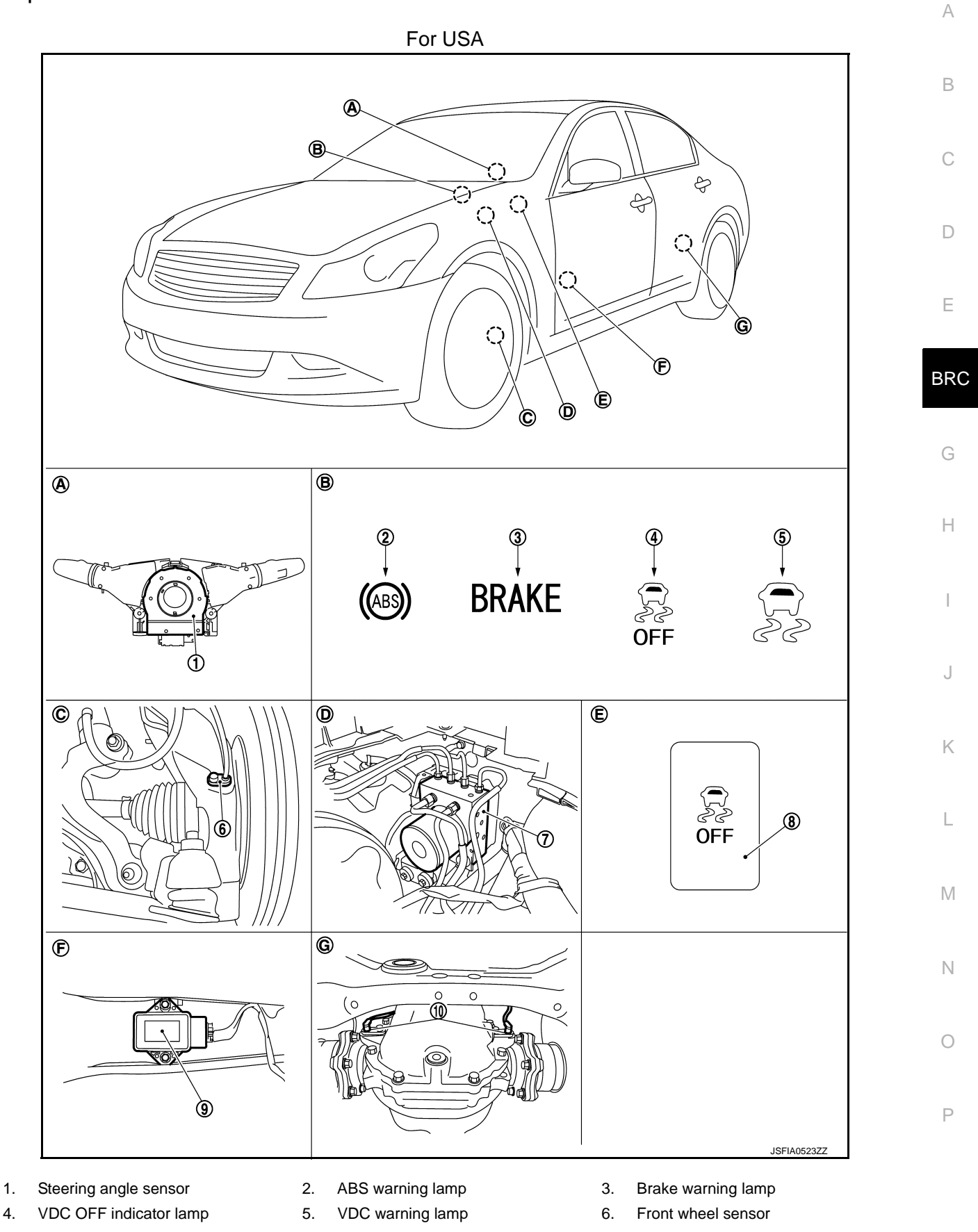

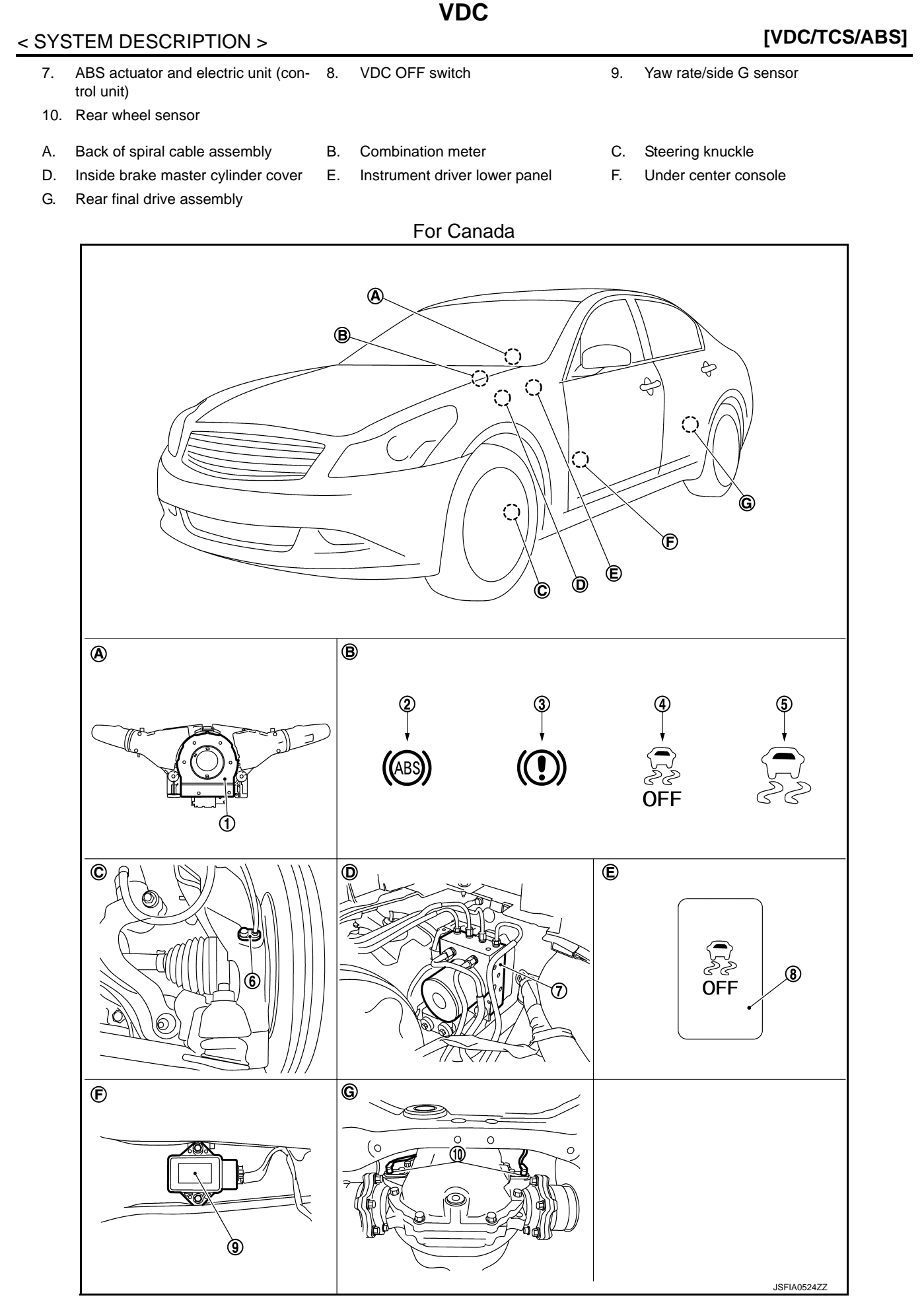

| 1.  | Steering Angle sensor                              | 2. | ABS warning lamp              | 3. | Brake warning lamp     |
|-----|----------------------------------------------------|----|-------------------------------|----|------------------------|
| 4.  | VDC OFF indicator lamp                             | 5. | VDC warning lamp              | 6. | Front wheel sensor     |
| 7.  | ABS actuator and electric unit (con-<br>trol unit) | 8. | VDC OFF switch                | 9. | Yaw rate/side G sensor |
| 10. | Rear wheel sensor                                  |    |                               |    |                        |
| Α.  | Back of spiral cable assembly                      | В. | Combination meter             | C. | Steering knuckle       |
| D.  | Inside brake master cylinder cover                 | Ε. | Instrument driver lower panel | F. | Under center console   |

VDC

G. Rear final drive assembly

#### **Component Description**

INFOID:000000006209097

А

В

С

[VDC/TCS/ABS]

| Compo                                         | Reference                                         | E                     |     |
|-----------------------------------------------|---------------------------------------------------|-----------------------|-----|
|                                               | Pump                                              | PPC 42 "Description"  | _   |
|                                               | Motor                                             |                       |     |
|                                               | Actuator relay (Main relay)                       | BRC-59, "Description" | BRC |
| ABS actuator and electric unit (control unit) | Solenoid valve                                    | BRC-54, "Description" |     |
|                                               | Pressure sensor                                   | BRC-61, "Description" |     |
|                                               | VDC switch-over valve<br>(USV1, USV2, HSV1, HSV2) | BRC-69, "Description" | G   |
| Wheel sensor                                  | BRC-31, "Description"                             | Н                     |     |
| Yaw rate/side G sensor                        | BRC-66, "Description"                             |                       |     |
| Steering angle sensor                         | BRC-63, "Description"                             |                       |     |
| VDC OFF switch                                | BRC-82, "Description"                             |                       |     |
| ABS warning lamp                              | BRC-84, "Description"                             |                       |     |
| Brake warning lamp                            | BRC-85, "Description"                             |                       |     |
| VDC warning lamp                              | BRC-86, "Description"                             |                       |     |
| VDC OFF indicator lamp                        | BRC-87, "Description"                             |                       |     |

L

Μ

Ν

Ο

Ρ

Κ

#### TCS

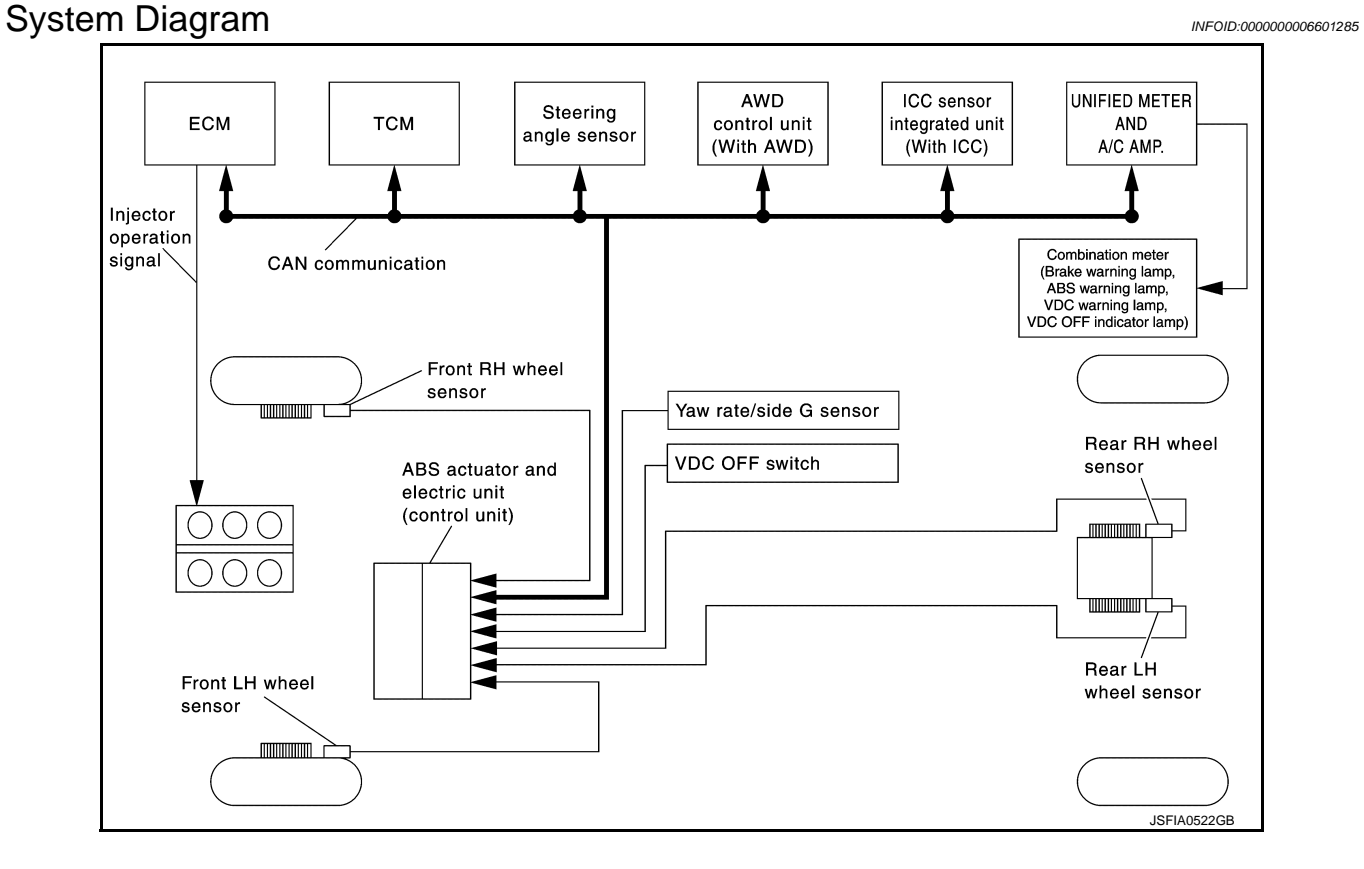

#### System Description

INFOID:000000006209099

- Traction Control System is a function that electronically controls engine torque, brake fluid pressure and A/T gear position to ensure the optimum slippage ratio at drive wheels by computing wheel speed signals from 4 wheel sensors. When ABS actuator and electric unit (control unit) detects a spin at drive wheels (rear wheels), it compares wheel speed signals from all 4 wheels. At this time, LH and RH rear brake fluid pressure are controlled, while fuel being cut to engine and throttle valve being closed to reduce engine torque by the control unit. Further more, throttle position is continuously controlled to ensure the optimum engine torque at all times.
- During TCS operation, it informs driver of system operation by flashing VDC warning lamp.
- Electrical system diagnosis by CONSULT-III is available.

#### [VDC/TCS/ABS]

#### **Component Parts Location**

#### INFOID:000000006601220

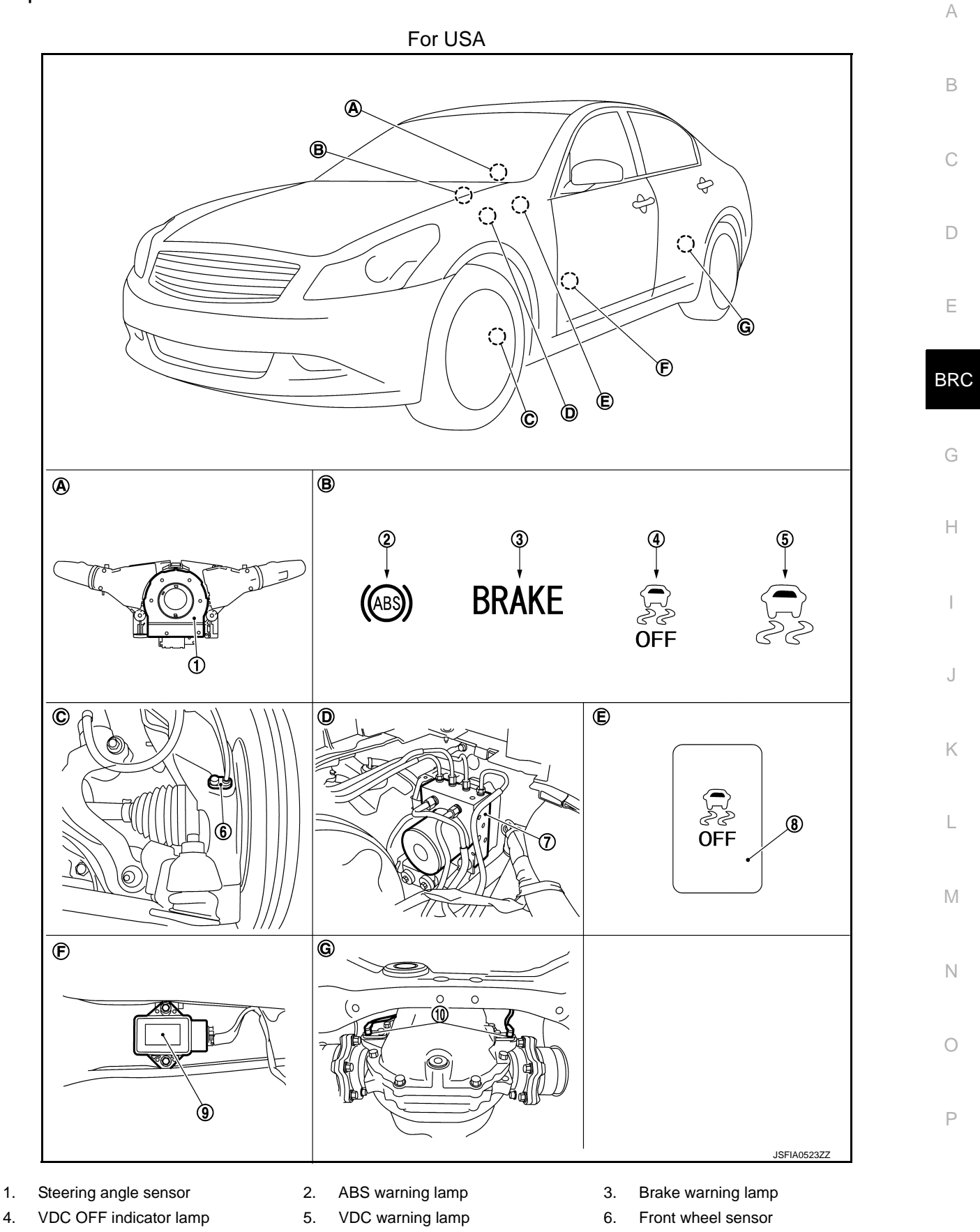

TCS

Revision: 2011 November

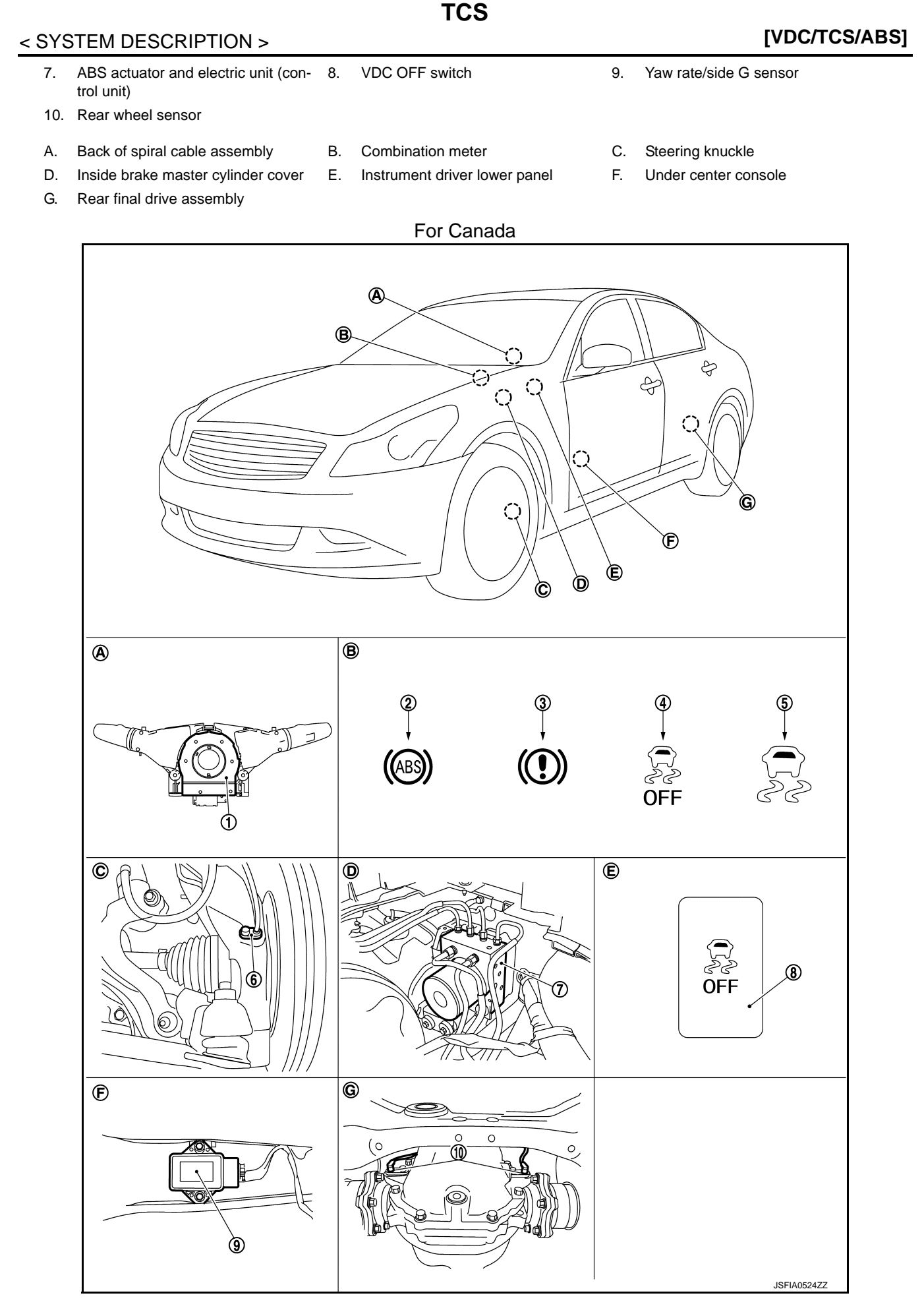

| 1.  | Steering Angle sensor                              | 2. | ABS warning lamp              | 3. | Brake warning lamp     |
|-----|----------------------------------------------------|----|-------------------------------|----|------------------------|
| 4.  | VDC OFF indicator lamp                             | 5. | VDC warning lamp              | 6. | Front wheel sensor     |
| 7.  | ABS actuator and electric unit (con-<br>trol unit) | 8. | VDC OFF switch                | 9. | Yaw rate/side G sensor |
| 10. | Rear wheel sensor                                  |    |                               |    |                        |
| A.  | Back of spiral cable assembly                      | В. | Combination meter             | C. | Steering knuckle       |
| D.  | Inside brake master cylinder cover                 | Е. | Instrument driver lower panel | F. | Under center console   |

TCS

G. Rear final drive assembly

#### **Component Description**

INFOID:000000006601221

А

В

С

[VDC/TCS/ABS]

| Compo                                         | Reference                                         | F                     |     |
|-----------------------------------------------|---------------------------------------------------|-----------------------|-----|
|                                               | Pump                                              | PPC 42 "Depaription"  |     |
|                                               | Motor                                             | BRC-42, Description   |     |
|                                               | Actuator relay (Main relay)                       | BRC-59, "Description" | BRC |
| ABS actuator and electric unit (control unit) | Solenoid valve                                    | BRC-54, "Description" |     |
|                                               | Pressure sensor                                   | BRC-61, "Description" |     |
|                                               | VDC switch-over valve<br>(USV1, USV2, HSV1, HSV2) | BRC-69, "Description" | G   |
| Wheel sensor                                  | BRC-31, "Description"                             | Н                     |     |
| Yaw rate/side G sensor                        | BRC-66, "Description"                             |                       |     |
| Steering angle sensor                         | BRC-63, "Description"                             |                       |     |
| VDC OFF switch                                |                                                   | BRC-82, "Description" |     |
| ABS warning lamp                              | BRC-84, "Description"                             |                       |     |
| Brake warning lamp                            | BRC-85, "Description"                             |                       |     |
| VDC warning lamp                              |                                                   | BRC-86, "Description" | J   |
| VDC OFF indicator lamp                        | BRC-87, "Description"                             |                       |     |

K

L

Μ

Ν

Ο

Ρ

#### ABS

[VDC/TCS/ABS]

INFOID:000000006209102

#### System Diagram

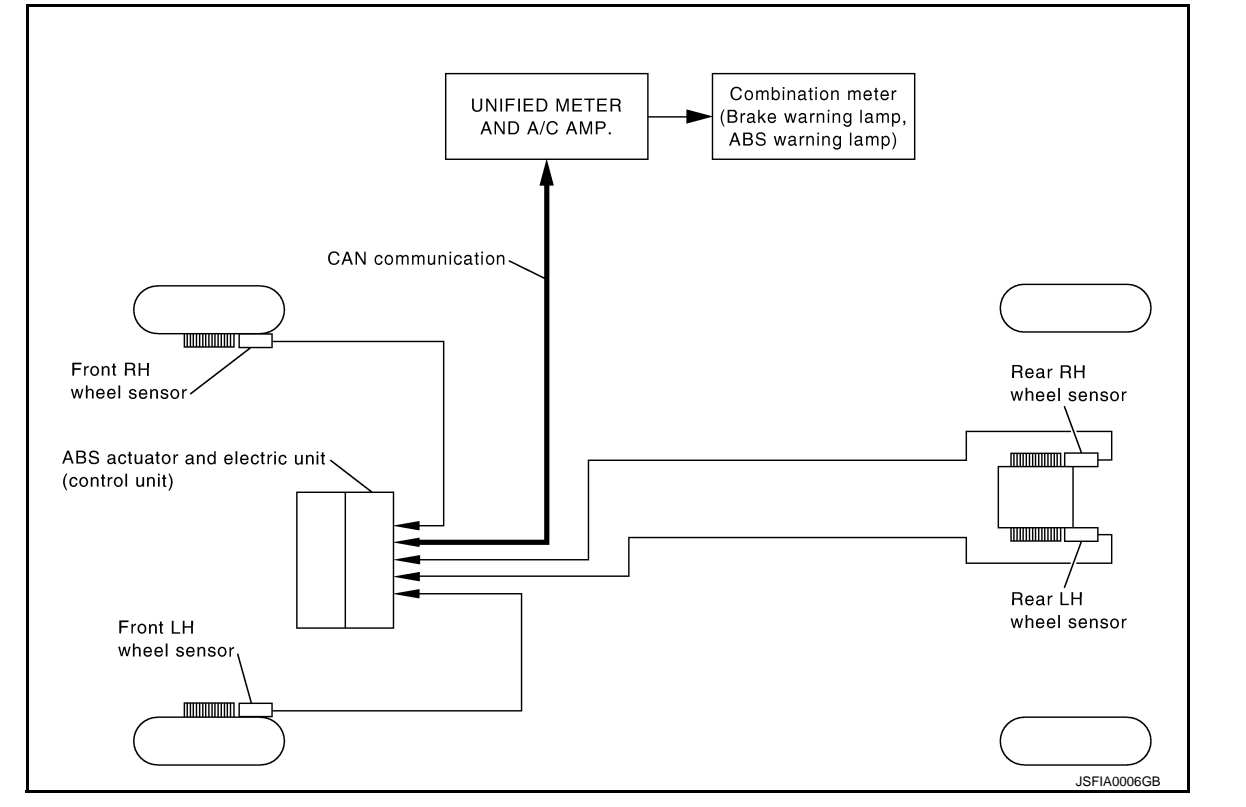

ABS

#### System Description

INFOID:000000006209103

- Anti-Lock Braking System is a function that detects wheel revolution while braking, electronically controls braking force, and prevents wheel locking during sudden braking. It improves handling stability and maneuverability for avoiding obstacles.
- Electrical system diagnosis by CONSULT-III is available.

#### [VDC/TCS/ABS]

#### **Component Parts Location**

#### INFOID:000000006601222

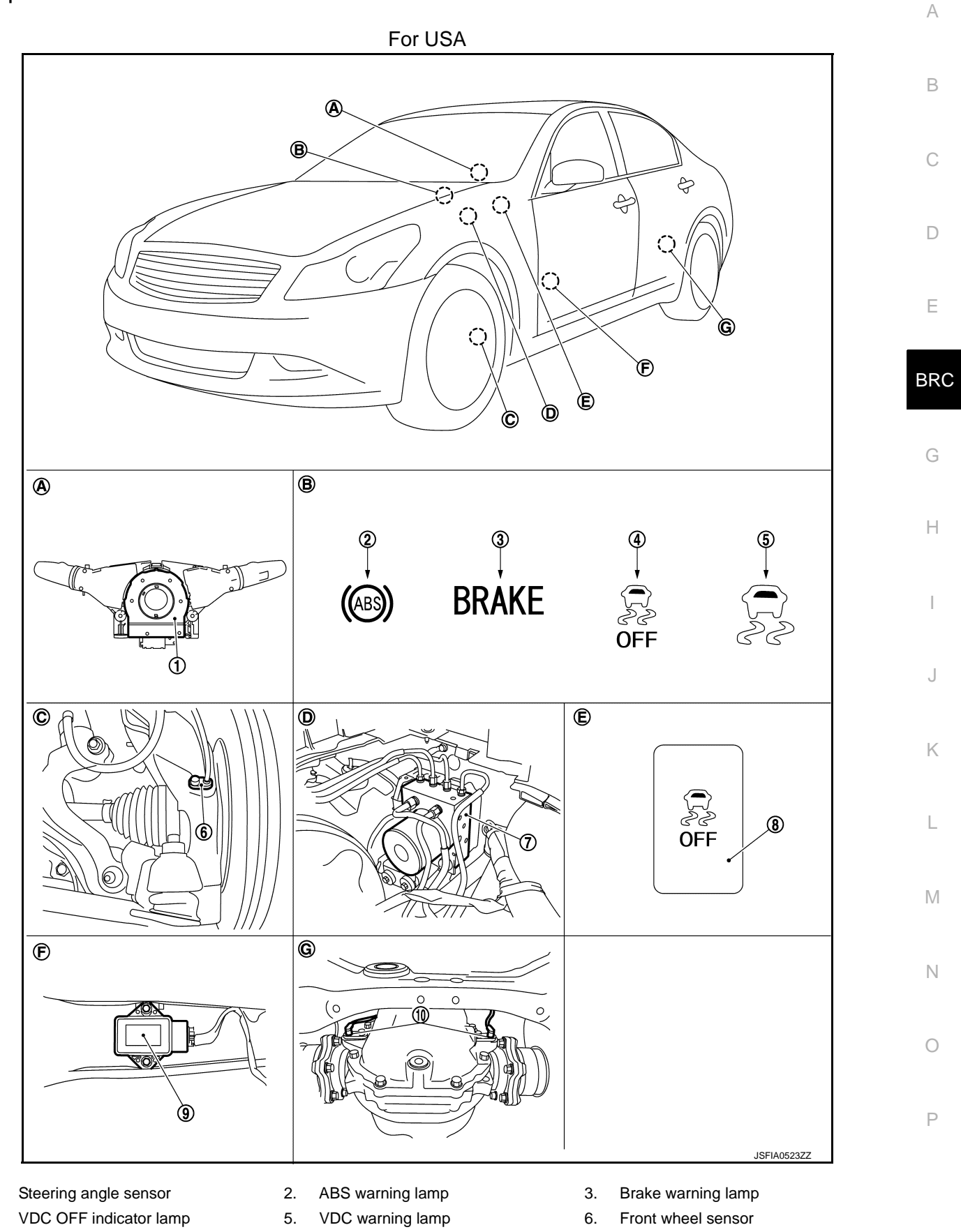

Revision: 2011 November

1.

4.

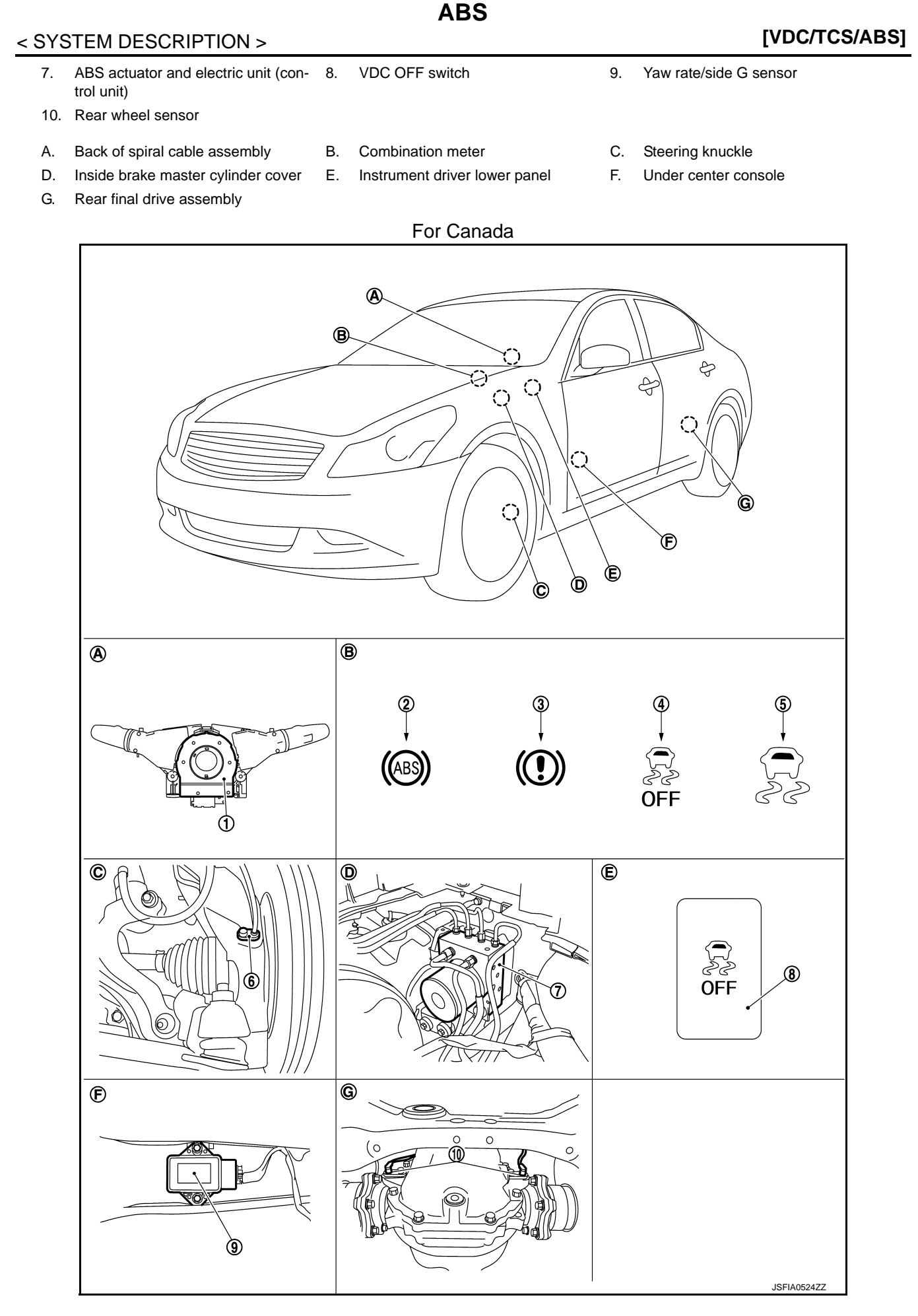

| 1.  | Steering Angle sensor                              | 2. | ABS warning lamp              | 3. | Brake warning lamp     |
|-----|----------------------------------------------------|----|-------------------------------|----|------------------------|
| 4.  | VDC OFF indicator lamp                             | 5. | VDC warning lamp              | 6. | Front wheel sensor     |
| 7.  | ABS actuator and electric unit (con-<br>trol unit) | 8. | VDC OFF switch                | 9. | Yaw rate/side G sensor |
| 10. | Rear wheel sensor                                  |    |                               |    |                        |
| A.  | Back of spiral cable assembly                      | В. | Combination meter             | C. | Steering knuckle       |
| D.  | Inside brake master cylinder cover                 | Ε. | Instrument driver lower panel | F. | Under center console   |

ABS

G. Rear final drive assembly

#### **Component Description**

INFOID:00000006601223

А

В

С

[VDC/TCS/ABS]

| Compo                                         | Reference                                         | F                     |     |  |
|-----------------------------------------------|---------------------------------------------------|-----------------------|-----|--|
|                                               | Pump                                              | PPC 42 "Description"  | _   |  |
|                                               | Motor                                             | BRC-42, Description   |     |  |
|                                               | Actuator relay (Main relay)                       | BRC-59, "Description" | BRC |  |
| ABS actuator and electric unit (control unit) | Solenoid valve                                    | BRC-54, "Description" |     |  |
|                                               | Pressure sensor                                   | BRC-61, "Description" |     |  |
|                                               | VDC switch-over valve<br>(USV1, USV2, HSV1, HSV2) | BRC-69. "Description" | _ G |  |
| Wheel sensor                                  | BRC-31. "Description"                             | —                     |     |  |
| Yaw rate/side G sensor                        |                                                   | BRC-66, "Description" |     |  |
| Steering angle sensor                         |                                                   | BRC-63. "Description" |     |  |
| VDC OFF switch                                | BRC-82, "Description"                             |                       |     |  |
| ABS warning lamp                              |                                                   | BRC-84, "Description" |     |  |
| Brake warning lamp                            |                                                   | BRC-85, "Description" |     |  |
| VDC warning lamp                              |                                                   | BRC-86. "Description" |     |  |
| VDC OFF indicator lamp                        |                                                   | BRC-87, "Description" |     |  |

L

Μ

Ν

Ο

Ρ

Κ

#### EBD

[VDC/TCS/ABS]

INFOID:000000006209106

#### System Diagram

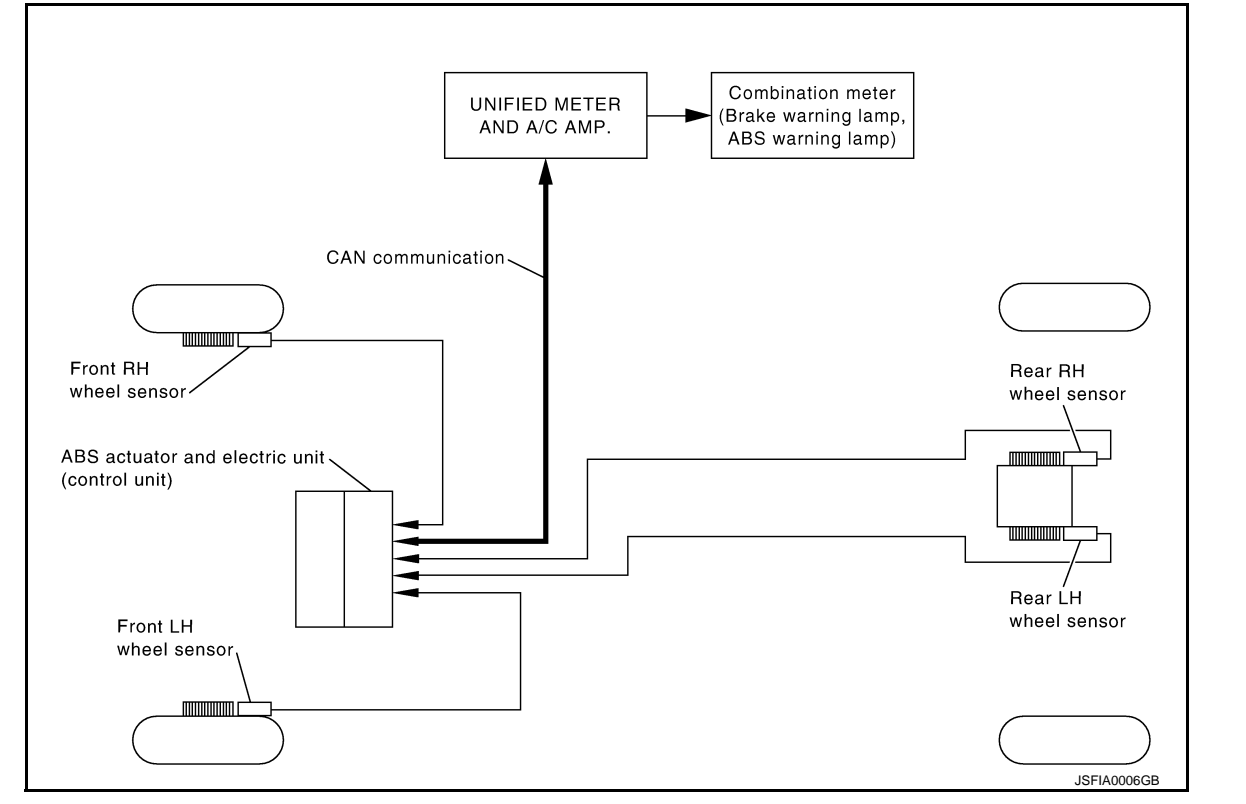

**EBD** 

#### System Description

INFOID:000000006209107

- Electric Brake force Distribution is a following function. ABS actuator and electric unit (control unit) detects subtle slippages between the front and rear wheels during braking. Then is electronically controls the rear braking force (brake fluid pressure) to reducing and reduces rear wheel slippage. Accordingly it improves vehicle stability.
- Electrical system diagnosis by CONSULT-III is available.

#### [VDC/TCS/ABS]

#### Component Parts Location

INFOID:000000006601224

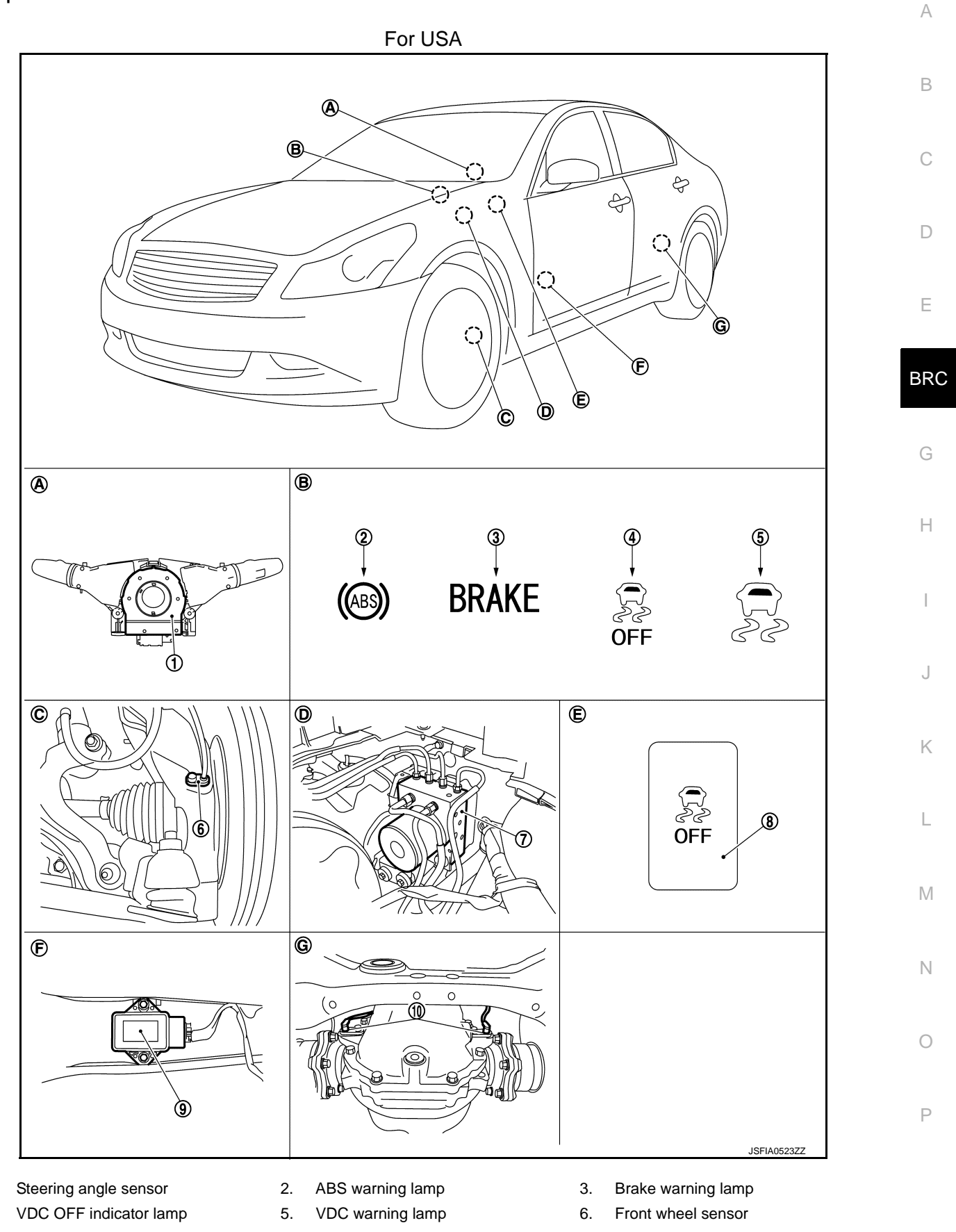

EBD

1.

4.

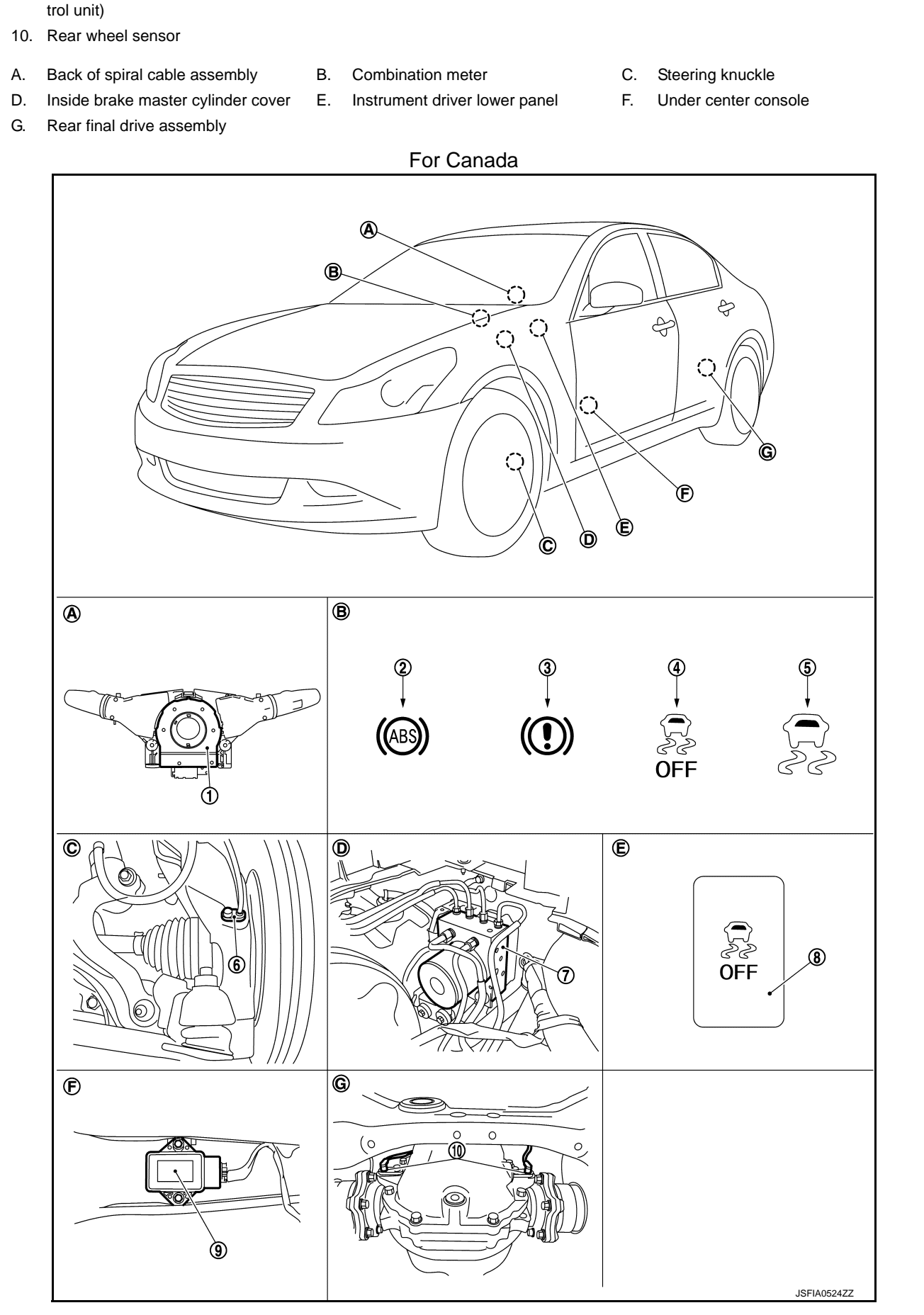

#### < SYSTEM DESCRIPTION > ABS actuator and electric unit (con- 8. 7.

Yaw rate/side G sensor

9.

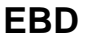

VDC OFF switch

| 1.<br>4.<br>7.  | Steering Angle sensor<br>VDC OFF indicator lamp<br>ABS actuator and electric unit (con-<br>trol unit) | 2.<br>5.<br>8. | ABS warning lamp<br>VDC warning lamp<br>VDC OFF switch | 3.<br>6.<br>9. | Brake warning lamp<br>Front wheel sensor<br>Yaw rate/side G sensor | A |
|-----------------|----------------------------------------------------------------------------------------------------|----------------|--------------------------------------------------------|----------------|--------------------------------------------------------------------|---|
| 10.<br>A.<br>D. | Rear wheel sensor<br>Back of spiral cable assembly<br>Inside brake master cylinder cover              | B.<br>E.       | Combination meter<br>Instrument driver lower panel     | C.<br>F.       | Steering knuckle<br>Under center console                           | C |

EBD

G. Rear final drive assembly

#### **Component Description**

INFOID:00000006601225

| Compo                                         | Reference                                         | F                     |     |  |
|-----------------------------------------------|---------------------------------------------------|-----------------------|-----|--|
|                                               | Pump                                              | PPC 42 "Decoription"  |     |  |
|                                               | Motor                                             | BRC-42, Description   |     |  |
|                                               | Actuator relay (Main relay)                       | BRC-59, "Description" | BRC |  |
| ABS actuator and electric unit (control unit) | Solenoid valve                                    | BRC-54, "Description" |     |  |
|                                               | Pressure sensor                                   | BRC-61, "Description" |     |  |
|                                               | VDC switch-over valve<br>(USV1, USV2, HSV1, HSV2) | BRC-69, "Description" | G   |  |
| Wheel sensor                                  | BRC-31, "Description"                             | Н                     |     |  |
| Yaw rate/side G sensor                        | BRC-66, "Description"                             |                       |     |  |
| Steering angle sensor                         | BRC-63, "Description"                             |                       |     |  |
| VDC OFF switch                                |                                                   | BRC-82, "Description" |     |  |
| ABS warning lamp                              | BRC-84, "Description"                             |                       |     |  |
| Brake warning lamp                            | BRC-85, "Description"                             |                       |     |  |
| VDC warning lamp                              |                                                   | BRC-86, "Description" | J   |  |
| VDC OFF indicator lamp                        | BRC-87, "Description"                             |                       |     |  |

Μ

Ν

Ο

Ρ

Κ

#### DIAGNOSIS SYSTEM [ABS ACTUATOR AND ELECTRIC UNIT (CONTROL UNIT)]

#### < SYSTEM DESCRIPTION >

[VDC/TCS/ABS]

# DIAGNOSIS SYSTEM [ABS ACTUATOR AND ELECTRIC UNIT (CONTROL UNIT)]

#### CONSULT-III Function

INFOID:000000006209110

#### FUNCTION

CONSULT-III can display each diagnostic item using the diagnostic test modes shown following.

| Diagnostic test mode   | Function                                                                                                    |
|------------------------|----------------------------------------------------------------------------------------------------|
| Work support           | This mode enables a technician to adjust some devices faster and more accurately by following the indications on CONSULT-III.                                                      |
| Self-diagnostic result | Self-diagnostic results can be read and erased quickly.                                                                                                    |
| Data monitor           | Input/Output data in the ABS actuator and electric unit (control unit) can be read.                                                                                                |
| Active test            | Diagnostic test mode is which CONSULT-III drives some actuators apart from the ABS actuator and electric unit (control unit) and also shifts some parameters in a specified range. |
| ECU identification     | ABS actuator and electric unit (control unit) part number can be read.                                                                                                    |

#### WORK SUPPORT

| Item                       | Description                                               |
|----------------------------|-----------------------------------------------------------|
| ST ANGLE SENSOR ADJUSTMENT | Adjust the neutral position of the steering angle sensor. |

#### SELF DIAGNOSTIC RESULT

#### Operation Procedure

Before performing the self-diagnosis for "ABS" with CONSULT-III, start engine and drive vehicle at 30 km/h (19 MPH) or more for approximately 1 minute.

#### Display Item List

Refer to BRC-100, "DTC No. Index".

#### How to Erase Self-diagnosis Results

After erasing DTC memory for "ABS" with CONSULT-III, start engine and drive vehicle at 30 km/h (19 MPH) or more for approximately 1 minute as the final inspection, and make sure that the ABS warning lamp, VDC warning lamp and brake warning lamp turn OFF.

#### CAUTION:

### If memory cannot be erased, perform applicable diagnosis. NOTE:

- When the wheel sensor malfunctions, after inspecting the wheel sensor system, ABS warning lamp, VDC warning lamp and brake warning lamp will not turn OFF even when the system is normal unless the vehicle is driving at approximately 30 km/h (19 MPH) or more for approximately 1 minute.
- Brake warning lamp will turn ON in case of parking brake operation (when switch is ON) or in case of brake fluid level switch operation (when brake fluid is insufficient).
- VDC OFF switch should not stay in "ON" position.

#### DATA MONITOR MODE

**Display Item List** 

# DIAGNOSIS SYSTEM [ABS ACTUATOR AND ELECTRIC UNIT (CONTROL UNIT)]

#### < SYSTEM DESCRIPTION >

#### [VDC/TCS/ABS]

|                                      | SELECT MO      |              |                                                                                |  |
|--------------------------------------|----------------|--------------|--------------------------------------------------------------------------------|--|
| Monitor item (Unit)                  | ECU INPUT SIG- |              | Remarks                                                                        |  |
|                                      | NALS           | MAIN SIGNLAS |                                                                                |  |
| FR LH SENSOR<br>[km/h (MPH)]         | ×              | ×            |                                                                                |  |
| FR RH SENSOR<br>[km/h (MPH)]         | ×              | ×            | Wheel speed                                                                    |  |
| RR LH SENSOR<br>[km/h (MPH)]         | ×              | ×            |                                                                                |  |
| RR RH SENSOR<br>[km/h (MPH)]         | ×              | ×            |                                                                                |  |
| STOP LAMP SW<br>(On/Off)             | ×              | ×            | Stop lamp switch signal status                                                 |  |
| BATTERY VOLT<br>(V)                  | ×              | ×            | Battery voltage supplied to the ABS actuator and electric unit (control unit)  |  |
| GEAR                                 | ×              | ×            | Gear position determined by TCM                                                |  |
| SLCT LVR POSI                        | ×              | ×            | A/T selector lever position                                                    |  |
| OFF SW<br>(On/Off)                   | ×              | ×            | VDC OFF switch                                                                 |  |
| YAW RATE SEN<br>(d/s)                | ×              | ×            | Yaw rate detected by yaw rate/side G sensor                                    |  |
| 4WD MODE MON                         | ×              | ×            | AWD activated (only AWD models)                                                |  |
| ACCEL POS SIG<br>(%)                 | ×              | ▼            | Throttle actuator opening/closing is displayed (Linked with accelerator pedal) |  |
| SIDE G-SENSOR<br>(m/s <sup>2</sup> ) | ×              | ▼            | Transverse G detected by yaw rate/side G sensor                                |  |
| STR ANGLE SIG<br>(°)                 | ×              | ▼            | Steering angle detected by steering angle sensor                               |  |
| PRESS SENSOR<br>(bar)                | ×              | ▼            | Brake fluid pressure detected by pressure sensor                               |  |
| ENGINE RPM<br>[tr/min (rpm)]         | ×              | ▼            | Engine speed                                                                   |  |
| FLUID LEV SW<br>(On/Off)             | ×              | ▼            | Brake fluid level switch signal status                                         |  |
| PARK BRAKE SW<br>(On/Off)            | ×              | ▼            | Parking brake switch signal status                                             |  |
| FR RH IN SOL<br>(On/Off)             | •              | ×            |                                                                                |  |
| FR RH OUT SOL<br>(On/Off)            | •              | ×            |                                                                                |  |
| FR LH IN SOL<br>(On/Off)             | ▼              | ×            |                                                                                |  |
| FR LH OUT SOL<br>(On/Off)            | •              | ×            | Operation status of each solonoid valve                                        |  |
| RR RH IN SOL<br>(On/Off)             | •              | ×            |                                                                                |  |
| RR RH OUT SOL<br>(On/Off)            | •              | ×            |                                                                                |  |
| RR LH IN SOL<br>(On/Off)             | •              | ×            |                                                                                |  |
| RR LH OUT SOL                        | ▼              | ×            |                                                                                |  |

## DIAGNOSIS SYSTEM [ABS ACTUATOR AND ELECTRIC UNIT (CONTROL UNIT)]

#### < SYSTEM DESCRIPTION >

[VDC/TCS/ABS]

|                           | SELECT MONITOR ITEM    |              |                                                     |  |
|---------------------------|------------------------|--------------|-----------------------------------------------------|--|
| Monitor item (Unit)       | ECU INPUT SIG-<br>NALS | MAIN SIGNLAS | Remarks                                             |  |
| MOTOR RELAY<br>(On/Off)   | ▼                      | ×            | Motor and motor relay operation                     |  |
| ACTUATOR RLY<br>(On/Off)  | ▼                      | ×            | Actuator relay operation                            |  |
| ABS WARN LAMP<br>(On/Off) | ▼                      | ×            | ABS warning lamp                                    |  |
| OFF LAMP<br>(On/Off)      | ▼                      | ×            | VDC OFF indicator lamp                              |  |
| SLIP/VDC LAMP<br>(On/Off) | ▼                      | ×            | VDC warning lamp                                    |  |
| BST OPER SIG              | ▼                      | ▼            | Not applied but displayed.                          |  |
| EBD SIGNAL<br>(On/Off)    | •                      | ▼            | EBD operation                                       |  |
| ABS SIGNAL<br>(On/Off)    | ▼                      | ▼            | ABS operation                                       |  |
| TCS SIGNAL<br>(On/Off)    | ▼                      | ▼            | TCS operation                                       |  |
| VDC SIGNAL<br>(On/Off)    | ▼                      | ▼            | VDC operation                                       |  |
| EBD FAIL SIG<br>(On/Off)  | ▼                      | ▼            | EBD fail-safe signal                                |  |
| ABS FAIL SIG<br>(On/Off)  | ▼                      | ▼            | ABS fail-safe signal                                |  |
| TCS FAIL SIG<br>(On/Off)  | ▼                      | ▼            | TCS fail-safe signal                                |  |
| VDC FAIL SIG<br>(On/Off)  | ▼                      | ▼            | VDC fail-safe signal                                |  |
| CRANKING SIG<br>(On/Off)  | ▼                      | ▼            | Crank operation                                     |  |
| USV [FR-RL]<br>(On/Off)   | ▼                      | ▼            |                                                     |  |
| USV [FL-RR]<br>(On/Off)   | ▼                      | ▼            |                                                     |  |
| HSV [FR-RL]<br>(On/Off)   | ▼                      | ▼            |                                                     |  |
| HSV [FL-RR]<br>(On/Off)   | ▼                      | ▼            |                                                     |  |
| V/R OUTPUT<br>(On/Off)    | ▼                      | ▼            | Solenoid valve relay activated                      |  |
| M/R OUTPUT<br>(On/Off)    | ▼                      | ▼            | Actuator motor and motor relay activated            |  |
| 4WD FAIL REQ<br>(On/Off)  | ▼                      | ▼            | AWD control unit fail-safe signal (only AWD models) |  |
| SNOW MODE SW<br>(On/Off)  | ▼                      | ▼            | SNOW mode switch                                    |  |
| M-MODE SIG<br>(On/Off)    | ▼                      | ▼            | Manual mode activated (only A/T models)             |  |

ACTIVE TEST MODE

#### **CAUTION:**

• Do not perform active test while driving vehicle.

#### DIAGNOSIS SYSTEM [ABS ACTUATOR AND ELECTRIC UNIT (CONTROL UNIT)]

#### < SYSTEM DESCRIPTION >

- Make sure to completely bleed air from brake system.
- The active test cannot be performed with the ABS warning lamp, VDC warning lamp and brake warning lamp are ON.
- ABS warning lamp, VDC warning lamp and brake warning lamp are ON during active test.
- Erase memory of "ICC/ADAS" with CONSULT-III, after implementing active test.

#### NOTE:

- When active test is performed while depressing the pedal, the pedal depression amount will change. This is normal. (Only solenoid valve and ABS motor.)
- "TEST IS STOPPED" in is displayed 10 seconds after operation start.
- After "TEST IS STOPPED" in "ABS" with CONSULT-III is displayed, to perform test again.

#### Test Item

ABS SOLENOID VALVE

• Select "Up", "Keep" and "Down" of "ACTIVE TEST" in "ABS" with CONSULT-III. Then use screen monitor to check that solenoid valve operates as shown in the table below.

| Test item | Display item  | Display |      |      | <u> </u> |
|-----------|---------------|---------|------|------|----------|
|           | (Note)        | Up      | Кеер | Down | BBC      |
|           | FR RH IN SOL  | Off     | On   | On   |          |
|           | FR RH OUT SOL | Off     | Off  | On*  |          |
| FR RH SOL | USV[FR-RL]    | Off     | Off  | Off  | G        |
|           | HSV[FR-RL]    | Off     | Off  | Off  |          |
|           | FR LH IN SOL  | Off     | On   | On   |          |
| FR LH SOL | FR LH OUT SOL | Off     | Off  | On*  | — H      |
|           | USV[FL-RR]    | Off     | Off  | Off  |          |
|           | HSV[FL-RR]    | Off     | Off  | Off  |          |
|           | RR RH IN SOL  | Off     | On   | On   |          |
|           | RR RH OUT SOL | Off     | Off  | On*  |          |
|           | USV[FL-RR]    | Off     | Off  | Off  | J        |
|           | HSV[FL-RR]    | Off     | Off  | Off  |          |
| RR LH SOL | RR LH IN SOL  | Off     | On   | On   | K        |
|           | RR LH OUT SOL | Off     | Off  | On*  |          |
|           | USV[FR-RL]    | Off     | Off  | Off  |          |
|           | HSV[FR-RL]    | Off     | Off  | Off  | L        |

\*: On for 1 to 2 seconds after the select, and then Off.

#### NOTE:

A brief moment of On/Off condition occurs every 20 seconds after ignition switch turned ON. This is not malfunction because it is an operation for checking.

#### ABS SOLENOID VALVE (ACT)

Select "Up", "ACT UP" and "ACT KEEP" of "ACTIVE TEST" in "ABS" with CONSULT-III. Then use screen
monitor to check that solenoid valve operates as shown in the table below.

| Test item                   | Display item  |     | Display |          |        |
|-----------------------------|---------------|-----|---------|----------|--------|
|                             | (Note)        | Up  | ACT UP  | ACT KEEP | _      |
| FR RH ABS SOLENOID<br>(ACT) | FR RH IN SOL  | Off | Off     | Off      | -<br>P |
|                             | FR RH OUT SOL | Off | Off     | Off      | _ 1    |
|                             | USV[FR-RL]    | Off | On      | On       | _      |
|                             | HSV[FR-RL]    | Off | On*     | Off      | _      |

[VDC/TCS/ABS]

В

D

Е

Ν

#### DIAGNOSIS SYSTEM [ABS ACTUATOR AND ELECTRIC UNIT (CONTROL UNIT)]

#### < SYSTEM DESCRIPTION >

[VDC/TCS/ABS]

| Teatitem                    | Display item  | Display |        |          |  |
|-----------------------------|---------------|---------|--------|----------|--|
| rest item                   | (Note)        | Up      | ACT UP | ACT KEEP |  |
| FR LH ABS SOLENOID<br>(ACT) | FR LH IN SOL  | Off     | Off    | Off      |  |
|                             | FR LH OUT SOL | Off     | Off    | Off      |  |
|                             | USV[FL-RR]    | Off     | On     | On       |  |
|                             | HSV[FL-RR]    | Off     | On*    | Off      |  |
|                             | RR RH IN SOL  | Off     | Off    | Off      |  |
| RR RH ABS SOLENOID          | RR RH OUT SOL | Off     | Off    | Off      |  |
| (ACT)                       | USV[FL-RR]    | Off     | On     | On       |  |
|                             | HSV[FL-RR]    | Off     | On*    | Off      |  |
| RR LH ABS SOLENOID<br>(ACT) | RR LH IN SOL  | Off     | Off    | Off      |  |
|                             | RR LH OUT SOL | Off     | Off    | Off      |  |
|                             | USV[FR-RL]    | Off     | On     | On       |  |
|                             | HSV[FR-RL]    | Off     | On*    | Off      |  |

\*: On for 1 to 2 seconds after the select, and then Off.

#### NOTE:

A brief moment of On/Off condition occurs every 20 seconds after ignition switch turned ON. This is not malfunction because it is an operation for checking.

#### ABS MOTOR

• Select "On" and "Off" in of "ACTIVE TEST" in "ABS" with CONSULT-III. Make sure motor relay and actuator relay operates as shown in table below.

| Tost itom | Display item        | Display |     |
|-----------|---------------------|---------|-----|
| rest item | Display item        | On      | Off |
| ABS MOTOR | MOTOR RELAY         | On      | Off |
|           | ACTUATOR RLY (Note) | On      | On  |

#### NOTE:

A brief moment of On/Off condition occurs every 20 seconds after ignition switch turned ON. This is not malfunction because it is an operation for checking.

#### ECU IDENTIFICATION

ABS actuator and electric unit (control unit) part number can be read.

1.

#### C1101, C1102, C1103, C1104 WHEEL SENSOR

#### < DTC/CIRCUIT DIAGNOSIS >

#### DTC/CIRCUIT DIAGNOSIS C1101, C1102, C1103, C1104 WHEEL SENSOR

#### Description

When the sensor rotor rotates, the magnetic field changes. It converts the magnetic field changes to current signals (rectangular wave) and transmits them to the ABS actuator and electric unit (control unit).

#### DTC Logic

INFOID:000000006209112

INFOID:000000006209111

#### DTC DETECTION LOGIC

| DTC                                                                                                    | Display item                     | Malfunction detected condition                                                                                                    | Possible cause                                              |     |
|----------------------------------------------------------------------------------------------------|----------------------------------|----------------------------------------------------------------------------------------------------|-------------------------------------------------------------|-----|
| C1101                                                                                                    | RR RH SENSOR-1                   | Circuit of rear RH wheel sensor is open. Or when the sensor power voltage is outside the standard.                                             |                                                             | E   |
| C1102 RR LH SENSOR-1 Circuit of rear LH wheel sensor is open. Or when the sen-<br>sor power voltage is outside the standard. |                                  |                                                                                                    | <ul><li>Harness or connector</li><li>Wheel sensor</li></ul> | BR  |
| C1103                                                                                                    | FR RH SENSOR-1                   | Circuit of front RH wheel sensor is open. Or when the sensor power voltage is outside the standard. • ABS actuator and electric (control unit) |                                                             |     |
| C1104                                                                                                    | FR LH SENSOR-1                   | Circuit of front LH wheel sensor is open. Or when the sensor power voltage is outside the standard.                                            |                                                             | G   |
| DTC CO                                                                                                    | NFIRMATION PROCEI                | DURE                                                                                                    |                                                             |     |
| <b>1.</b> DTC F                                                                                                    | REPRODUCTION PROCE               | EDURE                                                                                                    |                                                             | Н   |
| 1. Start                                                                                                    | the engine and drive the         | vehicle at 30 km/h (19 MPH) or more for approx                                                                                                 | imately 1 minute.                                           |     |
| 2. Perfo                                                                                                    | orm self-diagnosis for "AB       | S" with CONSULT-III.                                                                                                    |                                                             |     |
| IS DIC "                                                                                                    | <u>C1101", "C1102", "C1103"</u>  | or "C1104" detected?                                                                                                    |                                                             |     |
| NO                                                                                                    | >> Proceed to diagnosis.         | Refer to BRC-31, Diagnosis Procedure.                                                                                                    |                                                             |     |
| Diagno                                                                                                    | sis Procedure                    |                                                                                                    | INFOID:00000006209113                                       | J   |
| CALITIO                                                                                                    | N•                               |                                                                                                    |                                                             |     |
| Never ch                                                                                                    | neck between wheel sen           | sor harness connector terminals.                                                                                                    |                                                             | K   |
| <b>1.</b> CHEC                                                                                                    | K WHEEL SENSOR                   |                                                                                                    |                                                             |     |
| 1. Turn                                                                                                    | the ignition switch OFF.         |                                                                                                    |                                                             | L   |
| 2. Cheo                                                                                                    | ck wheel sensor for damage       | ge.                                                                                                    |                                                             |     |
| Is the ins                                                                                                    | pection result normal?           |                                                                                                    |                                                             | ЪЛ  |
| YES                                                                                                    | >> GO TO 3.                      |                                                                                                    |                                                             | IVI |
| 2 DEDI                                                                                                    |                                  |                                                                                                    |                                                             |     |
| Z.REPL                                                                                                    | ACE WHEEL SENSOR (1              | )                                                                                                    |                                                             | Ν   |
| 1. Repl                                                                                                    | ace wheel sensor. Refer t        | o <u>BRC-113, "Exploded View"</u> .<br>"ABS"                                                                                                   |                                                             |     |
| 3. Turn                                                                                                    | the ignition switch OFF, a       | ind wait 10 seconds or more.                                                                                                    |                                                             | 0   |
| 4. Start the engine.                                                                                                    |                                  |                                                                                                    |                                                             |     |
| 5. Drive                                                                                                    | e the vehicle at approx. 30      | ) km/h (19 MPH) or more for approx. 1 minute.                                                                                                  |                                                             |     |
| 7. Perfo                                                                                                    | orm self-diagnosis for "AB       | S" with CONSULT-III.                                                                                                    |                                                             | Ρ   |
| Is DTC "C1101", "C1102", "C1103" or "C1104" detected?                                                                        |                                  |                                                                                                    |                                                             |     |
| YES<br>NO                                                                                                    | >> GO TO 3.<br>>> INSPECTION END |                                                                                                    |                                                             |     |
| <b>3.</b> CHEC                                                                                                    | CONNECTOR                        |                                                                                                    |                                                             |     |

2. Check ABS actuator and electric unit (control unit) harness connector for disconnection or looseness.

Turn the ignition switch OFF.

#### В

С

D

А

#### C1101, C1102, C1103, C1104 WHEEL SENSOR

< DTC/CIRCUIT DIAGNOSIS >

[VDC/TCS/ABS]

3. Check wheel sensor harness connector for disconnection or looseness.

Is the inspection result normal?

YES >> GO TO 5.

NO >> Repair or replace error-detected parts, securely lock the connector, and GO TO 4.

**4.**PERFORM SELF-DIAGNOSIS (1)

- 1. Erase Self-diagnosis result for "ABS" with CONSULT-III.
- 2. Turn the ignition switch OFF, and wait 10 seconds or more.
- 3. Start the engine.
- 4. Drive the vehicle at approx. 30 km/h (19 MPH) or more for approx. 1 minute.
- 5. Stop the vehicle.
- 6. Perform self-diagnosis for "ABS" with CONSULT-III.

Is DTC "C1101", "C1102", "C1103" or "C1104" detected?

YES >> GO TO 5.

NO >> INSPECTION END

**5.**CHECK TERMINAL

- 1. Turn the ignition switch OFF.
- 2. Disconnect ABS actuator and electric unit (control unit) harness connector and then check ABS actuator and electric unit (control unit) pin terminals for damage or loose connection with harness connector.
- 3. Disconnect wheel sensor harness connector and check each wheel sensor pin terminals for damage or loose connection with harness connector.

#### Is the inspection result normal?

YES >> GO TO 7.

- NO >> Repair or replace error-detected parts and GO TO 6.
- **6.**PERFORM SELF-DIAGNOSIS (2)
- 1. Connect ABS actuator and electric unit (control unit) harness connector.
- 2. Connect wheel sensor harness connector.
- 3. Erase Self-diagnosis result for "ABS".
- 4. Turn the ignition switch OFF, and wait 10 seconds or more.
- 5. Start the engine.
- 6. Drive the vehicle at approx. 30 km/h (19 MPH) or more for approx. 1 minute.
- 7. Stop the vehicle.
- 8. Perform self-diagnosis for "ABS" with CONSULT-III.

Is DTC "C1101", "C1102", "C1103" or "C1104" detected?

- YES >> GO TO 7.
- NO >> INSPECTION END

7.CHECK WHEEL SENSOR HARNESS

- 1. Turn the ignition switch OFF.
- 2. Disconnect ABS actuator and electric unit (control unit) harness connector.
- 3. Disconnect wheel sensor harness connector.
- 4. Check continuity between ABS actuator and electric unit (control unit) harness connector and wheel sensor harness connector. (Check continuity when steering wheel is steered to RH and LH, or center harness in wheel housing is moved.)

| ABS actuator and electric unit (control unit) |          | Wheel sensor         |          | Continuity |
|-----------------------------------------------|----------|----------------------|----------|------------|
| Connector                                     | Terminal | Connector            | Terminal | Continuity |
| E41                                           | 26       | E60 (Front LH wheel) |          |            |
|                                               | 9        | E27 (Front RH wheel) | 1        | Evisted    |
|                                               | 6        | B334 (Rear LH wheel) | I I      | Existed    |
|                                               | 7        | B333 (Rear RH wheel) |          |            |

Measurement connector and terminal for power supply circuit

#### C1101, C1102, C1103, C1104 WHEEL SENSOR

#### < DTC/CIRCUIT DIAGNOSIS >

[VDC/TCS/ABS]

| Measurement connect                                          | ctor and terminal for signa                        | al circuit                                         |                            |                             |    |
|--------------------------------------------------------------|----------------------------------------------------|----------------------------------------------------|----------------------------|-----------------------------|----|
| ABS actuator and electric unit (control unit)                |                                                    | Wheel s                                            | ensor                      | Continuity                  | А  |
| Connector                                                    | Terminal                                           | Connector                                          | Terminal                   | Continuity                  |    |
|                                                              | 5                                                  | E60 (Front LH wheel)                               |                            |                             | R  |
| E41                                                          | 10                                                 | E27 (Front RH wheel)                               | 2                          | Eviated                     | D  |
|                                                              | 27                                                 | B334 (Rear LH wheel)                               | 2                          | Existed                     |    |
|                                                              | 29                                                 | B333 (Rear RH wheel)                               |                            |                             | С  |
| Is the inspection res                                        | ult normal?                                        |                                                    |                            |                             |    |
| YES >> GO TO                                                 | 9.                                                 |                                                    |                            |                             | _  |
| NO >> Repair of                                              | or replace error-dete                              | ected parts and GO TO                              | 8.                         |                             | D  |
| 8.PERFORM SELF                                               | -DIAGNOSIS (3)                                     |                                                    |                            |                             |    |
| 1. Connect ABS ad                                            | ctuator and electric                               | unit (control unit) harne                          | ess connector.             |                             | F  |
| 2. Connect wheels                                            | sensor harness con                                 | nector.                                            |                            |                             | _  |
| 3. Erase Self-diag                                           | nosis result for "AB                               | S".<br>Sit 10 seconds or more                      |                            |                             |    |
| 5. Start the engine                                          |                                                    | all to seconds of more                             |                            |                             | BR |
| 6. Drive the vehicle                                         | e at approx. 30 km/                                | h (19 MPH) or more foi                             | approx. 1 minute.          |                             |    |
| 7. Stop the vehicle                                          |                                                    |                                                    |                            |                             |    |
| 8. Perform self-diagnosis for "ABS" with CONSULT-III.        |                                                    |                                                    |                            | G                           |    |
| <u>IS DIC "C1101", "C1</u>                                   | <u>102°, °C1103° of °C</u>                         | 1104 detected?                                     |                            |                             |    |
| NO >> INSPEC                                                 | 9.<br>CTION END                                    |                                                    |                            |                             | Н  |
|                                                              |                                                    |                                                    |                            |                             |    |
|                                                              |                                                    |                                                    | .0                         |                             |    |
| Replace wheels     Frase Self-diag                           | sensor. Refer to <u>BR</u><br>nosis result for "AB | <u>C-113, Exploded View</u><br>S" with CONSULT-III | <u>_</u> .                 |                             |    |
| 3. Turn the ignition                                         | switch OFF, and w                                  | ait 10 seconds or more                             | ).                         |                             |    |
| 4. Start the engine                                          |                                                    |                                                    |                            |                             |    |
| 5. Drive the vehicle                                         | e at approx. 30 km/                                | n (19 MPH) or more for                             | approx. 1 minute.          |                             | J  |
| <ol> <li>Of the vehicle</li> <li>Perform self-dia</li> </ol> | gnosis for "ABS" wi                                | th CONSULT-III.                                    |                            |                             |    |
| Is DTC "C1101", "C1                                          | 102", "C1103" or "C                                | 1104" detected?                                    |                            |                             | K  |
| YES >> Replace                                               | ABS actuator and                                   | electric unit (control un                          | it). Refer to <u>BRC-1</u> | 16, "Exploded View".        |    |
| NO >> INSPEC                                                 | TION END                                           | ,                                                  | ,                          |                             |    |
| Special Repair F                                             | Requirement                                        |                                                    |                            | INFOID:00000006209114       | L  |
| A                                                            | •                                                  |                                                    |                            |                             |    |
| <b>1.</b> ADJUSTMENT C                                       | OF STEERING ANG                                    | LE SENSOR NEUTRA                                   | L POSITION                 |                             |    |
| Always perform the                                           | neutral position adj                               | ustment for the steerin                            | g angle sensor, wh         | en replacing the ABS actua- | IV |
| tor and electric unit                                        | (control unit). Refe                               | r to <u>BRC-8, "ADJUSTI</u>                        | MENT OF STEERI             | NG ANGLE SENSOR NEU-        |    |
| TRAL POSITION : S                                            | pecial Repair Requ                                 | <u>iirement"</u> .                                 |                            |                             | Ν  |
|                                                              |                                                    |                                                    |                            |                             |    |
| >> END                                                       |                                                    |                                                    |                            |                             |    |
|                                                              |                                                    |                                                    |                            |                             | 0  |

#### C1105, C1106, C1107, C1108 WHEEL SENSOR

#### < DTC/CIRCUIT DIAGNOSIS >

#### C1105, C1106, C1107, C1108 WHEEL SENSOR

#### Description

When the sensor rotor rotates, the magnetic field changes. It converts the magnetic field changes to current signals (rectangular wave) and transmits them to the ABS actuator and electric unit (control unit).

#### DTC Logic

INFOID:000000006209116

INFOID:000000006209115

#### DTC DETECTION LOGIC

| DTC   | Display item   | Malfunction detected condition                                                                                                    | Possible cause                                              |
|-------|----------------|----------------------------------------------------------------------------------------------------|-------------------------------------------------------------|
| C1105 | RR RH SENSOR-2 | When the circuit in the rear RH wheel sensor is short-cir-<br>cuited. Or when the distance between the wheel sensor<br>and sensor rotor is too large and the sensor pulse cannot<br>be recognized by the control unit.  |                                                             |
| C1106 | RR LH SENSOR-2 | When the circuit in the rear LH wheel sensor is short-cir-<br>cuited. Or when the distance between the wheel sensor<br>and sensor rotor is too large and the sensor pulse cannot<br>be recognized by the control unit.  | <ul><li>Harness or connector</li><li>Wheel sensor</li></ul> |
| C1107 | FR RH SENSOR-2 | When the circuit in the front RH wheel sensor is short-cir-<br>cuited. Or when the distance between the wheel sensor<br>and sensor rotor is too large and the sensor pulse cannot<br>be recognized by the control unit. | ABS actuator and electric unit<br>(control unit)            |
| C1108 | FR LH SENSOR-2 | When the circuit in the front LH wheel sensor is short-cir-<br>cuited. Or when the distance between the wheel sensor<br>and sensor rotor is too large and the sensor pulse cannot<br>be recognized by the control unit. |                                                             |

#### DTC CONFIRMATION PROCEDURE

#### **1.**DTC REPRODUCTION PROCEDURE

1. Start the engine and drive the vehicle at 30 km/h (19 MPH) or more for approximately 1 minute.

#### 2. Perform self-diagnosis for "ABS" with CONSULT-III.

Is DTC "C1105", "C1106", "C1107" or "C1108" detected?

YES >> Proceed to diagnosis. Refer to <u>BRC-34, "Diagnosis Procedure"</u>.

NO >> INSPECTION ĔND

#### Diagnosis Procedure

INFOID:000000006209117

#### CAUTION:

#### Never check between wheel sensor harness connector terminals.

**1.**CHECK ABS ACTUATOR AND ELECTRIC UNIT (CONTROL UNIT) POWER SUPPLY SYSTEM

Check ABS actuator and electric unit (control unit) power supply system. Refer to <u>BRC-78, "Diagnosis Proce-</u> dure".

Is the inspection result normal?

YES >> GO TO 2.

NO >> Repair or replace error-detected parts.

2. CHECK TIRE

- 1. Turn the ignition switch OFF.
- 2. Check tire air pressure, wear and size. Refer to WT-52, "Tire Air Pressure".

#### Is the inspection result normal?

YES >> GO TO 5.

**3.**CHECK DATA MONITOR (1)

1. Erase Self-diagnosis result for "ABS" with CONSULT-III.

2. Turn the ignition switch OFF, and wait 10 seconds or more.

[VDC/TCS/ABS]

NO >> Adjust air pressure or replace tire and GO TO 3.

#### C1105, C1106, C1107, C1108 WHEEL SENSOR

| < DTC/CIRCUIT DIAGNOSIS >                                                                                                    | [VDC/TCS/ABS]                                            |
|----------------------------------------------------------------------------------------------------|----------------------------------------------------------|
| <ol> <li>Start the engine.</li> <li>Select "ABS" and "DATA MONITOR", check "FR LH SENSOR", "FR RH SENSOR", and "RR RH SENSOR" with CONSULT-III.</li> <li>NOTE:</li> </ol>                                                                                                    | "RR LH SENSOR" A                                         |
| <ul><li>Set the "DATA MONITOR" recording speed to "10 msec".</li><li>5. Read a value (wheel speed) of both normal wheel sensors and error-detecting wheel sensors and error-detecting wheel sensors and error-detecting wheel sensors and error-detecting wheel sensors and error-detecting wheel sensors and error-detecting wheel sensors and error-detecting wheel sensors and error-detecting wheel sensors are sensors and error-detecting wheel sensors are sensors and error-detecting wheel sensors are sensors are sensors.</li></ul> | sensor. B                                                |
| Regarding the deference at 30 km/h (19 MPH) between the wheel speed detected by wheel sensor and the maximum/minimum wheel speed detected by the normal wheel sensor within 5%, respectively?                                                                                                    | <u>the error detecting</u><br>nsors, is the differ-<br>C |
| NO >> GO TO 5.                                                                                                    |                                                          |
| <b>4.</b> PERFORM SELF-DIAGNOSIS (1)                                                                                                    | D                                                        |
| <ol> <li>Drive the vehicle at approx. 30 km/h (19 MPH) or more for approx. 1 minute.</li> <li>Stop the vehicle.</li> <li>Perform self-diagnosis for "ABS" with CONSULT-III.</li> </ol>                                                                                                    | E                                                        |
| <u>Is DTC "C1105", "C1106", "C1107" or "C1108" detected?</u>                                                                                                    |                                                          |
| NO >> INSPECTION END                                                                                                    | BR                                                       |
| 5. CHECK WHEEL SENSOR                                                                                                    |                                                          |
| <ol> <li>Turn the ignition switch OFF.</li> <li>Check wheel sensor for damage.</li> <li>Remove dust and foreign matter adhered to the sensor rotor with a vacuum dust co<br/>wheel sensor mounting hole.<br/>CAUTION:</li> </ol>                                                                                                    | G<br>Sollector through the                               |
| Install wheel sensor with no backlash and float, and tighten the mounting bo torque. Refer to BRC-113, "Exploded View".                                                                                                    | It to the specified                                      |
| Is the inspection result normal?                                                                                                    | I                                                        |
| YES >> GO TO 8.                                                                                                    |                                                          |
| 6. REPLACE WHEEL SENSOR (1)                                                                                                    | J                                                        |
| Replace wheel sensor. Refer to BRC-113. "Exploded View".                                                                                                    |                                                          |
| 2. Erase Self-diagnosis result for "ABS" with CONSULT-III.                                                                                                    | K                                                        |
| <ol> <li>I urn the ignition switch OFF, and wait 10 seconds or more.</li> <li>Start the engine.</li> </ol>                                                                                                    |                                                          |
| <ol> <li>Select "ABS" and "DATA MONITOR", check "FR LH SENSOR", "FR RH SENSOR",<br/>and "RR RH SENSOR" with CONSULT-III.<br/>NOTE:</li> </ol>                                                                                                    | "RR LH SENSOR" $\lfloor$                                 |
| Set the "DATA MONITOR" recording speed to "10 msec".<br>6. Read a value (wheel speed) of both normal wheel sensors and error-detecting wheel s                                                                                                    | sensor. M                                                |
| wheel sensor and the maximum/minimum wheel speed detected by the normal wheel se                                                                                                    | ine error detecting                                      |
| ence within 5%. respectively?                                                                                                    | Ν                                                        |
| YES >> GO TO 7.<br>NO >> GO TO 19.                                                                                                    |                                                          |
| 7.PERFORM SELF-DIAGNOSIS (2)                                                                                                    | 0                                                        |
| <ul> <li>With CONSULT-III.</li> <li>Drive the vehicle at approx. 30 km/h (19 MPH) or more for approx. 1 minute.</li> <li>Stop the vehicle.</li> <li>Perform self-diagnosis for "ABS" with CONSULT-III.</li> </ul>                                                                                                    | P                                                        |
| <u>Is DTC "C1105", "C1106", "C1107" or "C1108" detected?</u>                                                                                                    |                                                          |
| NO >> INSPECTION END                                                                                                    |                                                          |
| 8. CHECK CONNECTOR                                                                                                    |                                                          |

1. Turn the ignition switch OFF.

#### C1105, C1106, C1107, C1108 WHEEL SENSOR

< DTC/CIRCUIT DIAGNOSIS >

- 2. Check ABS actuator and electric unit (control unit) harness connector for disconnection or looseness.
- 3. Check wheel sensor harness connector for disconnection or looseness.

Is the inspection result normal?

YES >> GO TO 11.

NO >> Repair or replace error-detected parts, securely lock the connector, and GO TO 9.

**9.**CHECK DATA MONITOR (2)

- 1. Erase Self-diagnosis result for "ABS" with CONSULT-III.
- 2. Turn the ignition switch OFF, and wait 10 seconds or more.
- 3. Start the engine.
- Select "ABS" and "DATA MONITOR", check "FR LH SENSOR", "FR RH SENSOR", "RR LH SENSOR" and "RR RH SENSOR" with CONSULT-III. NOTE:
  - Set the "DATA MONITOR" recording speed to "10 msec".
- 5. Read a value (wheel speed) of both normal wheel sensors and error-detecting wheel sensor.

Regarding the deference at 30 km/h (19 MPH) between the wheel speed detected by the error detecting wheel sensor and the maximum/minimum wheel speed detected by the normal wheel sensors. is the difference within 5%, respectively?

YES >> GO TO 10.

NO >> GO TO 11.

**10.** PERFORM SELF-DIAGNOSIS (3)

- 1. Drive the vehicle at approx. 30 km/h (19 MPH) or more for approx. 1 minute.
- 2. Stop the vehicle.
- 3. Perform self-diagnosis for "ABS" with CONSULT-III.
- Is DTC "C1105", "C1106", "C1107" or "C1108" detected?
- YES >> GO TO 11.
- NO >> INSPECTION END

**11.**CHECK TERMINAL

- 1. Turn the ignition switch OFF.
- 2. Disconnect ABS actuator and electric unit (control unit) harness connector and then check ABS actuator and electric unit (control unit) pin terminals for damage or loose connection with harness connector.
- 3. Disconnect wheel sensor harness connector and check each wheel sensor pin terminals for damage or loose connection with harness connector.

Is the inspection result normal?

- YES >> GO TO 14.
- NO >> Repair or replace error-detected parts and GO TO 12.
- 12.CHECK DATA MONITOR (3)
- 1. Connect ABS actuator and electric unit (control unit) harness connector.
- 2. Connect wheel sensor harness connector.
- 3. Erase Self-diagnosis result for "ABS" with CONSULT-III.
- 4. Turn the ignition switch OFF, and wait 10 seconds or more.
- 5. Start the engine.
- Select "ABS" and "DATA MONITOR", check "FR LH SENSOR", "FR RH SENSOR", "RR LH SENSOR" and "RR RH SENSOR" with CONSULT-III. NOTE:

Set the "DATA MONITOR" recording speed to "10 msec".

7. Read a value (wheel speed) of both normal wheel sensors and error-detecting wheel sensor.

Regarding the deference at 30 km/h (19 MPH) between the wheel speed detected by the error detecting wheel sensor and the maximum/minimum wheel speed detected by the normal wheel sensors, is the difference within 5%, respectively?

YES >> GO TO 13.

NO >> GO TO 14.

**13.**PERFORM SELF-DIAGNOSIS (4)

1. Drive the vehicle at approx. 30 km/h (19 MPH) or more for approx. 1 minute.

2. Stop the vehicle.
#### [VDC/TCS/ABS] < DTC/CIRCUIT DIAGNOSIS > Perform self-diagnosis for "ABS" with CONSULT-III. 3. А Is DTC "C1105", "C1106", "C1107" or "C1108" detected? YES >> GO TO 14. NO >> INSPECTION END В 14. CHECK WHEEL SENSOR HARNESS 1. Turn the ignition switch OFF. Disconnect ABS actuator and electric unit (control unit) harness connector. 2. 3. Disconnect wheel sensor harness connector. 4. Check continuity between ABS actuator and electric unit (control unit) harness connector and the ground. D ABS actuator and electric unit (control unit) Continuity Connector Terminal 5,26 Е 9, 10 E41 Not existed Ground 6,27 BRC 7, 29 Is the inspection result normal? >> GO TO 15. YES NO >> Repair or replace error-detected parts and GO TO 15. **15.**CHECK DATA MONITOR (4) Н 1. Connect ABS actuator and electric unit (control unit) harness connector. Connect wheel sensor harness connector. 2. Erase Self-diagnosis result for "ABS" with CONSULT-III. 3. 4. Turn the ignition switch OFF, and wait 10 seconds or more. Start the engine. 5. Select "ABS" and "DATA MONITOR", check "FR LH SENSOR", "FR RH SENSOR", "RR LH SENSOR" 6. and "RR RH SENSOR" with CONSULT-III. NOTE: Set the "DATA MONITOR" recording speed to "10 msec". Read a value (wheel speed) of both normal wheel sensors and error-detecting wheel sensor. 7. Regarding the deference at 30 km/h (19 MPH) between the wheel speed detected by the error detecting Κ wheel sensor and the maximum/minimum wheel speed detected by the normal wheel sensors, is the difference within 5%, respectively? YES >> GO TO 16. L >> GO TO 17. NO **16.**PERFORM SELF-DIAGNOSIS (5) M 1. Drive the vehicle at approx. 30 km/h (19 MPH) or more for approx. 1 minute. 2. Stop the vehicle. Perform self-diagnosis for "ABS" with CONSULT-III. 3. Ν Is DTC "C1105", "C1106", "C1107" or "C1108" detected? YES >> GO TO 17. NO >> INSPECTION END 17.REPLACE WHEEL SENSOR Replace wheel sensor. Refer to BRC-113, "Exploded View". 1. Erase Self-diagnosis result for "ABS" with CONSULT-III. Ρ 3. Turn the ignition switch OFF, and wait 10 seconds or more. 4. Start the engine. 5. Select "ABS" and "DATA MONITOR", check "FR LH SENSOR", "FR RH SENSOR", "RR LH SENSOR" and "RR RH SENSOR" with CONSULT-III. NOTE:

C1105, C1106, C1107, C1108 WHEEL SENSOR

Set the "DATA MONITOR" recording speed to "10 msec".

6. Read a value (wheel speed) of both normal wheel sensors and error-detecting wheel sensor.

## C1105, C1106, C1107, C1108 WHEEL SENSOR

< DTC/CIRCUIT DIAGNOSIS >

[VDC/TCS/ABS]

Regarding the deference at 30 km/h (19 MPH) between the wheel speed detected by the error detecting wheel sensor and the maximum/minimum wheel speed detected by the normal wheel sensors, is the difference within 5%, respectively?

YES >> GO TO 18.

NO >> GO TO 19.

**18.**PERFORM SELF-DIAGNOSIS (6)

- 1. Drive the vehicle at approx. 30 km/h (19 MPH) or more for approx. 1 minute.
- 2. Stop the vehicle.
- 3. Perform self-diagnosis for "ABS" with CONSULT-III.

Is DTC "C1105", "C1106", "C1107" or "C1108" detected?

- YES >> GO TO 19.
- NO >> INSPECTION END

**19.**REPLACE SENSOR ROTOR

1. Replace sensor rotor.

- Front: Refer to <u>BRC-114, "FRONT SENSOR ROTOR : Exploded View"</u>.
- Rear: Refer to BRC-114, "REAR SENSOR ROTOR : Exploded View".
- 2. Erase Self-diagnosis result for "ABS" with CONSULT-III.
- 3. Turn the ignition switch OFF, and wait 10 seconds or more.
- 4. Start the engine.
- 5. Drive the vehicle at approx. 30 km/h (19 MPH) or more for approx. 1 minute.
- 6. Stop the vehicle.
- 7. Perform self-diagnosis for "ABS" with CONSULT-III.

Is DTC "C1105", "C1106", "C1107" or "C1108" detected?

YES >> Replace ABS actuator and electric unit (control unit). Refer to <u>BRC-116, "Exploded View"</u>. NO >> INSPECTION END

#### Special Repair Requirement

INFOID:000000006209118

#### **1.**ADJUSTMENT OF STEERING ANGLE SENSOR NEUTRAL POSITION

Always perform the neutral position adjustment for the steering angle sensor, when replacing the ABS actuator and electric unit (control unit). Refer to <u>BRC-8</u>, "<u>ADJUSTMENT OF STEERING ANGLE SENSOR NEU-TRAL POSITION : Special Repair Requirement</u>".

| Descrip          | ption               |                                      |                                               |                                                    |         | INFOID:00000000620911                                                                               | 9   |
|------------------|---------------------|--------------------------------------|-----------------------------------------------|----------------------------------------------------|---------|----------------------------------------------------------------------------------------------------|-----|
| Supplies         | electric po         | ower to the ABS                      | actuator and electric                         | c unit (control unit).                             |         |                                                                                                    | В   |
| DTC L            | ogic                |                                      |                                               |                                                    |         | INFOID:0000000620912                                                                                | 20  |
|                  |                     |                                      |                                               |                                                    |         |                                                                                                    | C   |
| DICDE            | TECTION             | LOGIC                                |                                               |                                                    |         |                                                                                                    | C   |
| DTC              | Di                  | splay item                           | Malfunctior                                   | detected condition                                 |         | Possible cause                                                                                      | -   |
| C1109            | BATTERY<br>[ABNORM, | VOLTAGE<br>AL]                       | When the ABS actuator power supply voltage is | and electric unit (control u<br>lower than normal. | unit)   | <ul> <li>Harness or connector</li> <li>ABS actuator and electric unit<br/>(control unit)</li> </ul> | - D |
| DTC CC           | ONFIRMA             | TION PROCE                           | DURE                                          |                                                    |         |                                                                                                    | E   |
| <b>1.</b> DTC    | REPRODL             | ICTION PROCE                         | EDURE                                         |                                                    |         |                                                                                                    |     |
| 1. Turn          | the ignitio         | n switch OFF to                      | ON.                                           |                                                    |         |                                                                                                    | BR  |
| 2. Perf          | orm self-di         | agnosis for "AB                      | S" with CONSULT-III                           |                                                    |         |                                                                                                    |     |
| YES              | >> Procee           | <u>lected ?</u><br>ed to diagnosis r | procedure Refer to P                          | RC-39 "Diagnosis P                                 | rocedu  | re"                                                                                                 | G   |
| NO               | >> INSPE            | CTION END                            |                                               |                                                    |         | <u></u> .                                                                                           |     |
| Diagno           | osis Proc           | edure                                |                                               |                                                    |         | INFOID:0000000620912                                                                                | !1  |
| <b>1.</b> CHEC   | CK CONNE            | CTOR                                 |                                               |                                                    |         |                                                                                                    |     |
| 1. Turn          | the ignitio         | n switch OFF.                        |                                               |                                                    |         |                                                                                                    | -   |
| 2. Disc<br>3 Che | ck terminal         | S actuator and                       | electric unit (control u                      | unit) harness connect                              | tor.    |                                                                                                    |     |
| Is the ins       | spection re         | sult normal?                         |                                               |                                                    |         |                                                                                                    |     |
| YES              | >> GO TC            | 2.                                   |                                               |                                                    |         |                                                                                                    | J   |
|                  | >> Repair           | or replace error                     | r-detected parts.                             |                                                    |         |                                                                                                    |     |
|                  |                     |                                      |                                               |                                                    | VER SI  |                                                                                                    | K   |
| 1. Che           | CK THE VOIT         | age between AE                       | ss actuator and elect                         | ric unit (control unit) r                          | names   | s connector and ground.                                                                             |     |
| ABS act          | uator and ele       | ctric unit (control ur               | iit)                                          | <b>A</b> 111                                       |         |                                                                                                    | L   |
| Con              | nector              | Terminal                             |                                               | Condition                                          | V       | oltage                                                                                              |     |
| E                | Ξ41                 | 28                                   | Ground                                        | Ignition switch: OFF                               | Арр     | rox. 0 V                                                                                            | M   |
| 2. Turn          | the ignitio         | n switch ON.                         |                                               |                                                    |         |                                                                                                    |     |
| Nev              | er start the        | e engine.                            |                                               |                                                    |         |                                                                                                    | N   |
| 3. Che           | ck the volta        | age between AE                       | 3S actuator and elect                         | ric unit (control unit) h                          | harness | s connector and ground.                                                                             | IN  |
| ABS act          | uator and ele       | ctric unit (control ur               | sit)                                          |                                                    |         |                                                                                                    |     |
| Con              | nector              | Terminal                             |                                               | Condition                                          | Vo      | oltage                                                                                              | 0   |
| E                | Ξ41                 | 28                                   | Ground                                        | Ignition switch: ON                                | Batte   | ry voltage                                                                                          |     |
| Is the ins       | spection re         | sult normal?                         | 1                                             |                                                    |         |                                                                                                    | Р   |
| YES              | >> GO TC            |                                      |                                               |                                                    |         |                                                                                                    |     |
| NO<br>2          | >> GO TC            | 3.                                   |                                               |                                                    |         |                                                                                                    |     |
| J.CHEC           | JK ABS AC           | CIUATOR AND                          | ELECTRIC UNIT (C                              | UNTROL UNIT) POW                                   | VER SI  | JPPLY CIRCUIT                                                                                       |     |

## C1109 POWER AND GROUND SYSTEM

## Description

А

1. Turn the ignition switch OFF.

Check 10A fusible link (45). 2.

3. Disconnect IPDM E/R harness connector.

## **BRC-39**

[VDC/TCS/ABS]

## C1109 POWER AND GROUND SYSTEM

#### < DTC/CIRCUIT DIAGNOSIS >

[VDC/TCS/ABS]

4. Check continuity between ABS actuator and electric unit (control unit) harness connector and IPDM E/R harness connector.

| ABS actuator and ele | ectric unit (control unit) | IPDI      | M E/R    | Continuity |
|----------------------|----------------------------|-----------|----------|------------|
| Connector            | Terminal                   | Connector | Terminal | Continuity |
| E41                  | 28                         | E5        | 25       | Existed    |

Is the inspection result normal?

YES >> Perform the trouble diagnosis for ignition power supply circuit. Refer to <u>PG-65</u>, "Wiring Diagram - <u>IGNITION POWER SUPPLY -"</u>.

NO >> Repair or replace error-detected parts.

#### ${f 4.}$ CHECK ABS ACTUATOR AND ELECTRIC UNIT (CONTROL UNIT) GROUND CIRCUIT

Check the continuity between ABS actuator and electric unit (control unit) harness connector and ground.

| ABS actuator and ele | ectric unit (control unit) |        | Continuity |
|----------------------|----------------------------|--------|------------|
| Connector            | Terminal                   |        | Continuity |
| E/1                  | 1                          | Ground | Existed    |
| L41                  | 4                          | Ground | LAIsted    |

Is the inspection result normal?

YES >> Replace ABS actuator and electric unit (control unit).

NO >> Repair or replace error-detected parts. (Check ABS earth bolt for tightness and corrosion.)

#### Special Repair Requirement

INFOID:000000006209122

### **1.**ADJUSTMENT OF STEERING ANGLE SENSOR NEUTRAL POSITION

Always perform the neutral position adjustment for the steering angle sensor, when replacing the ABS actuator and electric unit (control unit). Refer to <u>BRC-8</u>, "<u>ADJUSTMENT OF STEERING ANGLE SENSOR NEUTRAL POSITION</u>: Special Repair Requirement".

## C1110, C1153, C1170 ABS ACTUATOR AND ELECTRIC UNIT (CONTROL UNIT) < DTC/CIRCUIT DIAGNOSIS > [VDC/TCS/ABS]

# C1110, C1153, C1170 ABS ACTUATOR AND ELECTRIC UNIT (CONTROL UNIT)

## DTC Logic

INFOID:000000006209123

А

В

#### DTC DETECTION LOGIC

| DTC                              | Display item                                                                       | Malfunction detected condition                                                                                           | Possible cause                                     | С    |
|----------------------------------|------------------------------------------------------------------------------------|----------------------------------------------------------------------------------------------------|----------------------------------------------------|------|
| C1110                            | CONTROLLER FAILURE                                                                 | When there is an internal malfunction in the ABS actuator and electric unit (control unit).                              | APS actuator and electric unit                     | D    |
| C1153                            | EMERGENCY BRAKE                                                                    | When ABS actuator and electric unit (control unit) is mal-<br>functioning. (Pressure increase is too much or too little) | (control unit)                                     | D    |
| C1170                            | VARIANT CODING                                                                     | In a case where VARIANT CODING is different.                                                                             |                                                    | F    |
| DTC CC                           | NFIRMATION PROCEI                                                                  | DURE                                                                                                    |                                                    |      |
| 1.DTC                            | REPRODUCTION PROCE                                                                 | EDURE                                                                                                    |                                                    |      |
| 1. Turn<br>2. Perfe<br>Is DTC "( | the ignition switch ON.<br>orm self-diagnosis for "AB<br>C1110". "C1153" or "C117( | S" with CONSULT-III.<br>)" detected?                                                                                     |                                                    | BRC  |
| YES<br>NO                        | >> Proceed to diagnosis p<br>>> INSPECTION END                                     | procedure. Refer to <u>BRC-41, "Diagnosis Proced</u>                                                                     | ure".                                              | G    |
| Diagno                           | sis Procedure                                                                      |                                                                                                    | INFOID:00000006209124                              | Н    |
| 1                                |                                                                                    |                                                                                                    |                                                    |      |
| I.REPL                           | ACE ABS ACTUATOR AN                                                                | ND ELECTRIC UNIT (CONTROL UNIT)                                                                                          |                                                    |      |
| CAUTIO<br>Replace                | N:<br>ABS actuator and elect                                                       | tric unit (control unit) when self-diagnostic                                                                            | result shows items other                           | 1    |
| than tho                         | se applicable.                                                                     | the unit (control unit) when sen-diagnostic                                                                              | result shows items other                           |      |
|                                  |                                                                                    |                                                                                                    |                                                    | J    |
|                                  | >> Replace ABS actuator                                                            | and electric unit (control unit).                                                                                        |                                                    |      |
| Specia                           | l Repair Requiremer                                                                | nt                                                                                                    | INFOID:00000006209125                              | Κ    |
| 1.ADJU                           | STMENT OF STEERING                                                                 | ANGLE SENSOR NEUTRAL POSITION                                                                                            |                                                    |      |
| Always p<br>tor and e            | perform the neutral position<br>electric unit (control unit).                      | n adjustment for the steering angle sensor, whe<br>Refer to <u>BRC-8, "ADJUSTMENT OF STEERIN</u><br>Requirement"         | n replacing the ABS actua-<br>IG ANGLE SENSOR NEU- | L    |
| 1101210                          |                                                                                    |                                                                                                    |                                                    | в. / |
|                                  | >> END                                                                             |                                                                                                    |                                                    | IVI  |
|                                  |                                                                                    |                                                                                                    |                                                    |      |
|                                  |                                                                                    |                                                                                                    |                                                    | Ν    |
|                                  |                                                                                    |                                                                                                    |                                                    |      |
|                                  |                                                                                    |                                                                                                    |                                                    | 0    |
|                                  |                                                                                    |                                                                                                    |                                                    | O    |
|                                  |                                                                                    |                                                                                                    |                                                    |      |

Ρ

## C1111 ABS MOTOR, MOTOR RELAY SYSTEM

#### < DTC/CIRCUIT DIAGNOSIS >

## C1111 ABS MOTOR, MOTOR RELAY SYSTEM

#### Description

#### PUMP

The pump returns the brake fluid stored in the reservoir to the master cylinder by reducing the pressure.

#### MOTOR

The motor drives the pump according to the signals transmitted by the ABS actuator and electric unit (control unit).

#### MOTOR RELAY

Activates or deactivates motor according to the signals transmitted by the ABS actuator and electric unit (control unit).

#### DTC Logic

INFOID:000000006209127

INFOID-000000006209128

#### DTC DETECTION LOGIC

| DTC   | Display item | Malfunction detected condition                                                                                                    | Possible cause                                                                   |
|-------|--------------|----------------------------------------------------------------------------------------------------|----------------------------------------------------------------------------------|
| C1111 |              | During the actuator motor operating with ON, when the actuator motor turns OFF, or when the control line for actuator motor relay is open. | <ul> <li>Harness or connector</li> <li>ABS actuator and electric unit</li> </ul> |
| GIIII |              | During the actuator motor operating with OFF, when the actuator motor turns ON, or when the control line for relay is shorted to ground.   | (control unit)                                                                   |

#### DTC CONFIRMATION PROCEDURE

**1.**DTC REPRODUCTION PROCEDURE

- 1. Turn the ignition switch ON.
- 2. Perform self-diagnosis for "ABS" with CONSULT-III.

#### Is DTC "C1111" detected?

YES >> Proceed to diagnosis procedure. Refer to <u>BRC-42, "Diagnosis Procedure"</u>.

NO >> INSPECTION END

#### **Diagnosis Procedure**

#### **1.**CHECK CONNECTOR

- 1. Turn the ignition switch OFF.
- 2. Disconnect ABS actuator and electric unit (control unit) connector.
- 3. Check terminal for deformation, disconnect, looseness, etc.

#### Is the inspection result normal?

YES >> GO TO 2.

NO >> Repair or replace error-detected parts.

## **2.**CHECK ABS MOTOR AND MOTOR RELAY POWER SUPPLY CIRCUIT

- 1. Check the 50A fusible link (M).
- 2. Check the voltage between the ABS actuator and electric unit (control unit) harness connector and ground.

| ABS actuator and ele | ectric unit (control unit) |        | Voltage         |
|----------------------|----------------------------|--------|-----------------|
| Connector            | Terminal                   |        | voltage         |
| E41                  | 2                          | Ground | Battery voltage |

#### Is the inspection result normal?

YES >> GO TO 3.

NO >> Perform the trouble diagnosis for battery power supply circuit. Refer to <u>PG-6</u>, "Wiring Diagram - <u>BATTERY POWER SUPPLY -"</u>.

#### BRC-42

INFOID:000000006209126

## C1111 ABS MOTOR, MOTOR RELAY SYSTEM

#### < DTC/CIRCUIT DIAGNOSIS >

[VDC/TCS/ABS]

А

## **3.**CHECK ABS ACTUATOR AND ELECTRIC UNIT (CONTROL UNIT) GROUND CIRCUIT

Check the continuity between ABS actuator and electric unit (control unit) harness connector and ground.

|                                                         |                                                                         |                                                        | T                                     | -                                        |                                      |    |
|---------------------------------------------------------|-------------------------------------------------------------------------|--------------------------------------------------------|---------------------------------------|------------------------------------------|--------------------------------------|----|
| ABS actuator and ele                                    | ectric unit (control unit)                                              | _                                                      | Continuity                            |                                          |                                      | В  |
| Connector                                               | Terminal                                                                |                                                        | · · · · · · · · · · · · · · · · · · · | _                                        |                                      |    |
| E41                                                     | 1                                                                       | Ground                                                 | Existed                               |                                          |                                      | C  |
|                                                         | 4                                                                       |                                                        |                                       | _                                        |                                      | 0  |
| Is the inspection re                                    | sult normal?                                                            |                                                        |                                       |                                          |                                      |    |
| YES >> Replac                                           | e ABS actuator and                                                      | electric unit (o                                       | control unit).                        |                                          |                                      | D  |
| Special Depair                                          | Dequirement                                                             |                                                        |                                       |                                          |                                      |    |
| Special Repair                                          | Requirement                                                             |                                                        |                                       |                                          | INFOID:000000006209129               | Е  |
| 1.ADJUSTMENT                                            | OF STEERING ANG                                                         | GLE SENSOR                                             | NEUTRAL PO                            | SITION                                   |                                      |    |
| Always perform the tor and electric uni TRAL POSITION : | • neutral position adj<br>t (control unit). Refe<br>Special Repair Requ | ustment for th<br>er to <u>BRC-8, "/</u><br>uirement". | e steering angl<br>ADJUSTMENT         | e sensor, when replac<br>OF STEERING ANG | ing the ABS actua-<br>LE SENSOR NEU- | BR |
| >> END                                                  |                                                                         |                                                        |                                       |                                          |                                      | G  |
|                                                         |                                                                         |                                                        |                                       |                                          |                                      | Н  |
|                                                         |                                                                         |                                                        |                                       |                                          |                                      | I  |
|                                                         |                                                                         |                                                        |                                       |                                          |                                      | I  |
|                                                         |                                                                         |                                                        |                                       |                                          |                                      | J  |
|                                                         |                                                                         |                                                        |                                       |                                          |                                      | K  |
|                                                         |                                                                         |                                                        |                                       |                                          |                                      |    |
|                                                         |                                                                         |                                                        |                                       |                                          |                                      | L  |
|                                                         |                                                                         |                                                        |                                       |                                          |                                      |    |
|                                                         |                                                                         |                                                        |                                       |                                          |                                      | M  |
|                                                         |                                                                         |                                                        |                                       |                                          |                                      |    |
|                                                         |                                                                         |                                                        |                                       |                                          |                                      | Ν  |
|                                                         |                                                                         |                                                        |                                       |                                          |                                      |    |
|                                                         |                                                                         |                                                        |                                       |                                          |                                      | 0  |
|                                                         |                                                                         |                                                        |                                       |                                          |                                      |    |
|                                                         |                                                                         |                                                        |                                       |                                          |                                      | Ρ  |
|                                                         |                                                                         |                                                        |                                       |                                          |                                      |    |
|                                                         |                                                                         |                                                        |                                       |                                          |                                      |    |

## C1115 WHEEL SENSOR

#### Description

INFOID:000000006209134

When the sensor rotor rotates, the magnetic field changes. It converts the magnetic field changes to current signals (rectangular wave) and transmits them to the ABS actuator and electric unit (control unit).

#### DTC Logic

INFOID:000000006209135

#### DTC DETECTION LOGIC

| DTC   | Display item                    | Malfunction detected condition                    | Possible cause                                                                                                    |
|-------|---------------------------------|---------------------------------------------------|----------------------------------------------------------------------------------------------------|
| C1115 | ABS SENSOR<br>[ABNORMAL SIGNAL] | When wheel sensor input signal is malfunctioning. | <ul> <li>Harness or connector</li> <li>Wheel sensor</li> <li>ABS actuator and electric unit<br/>(control unit)</li> </ul> |

#### DTC CONFIRMATION PROCEDURE

#### **1.**DTC REPRODUCTION PROCEDURE

- 1. Start the engine and drive the vehicle at 30 km/h (19 MPH) or more for approximately 1 minute.
- 2. Perform self-diagnosis for "ABS" with CONSULT-III.

#### Is DTC "C1115" detected?

- YES >> Proceed to diagnosis. Refer to <u>BRC-44, "Diagnosis Procedure"</u>.
- NO >> INSPECTION END

#### Diagnosis Procedure

INFOID:000000006209136

#### CAUTION:

#### For wheel sensor, never check between terminals.

**1.**CHECK ABS ACTUATOR AND ELECTRIC UNIT (CONTROL UNIT) POWER SUPPLY SYSTEM

Check ABS actuator and electric unit (control unit) power supply system. Refer to <u>BRC-78, "Diagnosis Proce-dure"</u>.

Is the inspection result normal?

YES >> GO TO 2.

NO >> Repair or replace error-detected parts.

#### 2.CHECK TIRE

- 1. Turn the ignition switch OFF.
- 2. Check tire air pressure, wear and size. Refer to WT-52, "Tire Air Pressure".

#### Is the inspection result normal?

YES >> GO TO 5.

NO >> Adjust air pressure or replace tire and GO TO 3.

## **3.**CHECK DATA MONITOR (1)

- 1. Erase Self-diagnosis result for "ABS" with CONSULT-III.
- 2. Turn the ignition switch OFF, and wait 10 seconds or more.
- 3. Start the engine.
- Select "ABS" and "DATA MONITOR", check "FR LH SENSOR", "FR RH SENSOR", "RR LH SENSOR" and "RR RH SENSOR" with CONSULT-III.
   NOTE:
  - Set the "DATA MONITOR" recording speed to "10 msec".
- 5. Read a value (wheel speed) of both normal wheel sensors and error-detecting wheel sensor.

Regarding the deference at 30 km/h (19 MPH) between the wheel speed detected by the error detecting wheel sensor and the maximum/minimum wheel speed detected by the normal wheel sensors, is the difference within 5%, respectively?

YES >> GO TO 4. NO >> GO TO 5.

## **C1115 WHEEL SENSOR**

| < DTC/CIRCUIT DIAGNOSIS >                                                                                                    | [VDC/TCS/ABS]              |
|----------------------------------------------------------------------------------------------------|----------------------------|
| 4.PERFORM SELF-DIAGNOSIS (1)                                                                                                    |                            |
| <ol> <li>Drive the vehicle at approx. 30 km/h (19 MPH) or more for approx. 1 minute.</li> <li>Stop the vehicle.</li> <li>Perform solf diagnosis for "ABS" with CONSULT III.</li> </ol>                                           |                            |
| Is DTC "C1115" detected?                                                                                                    |                            |
| YES >> GO TO 5.<br>NO >> INSPECTION END                                                                                                    |                            |
| 5.CHECK WHEEL SENSOR                                                                                                    |                            |
| <ol> <li>Turn the ignition switch OFF.</li> <li>Check wheel sensor for damage</li> </ol>                                                                                                    |                            |
| <ol> <li>Remove dust and foreign matter adhered to the sensor rotor with a vacuum dust of wheel sensor mounting hole.</li> <li>CAUTION:</li> </ol>                                                                               | collector through the      |
| Install wheel sensor with no backlash and float, and tighten the mounting be torque. Refer to <u>BRC-113, "Exploded View"</u> .                                                                                                  | olt to the specified       |
| <u>Is the inspection result normal?</u>                                                                                                    |                            |
| NO >> GO TO 6.                                                                                                    | •                          |
| <b>6.</b> REPLACE WHEEL SENSOR (1)                                                                                                    |                            |
| <ol> <li>Replace wheel sensor. Refer to <u>BRC-113, "Exploded View"</u>.</li> <li>Erase Self-diagnosis result for "ABS" with CONSULT-III.</li> <li>Turn the ignition switch OFF, and wait 10 seconds or more.</li> </ol>         |                            |
| <ol> <li>Start the engine.</li> <li>Select "ABS" and "DATA MONITOR", check "FR LH SENSOR", "FR RH SENSOR" and "RR RH SENSOR" with CONSULT-III.</li> <li>NOTE:</li> </ol>                                                         | , "RR LH SENSOR"           |
| Set the "DATA MONITOR" recording speed to "10 msec".                                                                                                    | sensor                     |
| Regarding the deference at 30 km/h (19 MPH) between the wheel speed detected by                                                                                                    | <u>the error detecting</u> |
| ence within 5%, respectively?                                                                                                    | ensors, is the diller-     |
| YES >> GO TO 7.                                                                                                    |                            |
| 7. PERFORM SELF-DIAGNOSIS (2)                                                                                                    |                            |
| 1. Drive the vehicle at approx. 30 km/h (19 MPH) or more for approx. 1 minute.                                                                                                    |                            |
| <ol> <li>Stop the vehicle.</li> <li>Perform self-diagnosis for "ABS" with CONSULT-III.</li> </ol>                                                                                                    |                            |
| Is DTC "C1115" detected?                                                                                                    |                            |
| NO >> INSPECTION END                                                                                                    |                            |
| 8. CHECK CONNECTOR                                                                                                    |                            |
| <ol> <li>Turn the ignition switch OFF.</li> <li>Check ABS actuator and electric unit (control unit) harness connector for disconnection</li> <li>Check wheel sensor harness connector for disconnection or looseness.</li> </ol> | on or looseness.           |
| Is the inspection result normal?                                                                                                    |                            |
| YES >> GO TO 11.<br>NO >> Repair or replace error-detected parts, securely lock the connector and GO 7                                                                                                    | ГО 9.                      |
| 9. CHECK DATA MONITOR (2)                                                                                                    |                            |
| <ol> <li>Erase Self-diagnosis result for "ABS" with CONSULT-III.</li> <li>Turn the ignition switch OFF, and wait 10 seconds or more.</li> <li>Start the engine.</li> </ol>                                                       |                            |

Select "ABS" and "DATA MONITOR", check "FR LH SENSOR", "FR RH SENSOR", "RR LH SENSOR" and "RR RH SENSOR" with CONSULT-III.

#### NOTE:

Set the "DATA MONITOR" recording speed to "10 msec".

5. Read a value (wheel speed) of both normal wheel sensors and error-detecting wheel sensor.

Regarding the deference at 30 km/h (19 MPH) between the wheel speed detected by the error detecting wheel sensor and the maximum/minimum wheel speed detected by the normal wheel sensors, is the difference within 5%, respectively?

YES >> GO TO 10.

NO >> GO TO 11.

**10.**PERFORM SELF-DIAGNOSIS (3)

- 1. Drive the vehicle at approx. 30 km/h (19 MPH) or more for approx. 1 minute.
- 2. Stop the vehicle.
- 3. Perform self-diagnosis for "ABS" with CONSULT-III.

Is DTC "C1115" detected?

YES >> GO TO 11.

NO >> INSPECTION END

### **11.**CHECK TERMINAL

- 1. Turn the ignition switch OFF.
- 2. Disconnect ABS actuator and electric unit (control unit) harness connector and then check ABS actuator and electric unit (control unit) pin terminals for damage or loose connection with harness connector.
- 3. Disconnect wheel sensor harness connector and check each wheel sensor pin terminals for damage or loose connection with harness connector.

#### Is the inspection result normal?

- YES >> GO TO 14.
- NO >> Repair or replace error-detected parts and GO TO 12.
- 12. CHECK DATA MONITOR (3)
- 1. Connect ABS actuator and electric unit (control unit) harness connector.
- 2. Connect wheel sensor harness connector.
- 3. Erase Self-diagnosis result for "ABS" with CONSULT-III.
- 4. Turn the ignition switch OFF, and wait 10 seconds or more.
- 5. Start the engine.
- Select "ABS" and "DATA MONITOR", check "FR LH SENSOR", "FR RH SENSOR", "RR LH SENSOR" and "RR RH SENSOR" with CONSULT-III. NOTE:

Set the "DATA MONITOR" recording speed to "10 msec".

7. Read a value (wheel speed) of both normal wheel sensors and error-detecting wheel sensor.

Regarding the deference at 30 km/h (19 MPH) between the wheel speed detected by the error detecting wheel sensor and the maximum/minimum wheel speed detected by the normal wheel sensors, is the difference within 5%, respectively?

YES >> GO TO 13.

NO >> GO TO 14.

**13.**PERFORM SELF-DIAGNOSIS (4)

- 1. Drive the vehicle at approx. 30 km/h (19 MPH) or more for approx. 1 minute.
- 2. Stop the vehicle.
- 3. Perform self-diagnosis for "ABS" with CONSULT-III.

#### Is DTC "C1115" detected?

YES >> GO TO 14.

NO >> INSPECTION END

14.CHECK WHEEL SENSOR HARNESS

- 1. Turn the ignition switch OFF.
- 2. Disconnect ABS actuator and electric unit (control unit) harness connector.
- 3. Disconnect wheel sensor harness connector.
- 4. Check continuity between ABS actuator and electric unit (control unit) harness connector and wheel sensor harness connector. (Check continuity when steering wheel is steered to RH and LH, or center harness in wheel housing is moved.)

## **C1115 WHEEL SENSOR**

## < DTC/CIRCUIT DIAGNOSIS >

[VDC/TCS/ABS]

| Measurement connect                                                                                                    | ctor and terminal for power                                                                                                    | supply circuit                                                                                                    |                                                                                                    |                                                                                                    |    |
|----------------------------------------------------------------------------------------------------|----------------------------------------------------------------------------------------------------|----------------------------------------------------------------------------------------------------|----------------------------------------------------------------------------------------------------|----------------------------------------------------------------------------------------------------|----|
| ABS actuator and ele                                                                                                    | ctric unit (control unit)                                                                                                    | Wheel                                                                                                    | sensor                                                                                                    | Continuity                                                                                           |    |
| Connector                                                                                                    | Terminal                                                                                                    | Connector                                                                                                    | Terminal                                                                                                    | Continuity                                                                                           |    |
|                                                                                                    | 5                                                                                                    | E60 (Front LH wheel)                                                                                                    |                                                                                                    |                                                                                                    |    |
| F41                                                                                                    | 10                                                                                                    | E27 (Front RH wheel)                                                                                                    | 2                                                                                                    | Existed                                                                                              |    |
| 241                                                                                                    | 27                                                                                                    | B334 (Rear LH wheel)                                                                                                    |                                                                                                    | Existed                                                                                              |    |
|                                                                                                    | 29                                                                                                    | B333 (Rear RH wheel)                                                                                                    |                                                                                                    |                                                                                                    |    |
| Measurement connect                                                                                                    | ctor and terminal for signal                                                                                                    | circuit                                                                                                    |                                                                                                    |                                                                                                    |    |
| ABS actuator and ele                                                                                                    | ctric unit (control unit)                                                                                                    | Wheel                                                                                                    | sensor                                                                                                    | Continuity                                                                                           |    |
| Connector                                                                                                    | Terminal                                                                                                    | Connector                                                                                                    | Terminal                                                                                                    | Continuity                                                                                           |    |
|                                                                                                    | 26                                                                                                    | E60 (Front LH wheel)                                                                                                    |                                                                                                    |                                                                                                    |    |
|                                                                                                    | 9                                                                                                    | E27 (Front RH wheel)                                                                                                    | 1                                                                                                    | Existed                                                                                              |    |
| E41                                                                                                    | 6                                                                                                    | B334 (Rear LH wheel)                                                                                                    | 1                                                                                                    | EXISIEU                                                                                              |    |
|                                                                                                    | 7 B333 (Rear RH wheel)                                                                                                    |                                                                                                    |                                                                                                    |                                                                                                    |    |
| . Check continuity                                                                                                    | / between ABS actu                                                                                                    | ator and electric unit (                                                                                                    | (control unit) harnes                                                                                               | s connector and the grour                                                                            | d. |
| ABS actuator and ele                                                                                                    | ectric unit (control unit)                                                                                                    |                                                                                                    |                                                                                                    | -                                                                                                    |    |
| Connector                                                                                                    | Terminal                                                                                                    | -                                                                                                    | Continuity                                                                                                    |                                                                                                    |    |
|                                                                                                    | 5, 26                                                                                                    |                                                                                                    |                                                                                                    | -                                                                                                    |    |
|                                                                                                    | 9, 10                                                                                                    |                                                                                                    |                                                                                                    |                                                                                                    |    |
| E41                                                                                                    | 6, 27                                                                                                    | Ground                                                                                                    | Not existed                                                                                                    |                                                                                                    |    |
|                                                                                                    | 7, 29                                                                                                    |                                                                                                    |                                                                                                    |                                                                                                    |    |
| <ul> <li>Connect ABS ac</li> <li>Connect wheel s</li> <li>Erase Self-diagr</li> <li>Turn the ignition</li> <li>Start the engine</li> <li>Select "ABS" ar and "RR RH SE</li> <li>NOTE:</li> <li>Set the "DATA N</li> <li>Read a value (w</li> <li>egarding the defended by the sensor and the sensor and</li></ul> | ctuator and electric usensor harness conr<br>nosis result for "ABS<br>switch OFF, and wa<br>d "DATA MONITOR<br>NSOR" with CONSU<br>MONITOR" recording<br>wheel speed) of both<br>rence at 30 km/h (1<br>he maximum/minimu<br>pectively? | init (control unit) harn<br>nector.<br>" with CONSULT-III.<br>hit 10 seconds or more<br>", check "FR LH SEI<br>JLT-III.<br>I speed to "10 msec".<br>normal wheel sensor<br><u>9 MPH) between the</u><br>Im wheel speed deter | ess connector.<br>e.<br>NSOR", "FR RH SE<br>s and error-detectin<br><u>e wheel speed dete</u><br>cted by the normal | ENSOR", "RR LH SENSO<br>g wheel sensor.<br>ected by the error detecti<br>wheel sensors, is the diffe | R" |
| YES >> GO TO<br>NO >> GO TO<br><b>6.</b> PERFORM SE                                                                                                    | 16.<br>17.<br>LF-DIAGNOSIS (5)                                                                                                    |                                                                                                    |                                                                                                    |                                                                                                    |    |
| Drive the vehicle<br>Stop the vehicle<br>Perform self-dia<br>DTC "C1115" dete<br>YES >> GO TO<br>NO >> INSPEC                                                                                                    | e at approx. 30 km/h<br>gnosis for "ABS" wit<br><u>ected?</u><br>17.<br>CTION END                                                                                                    | (19 MPH) or more fo<br>h CONSULT-III.                                                                                                    | r approx. 1 minute.                                                                                                 |                                                                                                    |    |

## C1115 WHEEL SENSOR

#### < DTC/CIRCUIT DIAGNOSIS >

- 1. Replace wheel sensor. Refer to <u>BRC-113</u>, "Exploded View".
- 2. Erase Self-diagnosis result for "ABS" with CONSULT-III.
- 3. Turn the ignition switch OFF, and wait 10 seconds or more.
- 4. Start the engine.
- Select "ABS" and "DATA MONITOR", check "FR LH SENSOR", "FR RH SENSOR", "RR LH SENSOR" and "RR RH SENSOR" with CONSULT-III. NOTE:

Set the "DATA MONITOR" recording speed to "10 msec".

6. Read a value (wheel speed) of both normal wheel sensors and error-detecting wheel sensor.

Regarding the deference at 30 km/h (19 MPH) between the wheel speed detected by the error detecting wheel sensor and the maximum/minimum wheel speed detected by the normal wheel sensors, is the difference within 5%, respectively?

YES >> GO TO 18.

NO >> GO TO 19.

**18.**PERFORM SELF-DIAGNOSIS (6)

- 1. Drive the vehicle at approx. 30 km/h (19 MPH) or more for approx. 1 minute.
- 2. Stop the vehicle.
- 3. Perform self-diagnosis for "ABS" with CONSULT-III.

Is DTC "C1115" detected?

YES >> GO TO 19.

NO >> INSPECTION END

## **19.**REPLACE SENSOR ROTOR

- 1. Replace sensor rotor.
- Front: Refer to <u>BRC-114</u>, "FRONT SENSOR ROTOR : Exploded View".
- Rear: Refer to BRC-114, "REAR SENSOR ROTOR : Exploded View".
- 2. Erase Self-diagnosis result for "ABS".
- 3. Turn the ignition switch OFF, and wait 10 seconds or more.
- 4. Start the engine.
- 5. Drive the vehicle at approx. 30 km/h (19 MPH) or more for approx. 1 minute.
- 6. Stop the vehicle.
- 7. Perform self-diagnosis for "ABS" with CONSULT-III.

#### Is DTC "C1115" detected?

YES >> Replace ABS actuator and electric unit (control unit). Refer to <u>BRC-116</u>, "Exploded View".

NO >> INSPECTION END

#### Special Repair Requirement

INFOID:000000006209137

#### **1.**ADJUSTMENT OF STEERING ANGLE SENSOR NEUTRAL POSITION

Always perform the neutral position adjustment for the steering angle sensor, when replacing the ABS actuator and electric unit (control unit). Refer to <u>BRC-8</u>, "<u>ADJUSTMENT OF STEERING ANGLE SENSOR NEUTRAL POSITION : Special Repair Requirement</u>".

## C1116 STOP LAMP SWITCH

### Description

The stop lamp switch transmits the stop lamp switch signal (ON/OFF) to the ABS actuator and electric unit (control unit).

## DTC Logic

INFOID:000000006209139

INFOID:000000006209138

#### DTC DETECTION LOGIC

| DTC                    | Display item                             | Malfunction detected condition                                                  | Possible cause                                                                                                    | D   |
|------------------------|------------------------------------------|---------------------------------------------------------------------------------|----------------------------------------------------------------------------------------------------|-----|
| C1116                  | STOP LAMP SW                             | When a stop lamp switch signal is not input where the brake pedal is depressed. | <ul> <li>Harness or connector</li> <li>Stop lamp switch</li> <li>ABS actuator and electric unit<br/>(control unit)</li> </ul> | E   |
| DTC CC                 | NFIRMATION PROCE                         | DURE                                                                            |                                                                                                    |     |
| 1.DTC                  | REPRODUCTION PROCI                       | EDURE                                                                           |                                                                                                    | BRC |
| 1. Turn                | the ignition switch OFF, a               | and wait 10 seconds or more.                                                    |                                                                                                    |     |
| 2. Start               | t the engine.                            |                                                                                 |                                                                                                    | G   |
| Nev                    | er start the vehicle.                    |                                                                                 |                                                                                                    |     |
| 3. Dept                | ress the brake pedal seve                | ral times.<br>S" with CONSULT-III                                               |                                                                                                    | Н   |
| Is DTC "               | C1116" detected?                         |                                                                                 |                                                                                                    | 1 1 |
| YES                    | >> Proceed to diagnosis                  | procedure. Refer to <u>BRC-49, "Diagnosis Proced</u>                            | <u>dure"</u> .                                                                                                    |     |
| NO                     | >> INSPECTION END                        |                                                                                 |                                                                                                    | I   |
| Diagno                 | sis Procedure                            |                                                                                 | INFOID:00000006209140                                                                                                    |     |
| NOTE:                  |                                          |                                                                                 |                                                                                                    | J   |
| DTC "C1                | 116" may be detected who                 | en the brake pedal and the accelerator pedal ar                                 | e simultaneously depressed                                                                                                    |     |
| tor 1 min              | ute or more while driving                | the vehicle. This is not a malfunction.                                         |                                                                                                    | K   |
|                        | RVIEW FROM THE CUST                      | OMER                                                                            |                                                                                                    | IX  |
| Check if<br>driving th | the brake pedal and the a<br>ne vehicle. | accelerator pedal are simultaneously depressed                                  | d for 1 minute or more while                                                                                                  |     |
| Is there s             | such a history?                          |                                                                                 |                                                                                                    | L   |
| YES                    | >> GO TO 2.                              |                                                                                 |                                                                                                    |     |
| NO<br>2                | >> GO TO 3.                              |                                                                                 |                                                                                                    | M   |
| Z.PERF                 | ORM SELF-DIAGNOSIS                       |                                                                                 |                                                                                                    |     |
| 1. Eras                | e Self-diagnosis result for              | "ABS" with CONSULT-III.                                                         |                                                                                                    | N   |
| 3. Start               | the engine.                              |                                                                                 |                                                                                                    | IN  |
|                        | ITION:<br>or start the vehicle           |                                                                                 |                                                                                                    |     |
| 4. Dep                 | ress the brake pedal seve                | ral times.                                                                      |                                                                                                    | 0   |
| 5. Perf                | orm self-diagnosis for "AB               | S" with CONSULT-III.                                                            |                                                                                                    |     |
| Is DTC "               | C1116" detected?                         |                                                                                 |                                                                                                    | Ρ   |
| NO                     | >> INSPECTION END                        |                                                                                 |                                                                                                    |     |
| 3.STOP                 | P LAMP FOR ILLUMINATI                    | ON                                                                              |                                                                                                    |     |
| Depress                | brake pedal and check th                 | at stop lamp turns ON.                                                          |                                                                                                    |     |
| Does sto               | p lamp turn ON?                          |                                                                                 |                                                                                                    |     |
| YES                    | >> GO TO 5.                              |                                                                                 |                                                                                                    |     |

А

С

#### < DTC/CIRCUIT DIAGNOSIS >

NO >> Check stop lamp system. Refer to <u>EXL-136, "Wiring Diagram - BCM -"</u>. GO TO 4.

#### **4.**CHECK DATA MONITOR (1)

- 1. Erase Self-diagnosis result for "ABS" with CONSULT-III.
- 2. Turn the ignition switch OFF, and wait 10 seconds or more.
- 3. Start the engine. CAUTION:
  - Never start the vehicle.
- Select "ABS", "DATA MONITOR" and "STOP LAMP SW" according to this order with CONSULT-III. Check that data monitor displays "On" or "Off" when brake pedal is depress or release. Refer to <u>BRC-88</u>, "<u>Reference Value</u>".
- 5. Select "ABS", "DATA MONITOR" and "pressure sensor" according to this order. Check that data monitor displays "5 bar" or less when brake pedal is depress. Refer to <u>BRC-88, "Reference Value"</u>.

Is the inspection result normal?

YES >> INSPECTION END

NO >> GO TO 5.

**5.**CHECK STOP LAMP SWITCH CLEARANCE

- 1. Turn the ignition switch OFF.
- 2. Check stop lamp switch clearance. Refer to BR-7, "Inspection and Adjustment".

Is the inspection result normal?

- YES >> GO TO 7.
- NO >> Adjust stop lamp switch clearance. Refer to <u>BR-7, "Inspection and Adjustment"</u>. GO TO 6.

#### **6.**CHECK DATA MONITOR (2)

- 1. Erase Self-diagnosis result for "ABS" with CONSULT-III.
- 2. Turn the ignition switch OFF, and wait 10 seconds or more.
- 3. Start the engine. CAUTION:

#### Never start the vehicle.

- Select "ABS", "DATA MONITOR" and "STOP LAMP SW" according to this order with CONSULT-III. Check that data monitor displays "On" or "Off" when brake pedal is depress or release. Refer to <u>BRC-88, "Reference Value"</u>.
- 5. Select "ABS", "DATA MONITOR" and "pressure sensor" according to this order. Check that data monitor displays "5 bar" or less when brake pedal is depress. Refer to <u>BRC-88, "Reference Value"</u>.

Is the inspection result normal?

YES >> INSPECTION END

NO >> GO TO 7.

7.CHECK STOP LAMP SWITCH

Check stop lamp switch. Refer to BRC-52, "Component Inspection".

Is the inspection result normal?

YES >> GO TO 9.

NO >> Replace stop lamp switch. Refer to <u>BR-18</u>, "Exploded View". GO TO 8.

#### **8.**CHECK DATA MONITOR (3)

- 1. Erase Self-diagnosis result for "ABS" with CONSULT-III.
- 2. Turn the ignition switch OFF, and wait 10 seconds or more.
- 3. Start the engine. CAUTION:

#### Never start the vehicle.

- 4. Select "ABS", "DATA MONITOR" and "STOP LAMP SW" according to this order with CONSULT-III. Check that data monitor displays "On" or "Off" when brake pedal is depress or release. Refer to <u>BRC-88</u>, "<u>Reference Value</u>".
- 5. Select "ABS", "DATA MONITOR" and "pressure sensor" according to this order. Check that data monitor displays "5 bar" or less when brake pedal is depress. Refer to <u>BRC-88, "Reference Value"</u>.

#### Is the inspection result normal?

YES >> INSPECTION END

NO >> GO TO 9.

#### < DTC/CIRCUIT DIAGNOSIS >

9. CHECK CONNECTOR AND TERMINAL

[VDC/TCS/ABS]

| Turn the ignit                                                                                                    |                                                                                                    |                                                                                                    |                                                                                                    |                                                                                                    |
|----------------------------------------------------------------------------------------------------|----------------------------------------------------------------------------------------------------|----------------------------------------------------------------------------------------------------|----------------------------------------------------------------------------------------------------|----------------------------------------------------------------------------------------------------|
|                                                                                                    | ion switch OFF.                                                                                                    |                                                                                                    |                                                                                                    |                                                                                                    |
| . Disconnect A                                                                                                    | BS actuator and electric                                                                                                    | ectric unit (contro<br>unit (control unit                                                                                                    | l unit) harness connector.                                                                                                    | ection or looseness                                                                                                    |
| . Check ABS a                                                                                                    | actuator and electric                                                                                                    | unit (control unit                                                                                                    | ) pin terminals for damage or loc                                                                                                    | ose connection with har-                                                                                                    |
| ness connect                                                                                                    | tor.                                                                                                    | ,                                                                                                    | , ,                                                                                                    |                                                                                                    |
| . Disconnect st                                                                                                    | top lamp switch harr                                                                                                    | ness connector.                                                                                                    | according of languages                                                                                                    |                                                                                                    |
| Check stop la                                                                                                    | amp switch narness                                                                                                    | nals for damage                                                                                                    | or loose connection with harnes                                                                                                    | ss connector                                                                                                    |
| the inspection i                                                                                                    | result normal?                                                                                                    | nais for damage                                                                                                    |                                                                                                    |                                                                                                    |
| YES >> GO T                                                                                                    | 0 11                                                                                                    |                                                                                                    |                                                                                                    |                                                                                                    |
| NO >> Repa                                                                                                    | ir or replace error-de                                                                                                    | etected parts. G                                                                                                    | O TO 10.                                                                                                    |                                                                                                    |
| 0.CHECK DAT                                                                                                    | TA MONITOR (4)                                                                                                    |                                                                                                    |                                                                                                    |                                                                                                    |
| Connect ABS                                                                                                    | Sactuator and electr                                                                                                    | ic unit (control u                                                                                                    | nit) harness connector                                                                                                    |                                                                                                    |
| . Connect stop                                                                                                    | lamp switch harnes                                                                                                    | s connector.                                                                                                    |                                                                                                    |                                                                                                    |
| Erase Self-di                                                                                                    | agnosis result for "A                                                                                                    | BS" with CONS                                                                                                    | JLT-III.                                                                                                    |                                                                                                    |
| . Turn the ignit                                                                                                    | ion switch OFF, and                                                                                                    | wait 10 seconds                                                                                                    | s or more.                                                                                                    |                                                                                                    |
| CAUTION                                                                                                    | ine.                                                                                                    |                                                                                                    |                                                                                                    |                                                                                                    |
| Never start t                                                                                                    | he vehicle.                                                                                                    |                                                                                                    |                                                                                                    |                                                                                                    |
| . Select "ABS"                                                                                                    | , "DATA MONITOR"                                                                                                    | and "STOP LAN                                                                                                    | IP SW" according to this order w                                                                                                    | ith CONSULT-III. Check                                                                                                    |
| that data mor                                                                                                    | nitor displays "On" o                                                                                                    | r "Off" when brał                                                                                                    | ke pedal is depress or release. F                                                                                                    | Refer to <u>BRC-88, "Refer-</u>                                                                                                    |
| <u>ence value</u> .<br>Select "ΔBS"                                                                                                    | "DATA MONITOR"                                                                                                    | and "pressure s                                                                                                    | sensor" according to this order                                                                                                    | Check that data monitor                                                                                                    |
| displays "5 ba                                                                                                    | ar" or less when bral                                                                                                    | ke pedal is depre                                                                                                    | ess. Refer to BRC-88, "Reference                                                                                                    | e Value".                                                                                                    |
| the inspection i                                                                                                    | result normal?                                                                                                    |                                                                                                    |                                                                                                    |                                                                                                    |
| YES >> INSP                                                                                                    | ECTION END                                                                                                    |                                                                                                    |                                                                                                    |                                                                                                    |
|                                                                                                    | -0.44                                                                                                    |                                                                                                    |                                                                                                    |                                                                                                    |
| NO >> GO T                                                                                                    | 0 11.                                                                                                    |                                                                                                    |                                                                                                    |                                                                                                    |
| NO >> GO T<br><b>1.</b> CHECK STC                                                                                                    | O 11.<br>OP LAMP SWITCH (                                                                                                    | CIRCUIT (1)                                                                                                    |                                                                                                    |                                                                                                    |
| NO >> GO T<br>1.CHECK STC<br>Turn the ignit                                                                                                    | O 11.<br>DP LAMP SWITCH (<br>ion switch OFF.                                                                                                    | CIRCUIT (1)                                                                                                    |                                                                                                    |                                                                                                    |
| NO >> GO 1<br>1.CHECK STC<br>. Turn the ignit<br>. Disconnect A                                                                                                    | DP LAMP SWITCH (<br>ion switch OFF.<br>BS actuator and ele                                                                                                    | CIRCUIT (1)                                                                                                    | l unit) harness connector.                                                                                                    |                                                                                                    |
| NO >> GO 1<br>1.CHECK STC<br>Turn the ignit<br>Disconnect A<br>Check voltag                                                                                                    | D 11.<br>DP LAMP SWITCH (<br>ion switch OFF.<br>BS actuator and ele<br>e between ABS actu                                                                                                    | CIRCUIT (1)<br>ectric unit (contro<br>uator and electric                                                                                     | l unit) harness connector.<br>c unit (control unit) harness conn                                                                                                    | ector and ground.                                                                                                    |
| NO >> GO 1<br>1.CHECK STC<br>. Turn the ignit<br>. Disconnect A<br>. Check voltag                                                                                                    | DP LAMP SWITCH (<br>ion switch OFF.<br>BS actuator and ele<br>e between ABS actu                                                                                                    | CIRCUIT (1)<br>ectric unit (contro<br>uator and electric                                                                                     | l unit) harness connector.<br>c unit (control unit) harness conn                                                                                                    | ector and ground.                                                                                                    |
| NO >> GO T<br>1.CHECK STC<br>. Turn the ignit<br>. Disconnect A<br>. Check voltag<br>ABS actuator and e                                                                                                    | D 11.<br>DP LAMP SWITCH (<br>ion switch OFF.<br>BS actuator and ele<br>e between ABS actu                                                                                                    | CIRCUIT (1)<br>ectric unit (contro<br>uator and electric                                                                                     | I unit) harness connector.<br>c unit (control unit) harness conn<br>Condition                                                                                                    | ector and ground.                                                                                                    |
| NO >> GO 1<br>1.CHECK STC<br>. Turn the ignit<br>. Disconnect A<br>. Check voltag<br>ABS actuator and e<br>Connector                                                                                                    | D 11.<br>DP LAMP SWITCH (<br>ion switch OFF.<br>BS actuator and ele<br>e between ABS actu<br>lectric unit (control unit)<br>Terminal                                                                                                    | CIRCUIT (1)<br>ectric unit (contro<br>uator and electric                                                                                     | l unit) harness connector.<br>c unit (control unit) harness conn<br>Condition                                                                                                    | ector and ground.<br>Voltage                                                                                                    |
| NO >> GO 1<br>1.CHECK STC<br>Turn the ignit<br>Disconnect A<br>Check voltag<br>ABS actuator and e<br>Connector<br>E41                                                                                                    | DP LAMP SWITCH (<br>ion switch OFF.<br>BS actuator and ele<br>e between ABS actu<br>lectric unit (control unit)<br>Terminal<br>30                                                                                                    | CIRCUIT (1)<br>ectric unit (contro<br>uator and electric<br>—<br>Ground                                                                      | I unit) harness connector.<br>c unit (control unit) harness conn<br>Condition<br>Brake pedal depressed                                                                                                    | ector and ground.<br>Voltage<br>Battery voltage                                                                                                    |
| NO >> GO 1<br>1.CHECK STC<br>. Turn the ignit<br>. Disconnect A<br>. Check voltag<br>ABS actuator and e<br>Connector<br>E41                                                                                                    | D 11.<br>DP LAMP SWITCH (<br>ion switch OFF.<br>BS actuator and ele<br>e between ABS actu<br>lectric unit (control unit)<br>Terminal<br>30                                                                                                    | CIRCUIT (1)<br>ectric unit (contro<br>uator and electric<br>—<br>Ground                                                                      | I unit) harness connector.<br>c unit (control unit) harness conn<br>Condition<br>Brake pedal depressed<br>Brake pedal not depressed                                                                                                    | ector and ground.<br>Voltage<br>Battery voltage<br>Approx. 0 V                                                                                      |
| NO >> GO T<br>1.CHECK STC<br>. Turn the ignit<br>. Disconnect A<br>. Check voltag<br>ABS actuator and e<br>Connector<br>E41<br>. Turn the ignit                                                                                                    | D 11.<br>DP LAMP SWITCH (<br>ion switch OFF.<br>BS actuator and ele<br>e between ABS actu<br>lectric unit (control unit)<br>Terminal<br>30<br>ion switch ON.                                                                                                    | CIRCUIT (1)<br>ectric unit (contro<br>uator and electric<br>—<br>Ground                                                                      | l unit) harness connector.<br>c unit (control unit) harness conn<br>Condition<br>Brake pedal depressed<br>Brake pedal not depressed                                                                                                    | ector and ground.<br>Voltage<br>Battery voltage<br>Approx. 0 V                                                                                      |
| NO >> GO 1<br>1.CHECK STC<br>Turn the ignit<br>Disconnect A<br>Check voltag<br>ABS actuator and e<br>Connector<br>E41<br>Turn the ignit<br>Check voltag                                                                                                    | DP LAMP SWITCH (<br>ion switch OFF.<br>BS actuator and ele<br>e between ABS actu<br>lectric unit (control unit)<br>Terminal<br>30<br>ion switch ON.<br>e between ABS actu                                                                                                    | CIRCUIT (1)<br>ectric unit (contro<br>uator and electric<br>—<br>Ground                                                                      | I unit) harness connector.<br>c unit (control unit) harness conn<br>Condition<br>Brake pedal depressed<br>Brake pedal not depressed<br>c unit (control unit) harness conn                                                                                                    | ector and ground.<br>Voltage<br>Battery voltage<br>Approx. 0 V<br>ector and ground.                                                                 |
| NO >> GO 1<br>1.CHECK STC<br>. Turn the ignit<br>. Disconnect A<br>. Check voltag<br>ABS actuator and e<br>Connector<br>E41<br>. Turn the ignit<br>. Check voltag                                                                                                    | DP LAMP SWITCH (<br>ion switch OFF.<br>BS actuator and ele<br>e between ABS actu<br>lectric unit (control unit)<br>Terminal<br>30<br>ion switch ON.<br>e between ABS actu                                                                                                    | CIRCUIT (1)<br>ectric unit (contro<br>uator and electric<br>Ground                                                                           | I unit) harness connector.<br>c unit (control unit) harness conn<br>Condition<br>Brake pedal depressed<br>Brake pedal not depressed<br>c unit (control unit) harness conn                                                                                                    | ector and ground.<br>Voltage<br>Battery voltage<br>Approx. 0 V<br>ector and ground.                                                                 |
| NO >> GO 1<br>1.CHECK STC<br>Turn the ignit<br>Disconnect A<br>Check voltag<br>ABS actuator and e<br>Connector<br>E41<br>Turn the ignit<br>Check voltag                                                                                                    | DP LAMP SWITCH (<br>ion switch OFF.<br>BS actuator and ele<br>e between ABS actu<br>lectric unit (control unit)<br>Terminal<br>30<br>ion switch ON.<br>e between ABS actu                                                                                                    | CIRCUIT (1)<br>ectric unit (contro<br>uator and electric<br>Ground<br>uator and electric                                                     | I unit) harness connector.<br>c unit (control unit) harness conn<br>Condition<br>Brake pedal depressed<br>Brake pedal not depressed<br>c unit (control unit) harness conn<br>Condition                                                                                                    | ector and ground.<br>Voltage<br>Battery voltage<br>Approx. 0 V<br>ector and ground.<br>Voltage                                                      |
| NO >> GO T<br>1.CHECK STC<br>. Turn the ignit<br>. Disconnect A<br>. Check voltag<br>ABS actuator and e<br>Connector<br>E41<br>. Turn the ignit<br>. Check voltag<br>ABS actuator and electron                                                                                                    | DP LAMP SWITCH (<br>ion switch OFF.<br>BS actuator and ele<br>e between ABS actu<br>lectric unit (control unit)<br>Terminal<br>30<br>ion switch ON.<br>e between ABS actu<br>ectric unit (control unit)<br>Terminal                                                                                              | CIRCUIT (1)<br>ectric unit (contro<br>uator and electric<br>Ground<br>uator and electric                                                     | l unit) harness connector.<br>c unit (control unit) harness conn<br>Condition<br>Brake pedal depressed<br>Brake pedal not depressed<br>c unit (control unit) harness conn<br>Condition                                                                                                    | Voltage<br>Battery voltage<br>Approx. 0 V<br>ector and ground.<br>Voltage                                                                           |
| NO >> GO T<br>1.CHECK STC<br>. Turn the ignit<br>. Disconnect A<br>. Check voltag<br>ABS actuator and e<br>Connector<br>E41<br>. Turn the ignit<br>. Check voltag<br>ABS actuator and ele<br>Connector<br>E41                                                                                                    | DP LAMP SWITCH (<br>ion switch OFF.<br>BS actuator and ele<br>e between ABS actu<br>lectric unit (control unit)<br>Terminal<br>30<br>ion switch ON.<br>e between ABS actu<br>ectric unit (control unit)<br>Terminal<br>30                                                                                        | CIRCUIT (1)<br>ectric unit (contro<br>uator and electric<br>Ground<br>uator and electric                                                     | l unit) harness connector.<br>c unit (control unit) harness conn<br>Condition<br>Brake pedal depressed<br>Brake pedal not depressed<br>c unit (control unit) harness conn<br>Condition<br>Brake pedal depressed                                                                                                    | ector and ground.<br>Voltage<br>Battery voltage<br>Approx. 0 V<br>ector and ground.<br>Voltage<br>Battery voltage                                   |
| NO >> GO T<br>1.CHECK STC<br>. Turn the ignit<br>. Disconnect A<br>. Check voltag<br>ABS actuator and e<br>Connector<br>E41<br>. Turn the ignit<br>. Check voltag<br>ABS actuator and ele<br>Connector<br>E41                                                                                                    | DP LAMP SWITCH (<br>ion switch OFF.<br>BS actuator and ele<br>e between ABS actu<br>lectric unit (control unit)<br>Terminal<br>30<br>ion switch ON.<br>e between ABS actu<br>ectric unit (control unit)<br>Terminal<br>30                                                                                        | CIRCUIT (1)<br>ectric unit (contro<br>uator and electric<br>Ground<br>uator and electric<br>—<br>Ground                                      | I unit) harness connector.<br>c unit (control unit) harness conn<br>Condition<br>Brake pedal depressed<br>Brake pedal not depressed<br>c unit (control unit) harness conn<br>Condition<br>Brake pedal depressed<br>Brake pedal depressed                                                                                      | ector and ground.<br>Voltage<br>Battery voltage<br>Approx. 0 V<br>ector and ground.<br>Voltage<br>Battery voltage<br>Approx. 0 V                    |
| NO >> GO T<br>1.CHECK STC<br>. Turn the ignit<br>. Disconnect A<br>. Check voltag<br>ABS actuator and e<br>Connector<br>E41<br>. Turn the ignit<br>. Check voltag<br>ABS actuator and ele<br>Connector<br>E41<br><u>Sthe inspection r</u>                                                                                                    | DP LAMP SWITCH (<br>ion switch OFF.<br>BS actuator and ele<br>e between ABS actu<br>lectric unit (control unit)<br>Terminal<br>30<br>ion switch ON.<br>e between ABS actu<br>ectric unit (control unit)<br>Terminal<br>30<br>result normal?                                                                      | CIRCUIT (1) ectric unit (contro<br>uator and electric<br>Ground uator and electric                                                           | l unit) harness connector.<br>c unit (control unit) harness conn<br>Condition<br>Brake pedal depressed<br>Brake pedal not depressed<br>c unit (control unit) harness conn<br>Condition<br>Brake pedal depressed<br>Brake pedal depressed<br>Brake pedal not depressed                                                         | ector and ground.<br>Voltage<br>Battery voltage<br>Approx. 0 V<br>ector and ground.<br>Voltage<br>Battery voltage<br>Approx. 0 V                    |
| NO >> GO T<br>1.CHECK STC<br>. Turn the ignit<br>. Disconnect A<br>. Check voltag<br>ABS actuator and e<br>Connector<br>E41<br>. Turn the ignit<br>. Check voltag<br>ABS actuator and ele<br>Connector<br>E41<br><u>Sthe inspection r</u><br>YES >> Repla                                                                                               | DP LAMP SWITCH (<br>ion switch OFF.<br>BS actuator and ele<br>e between ABS actu<br>lectric unit (control unit)<br>Terminal<br>30<br>ion switch ON.<br>e between ABS actu<br>ectric unit (control unit)<br>Terminal<br>30<br>result normal?<br>ace ABS actuator an                                               | CIRCUIT (1)<br>ectric unit (contro<br>uator and electric<br>Ground<br>uator and electric<br>Ground                                           | l unit) harness connector.<br>c unit (control unit) harness conn<br>Condition<br>Brake pedal depressed<br>Brake pedal not depressed<br>c unit (control unit) harness conn<br>Condition<br>Brake pedal depressed<br>Brake pedal not depressed<br>Brake pedal not depressed                                                     | ector and ground.<br>Voltage<br>Battery voltage<br>Approx. 0 V<br>ector and ground.<br>Voltage<br>Battery voltage<br>Approx. 0 V<br>Exploded View". |
| NO >> GO T<br>1.CHECK STC<br>. Turn the ignit<br>. Disconnect A<br>. Check voltag<br>ABS actuator and e<br>Connector<br>E41<br>. Turn the ignit<br>. Check voltag<br>ABS actuator and ele<br>Connector<br>E41<br><u>. Check voltag</u><br>ABS actuator and ele<br>Connector<br>E41<br><u>. Check voltag</u><br>ABS actuator and ele<br>Connector<br>E41 | DP LAMP SWITCH (<br>ion switch OFF.<br>BS actuator and ele<br>e between ABS actu<br>lectric unit (control unit)<br>Terminal<br>30<br>ion switch ON.<br>e between ABS actu<br>ectric unit (control unit)<br>Terminal<br>30<br>result normal?<br>ace ABS actuator an<br>ir or replace error-de                     | CIRCUIT (1)<br>ectric unit (contro<br>uator and electric<br>Ground<br>uator and electric<br>Ground<br>delectric unit (c<br>etected parts. Ge | I unit) harness connector.<br>c unit (control unit) harness conn<br>Condition<br>Brake pedal depressed<br>Brake pedal not depressed<br>c unit (control unit) harness conn<br>Condition<br>Brake pedal depressed<br>Brake pedal depressed<br>Brake pedal not depressed<br>Ontrol unit). Refer to <u>BRC-116, "</u><br>O TO 12. | ector and ground.<br>Voltage<br>Battery voltage<br>Approx. 0 V<br>ector and ground.<br>Voltage<br>Battery voltage<br>Approx. 0 V<br>Exploded View". |
| NO >> GO T<br>1.CHECK STC<br>. Turn the ignit<br>. Disconnect A<br>. Check voltag<br>ABS actuator and e<br>Connector<br>E41<br>. Turn the ignit<br>. Check voltag<br>ABS actuator and ele<br>Connector<br>E41<br><u>the inspection r</u><br>YES >> Repla<br>NO >> Repa<br>2.CHECK STC                                                                   | DP LAMP SWITCH (<br>ion switch OFF.<br>BS actuator and ele<br>e between ABS actu<br>lectric unit (control unit)<br>Terminal<br>30<br>ion switch ON.<br>e between ABS actu<br>ectric unit (control unit)<br>Terminal<br>30<br>result normal?<br>ace ABS actuator an<br>ir or replace error-do<br>DP LAMP SWITCH ( | CIRCUIT (1) CIRCUIT (1) Control Lator and electric Control Lator and electric Control Lator and electric CIRCUIT (2) CIRCUIT (2)             | l unit) harness connector.<br>c unit (control unit) harness conn<br>Condition<br>Brake pedal depressed<br>Brake pedal not depressed<br>c unit (control unit) harness conn<br>Condition<br>Brake pedal depressed<br>Brake pedal depressed<br>Brake pedal not depressed<br>ontrol unit). Refer to <u>BRC-116.</u>               | ector and ground.<br>Voltage<br>Battery voltage<br>Approx. 0 V<br>ector and ground.<br>Voltage<br>Battery voltage<br>Approx. 0 V<br>Exploded View". |

3. Check continuity between ABS actuator and electric unit (control unit) harness connector and stop lamp switch harness connector.

## BRC-51

#### < DTC/CIRCUIT DIAGNOSIS >

| ABS actuator and ele | ctric unit (control unit) | Stop lamp switch |          | Continuity |
|----------------------|---------------------------|------------------|----------|------------|
| Connector            | Terminal                  | Connector        | Terminal | Continuity |
| E41                  | 30                        | E110             | 4        | Existed    |

#### 4. Check continuity between ABS actuator and electric unit (control unit) harness connector and the ground.

| ABS actuator and electric unit (control unit) |          | Continuity |             |
|-----------------------------------------------|----------|------------|-------------|
| Connector                                     | Terminal | _          | Continuity  |
| E41                                           | 30       | Ground     | Not existed |

Is the inspection result normal?

- YES >> Replace ABS actuator and electric unit (control unit). Refer to <u>BRC-116, "Exploded View"</u>.
- NO >> Repair or replace error-detected parts. GO TO 13.

### **13.**CHECK DATA MONITOR (5)

- 1. Connect ABS actuator and electric unit (control unit) harness connector.
- 2. Connect stop lamp switch harness connector.
- 3. Erase Self-diagnosis result for "ABS" with CONSULT-III.
- 4. Turn the ignition switch OFF, and wait 10 seconds or more.
- 5. Start the engine. CAUTION:

#### Never start the vehicle.

- Select "ABS", "DATA MONITOR" and "STOP LAMP SW" according to this order with CONSULT-III. Check that data monitor displays "On" or "Off" when brake pedal is depress or release. Refer to <u>BRC-88, "Reference Value</u>".
- 7. Select "ABS", "DATA MONITOR" and "pressure sensor" according to this order. Check that data monitor displays "5 bar" or less when brake pedal is depress. Refer to <u>BRC-88, "Reference Value"</u>.

#### Is the inspection result normal?

- YES >> INSPECTION END
- NO >> Replace ABS actuator and electric unit (control unit). Refer to <u>BRC-116, "Exploded View"</u>.

#### Component Inspection

**1.**CHECK STOP LAMP SWITCH

- 1. Turn the ignition switch OFF.
- 2. Disconnect stop lamp switch connector.
- 3. Check the continuity between stop lamp switch connector terminals.

| Stop lamp switch    | Condition                                                    | Continuity  |
|---------------------|--------------------------------------------------------------|-------------|
| Terminal            | Condition                                                    | Continuity  |
| 1 – 2 (Without ICC) | Release stop lamp switch<br>(When brake pedal is depressed.) | Existed     |
| 3 – 4 (with ICC)    | Push stop lamp switch<br>(When brake pedal is released.)     | Not existed |

Is the inspection result normal?

YES >> INSPECTION END

NO >> Replace stop lamp switch. Refer to <u>BR-18, "Exploded View"</u>.

#### Special Repair Requirement

INFOID:000000006209142

INFOID:000000006209141

#### **1.**ADJUSTMENT OF STEERING ANGLE SENSOR NEUTRAL POSITION

Always perform the neutral position adjustment for the steering angle sensor, when replacing the ABS actuator and electric unit (control unit). Refer to <u>BRC-8</u>, "<u>ADJUSTMENT OF STEERING ANGLE SENSOR NEU-TRAL POSITION : Special Repair Requirement</u>".

#### **BRC-52**

| < DTC/CIRCUIT DIAGNOSIS > |
|---------------------------|
| >> END                    |

| A |
|---|
| В |
| С |

Е

D

BRC

G

Н

J

Κ

L

Μ

Ν

Ο

Ρ

## C1120, C1122, C1124, C1126 IN ABS SOL

#### Description

The solenoid valve increases, holds or decreases the fluid pressure of each brake caliper according to the signals transmitted by the ABS actuator and electric unit (control unit).

### DTC Logic

INFOID:000000006209144

INFOID:000000006209145

INFOID:000000006209143

#### DTC DETECTION LOGIC

| DTC   | Display item     | Malfunction detected condition                                                      | Possible cause                 |
|-------|------------------|-------------------------------------------------------------------------------------|--------------------------------|
| C1120 | FR LH IN ABS SOL | When the control unit detects a malfunction in the front LH inlet solenoid circuit. |                                |
| C1122 | FR RH IN ABS SOL | When the control unit detects a malfunction in the front RH inlet solenoid circuit. | ABS actuator and electric unit |
| C1124 | RR LH IN ABS SOL | When the control unit detects a malfunction in the rear LH inlet solenoid circuit.  | (control unit)                 |
| C1126 | RR RH IN ABS SOL | When the control unit detects a malfunction in the rear RH inlet solenoid circuit.  |                                |

#### DTC CONFIRMATION PROCEDURE

#### **1.**DTC REPRODUCTION PROCEDURE

1. Turn the ignition switch ON.

2. Perform self-diagnosis for "ABS" with CONSULT-III.

Is DTC "C1120", "C1122", "C1124" or "C1126" detected?

- YES >> Proceed to diagnosis procedure. Refer to <u>BRC-54, "Diagnosis Procedure"</u>.
- NO >> INSPECTION END

#### Diagnosis Procedure

#### **1.**CHECK CONNECTOR

- 1. Turn the ignition switch OFF.
- 2. Disconnect ABS actuator and electric unit (control unit) connector.
- 3. Check terminal for deformation, disconnection, looseness, etc.

#### Is the inspection result normal?

YES >> GO TO 2.

NO >> Repair or replace error-detected parts.

2.CHECK SOLENOID, VDC SWITCH-OVER VALVE AND ACTUATOR RELAY POWER SUPPLY CIRCUIT

#### 1. Check the 30A fusible link (L).

2. Check the voltage between ABS actuator and electric unit (control unit) harness connector and ground.

| ABS actuator and electric unit (control unit) |          |        | Voltage         |
|-----------------------------------------------|----------|--------|-----------------|
| Connector                                     | Terminal |        | vollage         |
| E41                                           | 3        | Ground | Battery voltage |

#### Is the inspection result normal?

YES >> GO TO 3.

NO >> Perform the trouble diagnosis for battery power supply circuit. Refer to <u>PG-6</u>, "Wiring Diagram - <u>BATTERY POWER SUPPLY -</u>".

## $\mathbf{3.}$ CHECK SOLENOID, VDC SWITCH-OVER VALVE AND ACTUATOR RELAY GROUND CIRCUIT

Check the continuity between ABS actuator and electric unit (control unit) harness connector and ground.

## C1120, C1122, C1124, C1126 IN ABS SOL

#### < DTC/CIRCUIT DIAGNOSIS >

[VDC/TCS/ABS]

INFOID:000000006209146

| ABS actuator and electric unit (control unit) |          |        | Continuity |
|-----------------------------------------------|----------|--------|------------|
| Connector                                     | Terminal |        | Continuity |
| F/1                                           | 1        | Ground | Existed    |
| L41                                           | 4        | Ground | LAISIEU    |

Is the inspection result normal?

YES >> Replace ABS actuator and electric unit (control unit).

NO >> Repair or replace error-detected parts.

#### Special Repair Requirement

1.ADJUSTMENT OF STEERING ANGLE SENSOR NEUTRAL POSITION

Always perform the neutral position adjustment for the steering angle sensor, when replacing the ABS actuator and electric unit (control unit). Refer to <u>BRC-8</u>, "ADJUSTMENT OF STEERING ANGLE SENSOR NEUTRAL POSITION : Special Repair Requirement".

>> END

BRC

А

В

С

D

Ε

G

Κ

L

Μ

Ν

0

Ρ

## C1121, C1123, C1125, C1127 OUT ABS SOL

#### < DTC/CIRCUIT DIAGNOSIS >

## C1121, C1123, C1125, C1127 OUT ABS SOL

#### Description

The solenoid valve increases, holds or decreases the fluid pressure of each brake caliper according to the signals transmitted by the ABS actuator and electric unit (control unit).

### DTC Logic

INFOID:000000006209148

INFOID:000000006209149

INFOID:000000006209147

#### DTC DETECTION LOGIC

| DTC   | Display item      | Malfunction detected condition                                                       | Possible cause                 |
|-------|-------------------|--------------------------------------------------------------------------------------|--------------------------------|
| C1121 | FR LH OUT ABS SOL | When the control unit detects a malfunction in the front LH outlet solenoid circuit. |                                |
| C1123 | FR RH OUT ABS SOL | When the control unit detects a malfunction in the front RH outlet solenoid circuit. | ABS actuator and electric unit |
| C1125 | RR LH OUT ABS SOL | When the control unit detects a malfunction in the rear LH outlet solenoid circuit.  | (control unit)                 |
| C1127 | RR RH OUT ABS SOL | When the control unit detects a malfunction in the rear RH outlet solenoid circuit.  |                                |

#### DTC CONFIRMATION PROCEDURE

#### **1.**DTC REPRODUCTION PROCEDURE

1. Turn the ignition switch ON.

2. Perform self-diagnosis for "ABS" with CONSULT-III.

Is DTC "C1121", "C1123", "C1125" or "C1127" detected?

- YES >> Proceed to diagnosis procedure. Refer to <u>BRC-56, "Diagnosis Procedure"</u>.
- NO >> INSPECTION END

#### Diagnosis Procedure

#### **1.**CHECK CONNECTOR

- 1. Turn the ignition switch OFF.
- 2. Disconnect ABS actuator and electric unit (control unit) connector.
- 3. Check terminal for deformation, disconnection, looseness, etc.

#### Is the inspection result normal?

YES >> GO TO 2.

NO >> Repair or replace error-detected parts.

2.CHECK SOLENOID, VDC SWITCH-OVER VALVE AND ACTUATOR RELAY POWER SUPPLY CIRCUIT

#### 1. Check the 30A fusible link (L).

2. Check the voltage between ABS actuator and electric unit (control unit) harness connector and ground.

| ABS actuator and electric unit (control unit) |          |        | Voltage         |
|-----------------------------------------------|----------|--------|-----------------|
| Connector                                     | Terminal |        | vollage         |
| E41                                           | 3        | Ground | Battery voltage |

#### Is the inspection result normal?

YES >> GO TO 3.

NO >> Perform the trouble diagnosis for battery power supply circuit. Refer to <u>PG-6</u>, "Wiring Diagram - <u>BATTERY POWER SUPPLY -</u>".

## $\mathbf{3.}$ check solenoid, VDC switch-over valve and actuator relay ground circuit

Check the continuity between ABS actuator and electric unit (control unit) harness connector and ground.

## C1121, C1123, C1125, C1127 OUT ABS SOL

#### < DTC/CIRCUIT DIAGNOSIS >

[VDC/TCS/ABS]

INFOID:000000006209150

| ABS actuator and electric unit (control unit) |          |        | Continuity |
|-----------------------------------------------|----------|--------|------------|
| Connector                                     | Terminal |        | Continuity |
| F/1                                           | 1        | Ground | Existed    |
| L41                                           | 4        | Ground | LAISIEU    |

Is the inspection result normal?

YES >> Replace ABS actuator and electric unit (control unit).

NO >> Repair or replace error-detected parts.

#### Special Repair Requirement

1. ADJUSTMENT OF STEERING ANGLE SENSOR NEUTRAL POSITION

Always perform the neutral position adjustment for the steering angle sensor, when replacing the ABS actuator and electric unit (control unit). Refer to <u>BRC-8. "ADJUSTMENT OF STEERING ANGLE SENSOR NEU-</u> <u>TRAL POSITION : Special Repair Requirement"</u>.

>> END

BRC

А

В

С

D

Ε

G

Κ

L

Μ

Ν

0

Ρ

## C1130, C1131, C1132 ENGINE SIGNAL

#### Description

ABS actuator and electric unit (control unit) and ECM exchange the engine signal with CAN communication line.

## DTC Logic

INFOID:000000006209152

INFOID:000000006209153

INFOID:000000006209151

#### DTC DETECTION LOGIC

| DTC   | Display item    | Malfunction detected condition              | Possible cause                                                        |
|-------|-----------------|---------------------------------------------|-----------------------------------------------------------------------|
| C1130 | ENGINE SIGNAL 1 |                                             | Harness or connector                                                  |
| C1131 | ENGINE SIGNAL 2 | Maior engine components are malfunctioning. | <ul> <li>ABS actuator and electric unit<br/>(control unit)</li> </ul> |
| C1132 | ENGINE SIGNAL 3 |                                             | ECM     CAN communication line                                        |

#### DTC CONFIRMATION PROCEDURE

## **1.**DTC REPRODUCTION PROCEDURE

1. Turn the ignition switch ON.

#### 2. Perform self-diagnosis for "ABS" with CONSULT-III.

Is DTC "C1130", "C1131" or "C1132" detected?

- YES >> Proceed to diagnosis procedure. Refer to <u>BRC-58, "Diagnosis Procedure"</u>.
- NO >> INSPECTION END

#### Diagnosis Procedure

## **1.**ECM SELF-DIAGNOSIS

Perform self-diagnosis for "ENGINE" with CONSULT-III.

Is any item indicated on the self-diagnosis display?

#### YES >> Check the malfunctioning system.

| NO | >> GO | TO 2. |
|----|-------|-------|
|----|-------|-------|

## **2.** ABS ACTUATOR AND ELECTRIC UNIT (CONTROL UNIT) SELF-DIAGNOSIS

- 1. Erase self-diagnosis results for "ABS" with CONSULT-III.
- 2. Turn the ignition switch OFF.
- 3. Start the engine. Drive the vehicle for a while.
- 4. Make sure that malfunction indicator lamp (MIL) turns OFF.
- 5. Stop the engine. Perform self-diagnosis for "ABS" with CONSULT-III.

#### Is DTC "C1130", "C1131" or "C1132" detected?

- YES >> Replace ABS actuator and electric unit (control unit).
- NO >> Check ABS actuator and electric unit (control unit) pin terminals for damage or loose connection with harness connector. If any items and damaged, repair or replace error-detected parts.

#### Special Repair Requirement

INFOID:000000006209154

#### **1.**ADJUSTMENT OF STEERING ANGLE SENSOR NEUTRAL POSITION

Always perform the neutral position adjustment for the steering angle sensor, when replacing the ABS actuator and electric unit (control unit). Refer to <u>BRC-8</u>, "<u>ADJUSTMENT OF STEERING ANGLE SENSOR NEU-TRAL POSITION : Special Repair Requirement</u>".

>> END

[VDC/TCS/ABS]

## **C1140 ACTUATOR RELAY SYSTEM**

#### < DTC/CIRCUIT DIAGNOSIS >

## C1140 ACTUATOR RELAY SYSTEM

#### Description

Activates or deactivates each solenoid valve according to the signals transmitted by the ABS actuator and В electric unit (control unit).

### **DTC Logic**

INFOID:000000006209131

INFOID:000000006209130

А

С

#### DTC DETECTION LOGIC

| DTC             | Dis                    | play item              | Malfunct                                                                    | tion detected condit                                      | ion                             | Possible cause                                          | D          |
|-----------------|------------------------|------------------------|-----------------------------------------------------------------------------|-----------------------------------------------------------|---------------------------------|---------------------------------------------------------|------------|
| C1140           |                        |                        | During the actuator re<br>actuator relay turns C<br>relay is shorted to the | elay operating with (<br>)N, or when the con<br>e ground. | OFF, when the trol line for the | Harness or connector     APS actuator and electric unit | Е          |
| 01140           | ACTUATOR               |                        | During the actuator re<br>actuator relay turns C<br>relay is open.          | elay operating with (<br>DN, or when the con              | ON, when the trol line for the  | (control unit)                                          | BRC        |
| DTC CC          | NFIRMAT                | ION PROCED             | DURE                                                                        |                                                           |                                 |                                                         | DITE       |
| <b>1.</b> DTC I | REPRODU                | CTION PROCE            | DURE                                                                        |                                                           |                                 |                                                         |            |
| 1. Turn         | the ignition           | n switch ON.           |                                                                             |                                                           |                                 |                                                         | G          |
| Is DTC "        | C1140" det             | ected?                 |                                                                             | 111.                                                      |                                 |                                                         |            |
| YES             | >> Procee              | d to diagnosis p       | rocedure. Refer to                                                          | BRC-59, "Diag                                             | nosis Proced                    | lure".                                                  | Н          |
| NO              | >> INSPEC              | CTION END              |                                                                             | <u></u>                                                   |                                 |                                                         |            |
| Diagno          | sis Proc               | edure                  |                                                                             |                                                           |                                 | INFOID:00000006209132                                   |            |
|                 |                        | CTOR                   |                                                                             |                                                           |                                 |                                                         |            |
| 1 Turp          |                        |                        |                                                                             |                                                           |                                 |                                                         |            |
| 2. Disc         | onnect AB              | S actuator and e       | electric unit (contro                                                       | ol unit) connecto                                         | r.                              |                                                         |            |
| 3. Cheo         | ck terminal            | for deformation        | , disconnection, lo                                                         | oseness, etc.                                             |                                 |                                                         |            |
| Is the ins      | spection res           | sult normal?           |                                                                             |                                                           |                                 |                                                         | K          |
| YES<br>NO       | >> GO TO               | 2.<br>or replace error | -detected parts                                                             |                                                           |                                 |                                                         |            |
| 2.CHEC          | CK SOLEN               |                        | CH-OVER VALVE                                                               |                                                           | OR RELAY P                      | OWER SUPPLY CIRCUIT                                     | L          |
| 1 Che           | ck the 304             | fusible link (I.)      |                                                                             |                                                           |                                 |                                                         |            |
| 2. Chee         | ck the volta           | ge between AB          | S actuator and ele                                                          | ectric unit (contro                                       | ol unit) harne                  | ss connector and ground.                                | Ъ.Л        |
|                 |                        |                        |                                                                             |                                                           |                                 |                                                         | IVI        |
| ABS act         | uator and ele          | ctric unit (control ur | nit)                                                                        | Voltage                                                   |                                 |                                                         |            |
| Cor             | nector                 | Terminal               |                                                                             |                                                           |                                 |                                                         | Ν          |
| E               | E41                    | 3                      | Ground                                                                      | Battery voltage                                           |                                 |                                                         |            |
| Is the ins      | spection res           | sult normal?           |                                                                             |                                                           |                                 |                                                         | $\bigcirc$ |
| NO              | >> GO TO<br>>> Perform | 3.<br>the trouble dia  | agnosis for battery                                                         | power supply                                              | circuit. Refer                  | to <u>PG-6, "Wiring Diagram -</u>                       | 0          |
| 3.снес          |                        | OID, VDC SWIT          | CH-OVER VALVE                                                               | AND ACTUAT                                                | OR RELAY G                      | ROUND CIRCUIT                                           | Ρ          |
| Check th        | e continuit            | / between ABS          | actuator and elect                                                          | tric unit (control                                        | unit) harness                   | connector and around.                                   |            |
| -               |                        |                        |                                                                             | <b>v</b>                                                  | ,                               | 5                                                       |            |

[VDC/TCS/ABS]

## C1140 ACTUATOR RELAY SYSTEM

#### < DTC/CIRCUIT DIAGNOSIS >

[VDC/TCS/ABS]

| ABS actuator and ele | ectric unit (control unit) |        | Continuity |  |
|----------------------|----------------------------|--------|------------|--|
| Connector            | Connector Terminal         |        | Continuity |  |
| E41                  | 1                          | Ground | Existed    |  |
| L41                  | 4                          | Cround | LNSIEG     |  |

Is the inspection result normal?

YES >> Replace ABS actuator and electric unit (control unit).

NO >> Repair or replace error-detected parts.

## Special Repair Requirement

INFOID:000000006209133

## **1.**ADJUSTMENT OF STEERING ANGLE SENSOR NEUTRAL POSITION

Always perform the neutral position adjustment for the steering angle sensor, when replacing the ABS actuator and electric unit (control unit). Refer to <u>BRC-8</u>, "ADJUSTMENT OF STEERING ANGLE SENSOR NEUTRAL POSITION : Special Repair Requirement".

The pressure sensor converts the brake fluid pressure to an electric signal and transmits it to the ABS actuator

and electric unit (control unit). [The pressure sensor is integrated in the ABS actuator and electric unit (control

#### < DTC/CIRCUIT DIAGNOSIS >

## C1142 PRESS SENSOR

## Description

INFOID:000000006209159

А

В

| unit).]              |                                                                           |                                                                                            |                                                                                                    |     |
|----------------------|---------------------------------------------------------------------------|--------------------------------------------------------------------------------------------|----------------------------------------------------------------------------------------------------|-----|
| DTC Lo               | ogic                                                                      |                                                                                            | INFOID:00000006209160                                                                                                    | С   |
| DTC DE               | TECTION LOGIC                                                             |                                                                                            |                                                                                                    |     |
| DTC                  | Display item                                                              | Malfunction detected condition                                                             | Possible cause                                                                                                    | D   |
| C1142                | PRESS SEN CIRCUIT                                                         | Pressure sensor signal line is open or shorted, or pres-<br>sure sensor is malfunctioning. | <ul> <li>Harness or connector</li> <li>Stop lamp switch</li> <li>ABS actuator and electric unit<br/>(control unit)</li> </ul> | E   |
| DTC CC               | NFIRMATION PROCEI                                                         | DURE                                                                                       |                                                                                                    | BRC |
| <b>1.</b> DTC I      | REPRODUCTION PROCE                                                        | EDURE                                                                                      |                                                                                                    |     |
| 1. Turn<br>2. Perfe  | the ignition switch ON.<br>orm self-diagnosis for "AB<br>C1142" detected? | S" with CONSULT-III.                                                                       |                                                                                                    | G   |
| YES<br>NO            | >> Proceed to diagnosis p<br>>> INSPECTION END                            | procedure. Refer to <u>BRC-61, "Diagnosis Proced</u>                                       | l <u>ure"</u> .                                                                                                    | Н   |
| Diagno               | sis Procedure                                                             |                                                                                            | INFOID:00000006209161                                                                                                    |     |
| <b>1.</b> CHEC       | CK STOP LAMP SWITCH                                                       |                                                                                            |                                                                                                    | I   |
| Check st             | op lamp switch system. R                                                  | efer to BRC-49, "Diagnosis Procedure".                                                     |                                                                                                    |     |
| Is the ins           | spection result normal?                                                   |                                                                                            |                                                                                                    | J   |
| NO<br><b>2.</b> CHEC | >> GO TO 2.<br>>> Repair or replace malf<br>CK BRAKE SYSTEM               | unction component.                                                                         |                                                                                                    | K   |
| 1. Che               | ck brake fluid leakage: Re                                                | fer to BR-10. "Inspection".                                                                |                                                                                                    |     |
| 2. Che               | ck front brake piping: Refe                                               | er to <u>BR-25, "FRONT : Inspection"</u> .                                                 |                                                                                                    | L   |
| 4. Che               | ck brake pedal: Refer to <u>B</u>                                         | R-19, "Inspection and Adjustment".                                                         |                                                                                                    |     |
| 5. Che               | ck master cylinder: Refer t                                               | o <u>BR-32, "Inspection"</u> .<br>BR-34, "Inspection and Adjustment"                       |                                                                                                    | M   |
| 7. Che               | ck brake booster pressure                                                 | sensor: Refer to <u>BR-36</u> , "Inspection".                                              |                                                                                                    |     |
| 8. Che               | ck vacuum lines: Refer to                                                 | BR-38, "Inspection".<br>to BR-46, "BRAKE CALIPER ASSEMBLY (2 P                             | ISTON TYPE) · Inspection"                                                                                                    | NI  |
| (2 pi                | ston type), <u>BR-50, "BRAK</u>                                           | E CALIPER ASSEMBLY (4 PISTON TYPE) : In                                                    | spection" (4 piston type).                                                                                                    | IN  |
| 10. Cheo<br>pisto    | ck rear disc brake: Refer to<br>on type), BR-64, "BRAKE (                 | 0 <u>BR-60, "BRAKE CALIPER ASSEMBLY (1 PIS</u><br>CALIPER ASSEMBLY (2 PISTON TYPE) : Insp  | CION TYPE) : Inspection" (1<br>ection" (2 piston type).                                                                       |     |
| Is the ins           | spection result normal?                                                   |                                                                                            |                                                                                                    | 0   |
| YES                  | >> GO TO 3.                                                               | r detected parts                                                                           |                                                                                                    |     |
| 3. ARS A             |                                                                           | I-DELECTED PAILS.<br>RIC LINIT (CONTROL LINIT) SELE-DIAGNOSIS                              | 3                                                                                                    | Ρ   |
| Perform              | self-diagnosis for "ABS" w                                                | ith CONSULT-III.                                                                           | ·                                                                                                    |     |
| Is DTC "             | C1142" detected?                                                          |                                                                                            |                                                                                                    |     |
|                      |                                                                           |                                                                                            |                                                                                                    |     |

- YES >> Replace ABS actuator and electric unit (control unit).
- NO >> Check ABS actuator and electric unit (control unit) pin terminals for damage or loose connection with harness connector. If any items are damaged, repair or replace error-detected parts.

#### BRC-61

Special Repair Requirement

INFOID:000000006209162

[VDC/TCS/ABS]

**1**.ADJUSTMENT OF STEERING ANGLE SENSOR NEUTRAL POSITION

Always perform the neutral position adjustment for the steering angle sensor, when replacing the ABS actuator and electric unit (control unit). Refer to <u>BRC-8</u>, "ADJUSTMENT OF STEERING ANGLE SENSOR NEUTRAL POSITION : Special Repair Requirement".

## C1143 STEERING ANGLE SENSOR

#### Description

The steering angle sensor detects the rotation amount, angular velocity and direction of the steering wheel, and transmits the data to the ABS actuator and electric unit (control unit) via CAN communication.

#### DTC Logic

INFOID:000000006209164

INFOID:000000006209163

#### DTC DETECTION LOGIC

| DTC                                                                              | Display item                                                                                                | Malfund                                                             | tion detected condition               |                | Possible cause                                                                                    | D   |
|----------------------------------------------------------------------------------|----------------------------------------------------------------------------------------------------|---------------------------------------------------------------------|---------------------------------------|----------------|---------------------------------------------------------------------------------------------------|-----|
| C1143                                                                            | ST ANG SEN CIRCUIT                                                                                          | Steering angle sense                                                | or is malfunctioning.                 | •              | Harness or connector<br>Steering angle sensor<br>ABS actuator and electric unit<br>(control unit) | E   |
| DTC CC                                                                           | NFIRMATION PROC                                                                                             | EDURE                                                               |                                       |                |                                                                                                   |     |
| 1.DTC                                                                            | REPRODUCTION PRO                                                                                            | CEDURE                                                              |                                       |                |                                                                                                   | BRC |
| 1. Turn<br>2. Perfe<br>Is DTC "(                                                 | the ignition switch ON.<br>orm self-diagnosis for "A<br>C1143" detected?                                    | BS" with CONSULT                                                    | -111.                                 |                |                                                                                                   | G   |
| YES<br>NO                                                                        | >> Proceed to diagnosis<br>>> INSPECTION END                                                                | s procedure. Refer t                                                | o <u>BRC-63, "Diagno</u> s            | sis Procedure  | <u>≥"</u> .                                                                                       | Н   |
| Diagno                                                                           | sis Procedure                                                                                               |                                                                     |                                       |                | INFOID:000000006209165                                                                            |     |
| <b>1.</b> CHEC                                                                   | K CONNECTOR                                                                                                 |                                                                     |                                       |                |                                                                                                   | I   |
| <ol> <li>Turn</li> <li>Disc</li> <li>Disc</li> <li>Disc</li> <li>Chee</li> </ol> | the ignition switch OFF.<br>onnect ABS actuator an<br>onnect steering angle se<br>ck terminal for deformati | d electric unit (contr<br>ensor connector.<br>on, disconnection, le | ol unit) connector.<br>poseness, etc. |                |                                                                                                   | J   |
| Is the ins<br>YES<br>NO<br><b>2.</b> CHEC                                        | pection result normal?<br>>> GO TO 2.<br>>> Repair or replace eri<br>CK STEERING ANGLE \$                   | or-detected parts.                                                  | SUPPLY                                |                |                                                                                                   | K   |
| 1. Cheo                                                                          | ck the voltage between s                                                                                    | steering angle senso                                                | or harness connecto                   | or and ground  | J.                                                                                                | L   |
|                                                                                  | Steering angle sensor                                                                                       |                                                                     | Condition                             | Voltago        | _                                                                                                 | M   |
| Cor                                                                              | nector Terminal                                                                                             |                                                                     | Condition                             | vollage        |                                                                                                   |     |
| Ν                                                                                | <i>I</i> 37 8                                                                                               | Ground                                                              | Ignition switch: OFF                  | Approx. 0 V    |                                                                                                   |     |
| <ol> <li>Turn</li> <li>CAU</li> <li>Nevo</li> <li>Cheo</li> </ol>                | the ignition switch ON.<br>TION:<br>er start the engine.<br>ck the voltage between s                        | steering angle senso                                                | or harness connecto                   | or and ground  | J.                                                                                                | 0   |
|                                                                                  | Steering angle sensor                                                                                       |                                                                     | O and life an                         |                | —                                                                                                 |     |
| Cor                                                                              | nector Terminal                                                                                             |                                                                     | Condition                             | voltage        |                                                                                                   | Ρ   |
| Ν                                                                                | <i>M</i> 37 8                                                                                               | Ground                                                              | Ignition switch: ON                   | Battery voltag | e                                                                                                 |     |
| Is the ins                                                                       | pection result normal?                                                                                      |                                                                     |                                       |                |                                                                                                   |     |
| YES<br>NO                                                                        | >> GO TO 4.<br>>> GO TO 3.                                                                                  |                                                                     |                                       |                |                                                                                                   |     |

3. CHECK STEERING ANGLE SENSOR POWER SUPPLY CIRCUIT

А

С

## C1143 STEERING ANGLE SENSOR

#### < DTC/CIRCUIT DIAGNOSIS >

## 1. Turn the ignition switch OFF.

- 2. Check 10 A fusible link (45).
- Disconnect IPDM E/R harness connector.

4. Check continuity between steering angle sensor harness connector and IPDM E/R harness connector.

| Steering angle sensor |          | IPDI      | Continuity |            |
|-----------------------|----------|-----------|------------|------------|
| Connector             | Terminal | Connector | Terminal   | Continuity |
| M37                   | 8        | E5        | 25         | Existed    |

Is the inspection result normal?

YES >> Perform the trouble diagnosis for ignition power supply circuit. Refer to <u>PG-65</u>, "Wiring Diagram - <u>IGNITION POWER SUPPLY -"</u>.

NO >> Repair or replace error-detected parts.

#### **4.**CHECK STEERING ANGLE SENSOR GROUND

Check continuity between steering angle sensor harness connector and ground.

| Steering a | ngle sensor |        | Continuity |  |
|------------|-------------|--------|------------|--|
| Connector  | Terminal    |        | Continuity |  |
| M37        | 7           | Ground | Existed    |  |

Is the inspection result normal?

YES >> GO TO 5.

NO >> Repair or replace error-detected parts.

#### **5.**CHECK DATA LINE

Check "STRG BRANCH LINE CIRCUIT". Refer to LAN-55, "Diagnosis Procedure".

Is the inspection result normal?

- YES >> Replace ABS actuator and electric unit (control unit).
- NO >> Repair or replace error-detected parts.

#### Special Repair Requirement

INFOID:000000006209166

#### **1.**ADJUSTMENT OF STEERING ANGLE SENSOR NEUTRAL POSITION

Always perform the neutral position adjustment for the steering angle sensor, when replacing the steering angle sensor or the ABS actuator and electric unit (control unit). Refer to <u>BRC-8</u>, "ADJUSTMENT OF STEER-ING ANGLE SENSOR NEUTRAL POSITION : Special Repair Requirement".

#### C1144 INCOMPLETE STEERING ANGLE SENSOR ADJUSTMENT

< DTC/CIRCUIT DIAGNOSIS >

## C1144 INCOMPLETE STEERING ANGLE SENSOR ADJUSTMENT

## **DTC Logic**

INFOID:000000006209167

А

В

[VDC/TCS/ABS]

#### DTC DETECTION LOGIC

| DTC                                                            | Display item                                                                                                    | Malfunction detected condition                                                                                                    | Possible cause                                                                                                    |
|----------------------------------------------------------------|----------------------------------------------------------------------------------------------------|----------------------------------------------------------------------------------------------------|----------------------------------------------------------------------------------------------------|
| C1144                                                          | ST ANG SEN SIGNAL                                                                                                    | Neutral position of steering angle sensor is not finished.                                                                                                  | <ul> <li>Harness or connector</li> <li>Steering angle sensor</li> <li>ABS actuator and electric unit<br/>(control unit)</li> </ul> |
| DTC CC                                                         | ONFIRMATION PROCE                                                                                                    | DURE                                                                                                    |                                                                                                    |
| <b>1.</b> DTC                                                  | REPRODUCTION PROCE                                                                                                    | EDURE                                                                                                    |                                                                                                    |
| 1. Turn<br>2. Sele<br>and<br>3. Perfe<br>Is DTC "<br>YES<br>NO | the ignition switch ON.<br>ect "ABS", "WORK SUPPO<br>perform adjust the neutral<br>orm self-diagnosis for "AB<br><u>C1144" detected?</u><br>>> Proceed to diagnosis p<br>>> INSPECTION END | ORT" and "ST ANGLE SENSOR ADJUSTMENT"<br>position of steering angle sensor.<br>S" with CONSULT-III.<br>procedure. Refer to <u>BRC-65. "Diagnosis Proced</u> | ' in order with CONSULT-III,                                                                                                    |
| Diagno                                                         | sis Procedure                                                                                                    |                                                                                                    | INFOID-00000006209168                                                                                                    |
| 1 our                                                          |                                                                                                    |                                                                                                    |                                                                                                    |
|                                                                | CK STEERING ANGLE SE                                                                                                    |                                                                                                    |                                                                                                    |
| Check St                                                       | teering angle sensor. Refe                                                                                                    | r to <u>BRC-63, "Diagnosis Procedure"</u> .                                                                                                    |                                                                                                    |
| YES                                                            | >> Replace ABS actuator                                                                                                    | and electric unit (control unit).                                                                                                    |                                                                                                    |
| NO                                                             | >> Repair or replace error                                                                                                    | r-detected parts.                                                                                                    |                                                                                                    |
| Specia                                                         | I Repair Requiremer                                                                                                    | nt                                                                                                    | INFOID:00000006209169                                                                                                    |
| 1.ADJU                                                         | ISTMENT OF STEERING                                                                                                    | ANGLE SENSOR NEUTRAL POSITION                                                                                                    |                                                                                                    |
| Always p                                                       | perform the neutral position                                                                                                    | on adjustment for the steering angle sensor, v                                                                                                    | vhen replacing the steering                                                                                                    |
| angle se                                                       | nsor or the ABS actuator a<br>GLE SENSOR NEUTRAL                                                                                                    | and electric unit (control unit). Refer to <u>BRC-8, "</u><br>POSITION : Special Repair Requirement".                                                       | ADJUSTMENT OF STEER-                                                                                                    |
|                                                                |                                                                                                    |                                                                                                    |                                                                                                    |
|                                                                | >> END                                                                                                    |                                                                                                    |                                                                                                    |
|                                                                |                                                                                                    |                                                                                                    |                                                                                                    |
|                                                                |                                                                                                    |                                                                                                    |                                                                                                    |
|                                                                |                                                                                                    |                                                                                                    |                                                                                                    |
|                                                                |                                                                                                    |                                                                                                    |                                                                                                    |
|                                                                |                                                                                                    |                                                                                                    |                                                                                                    |
|                                                                |                                                                                                    |                                                                                                    |                                                                                                    |
|                                                                |                                                                                                    |                                                                                                    |                                                                                                    |
|                                                                |                                                                                                    |                                                                                                    |                                                                                                    |

#### C1145, C1146 YAW RATE/SIDE G SENSOR

#### < DTC/CIRCUIT DIAGNOSIS >

## C1145, C1146 YAW RATE/SIDE G SENSOR

#### Description

The yaw rate/side G sensor detects the yaw rate/side G affecting the vehicle, and transmits the data to the ABS actuator and electric unit (control unit) as an analog voltage signal.

#### DTC Logic

INFOID:000000006209171

INFOID:000000006209170

[VDC/TCS/ABS]

#### DTC DETECTION LOGIC

| DTC   | Display item       | Malfunction detected condition                                                            | Possible cause                                                                |
|-------|--------------------|-------------------------------------------------------------------------------------------|-------------------------------------------------------------------------------|
| C1145 | YAW RATE SENSOR    | Yaw rate sensor is malfunctioning, or the yaw rate sensor signal line is open or shorted. | <ul><li>Harness or connector</li><li>ABS actuator and electric unit</li></ul> |
| C1146 | SIDE G-SEN CIRCUIT | Side G sensor is malfunctioning, or circuit of side G sensor is open or shorted.          | <ul><li>(control unit)</li><li>Yaw rate/side G sensor</li></ul>               |

#### DTC CONFIRMATION PROCEDURE

#### **1.**DTC REPRODUCTION PROCEDURE

1. Turn the ignition switch ON.

2. Perform self-diagnosis for "ABS" with CONSULT-III.

Is DTC "C1145" or "C1146" detected?

- YES >> Proceed to diagnosis procedure. Refer to <u>BRC-66, "Diagnosis Procedure"</u>.
- NO >> INSPECTION END

#### Diagnosis Procedure

INFOID:000000006209172

#### CAUTION:

- Sudden turns (such as spin turns, acceleration turns), drifting, etc., when VDC function is off (VDC OFF switch "ON") may cause yaw rate/side G sensor system to indicate a malfunction. However, this is not a malfunction, if normal operation can be resumed after restarting engine. Then erase memory of self-diagnosis.
- If vehicle is on turn-table at entrance to parking garage, or on other moving surface, VDC warning lamp may illuminate and CONSULT-III self-diagnosis may indicate yaw rate sensor system malfunction. However, in this case there is no malfunction in yaw rate sensor system. Take vehicle off of turn-table or other moving surface, and start the engine. Results will return to normal.

#### 1.CHECK CONNECTOR

- 1. Turn the ignition switch OFF.
- 2. Disconnect ABS actuator and electric unit (control unit) connector.
- 3. Disconnect yaw rate/side G sensor connector.
- 4. Check terminal for deformation, disconnection, looseness, etc.

Is the inspection result normal?

- YES >> GO TO 2.
- NO >> Repair or replace error-detected parts.

**2.**CHECK YAW RATE/SIDE G SENSOR POWER SUPPLY

1. Check the voltage between yaw rate/side G sensor harness connector and ground.

| Yaw rate/side G sensor |          |        | Condition            | Voltago     |  |
|------------------------|----------|--------|----------------------|-------------|--|
| Connector              | Terminal |        | Condition            | voltage     |  |
| M143                   | 4        | Ground | Ignition switch: OFF | Approx. 0 V |  |

2. Turn the ignition switch ON. CAUTION:

Never start the engine.

3. Check the voltage between yaw rate/side G sensor harness connector and ground.

## C1145, C1146 YAW RATE/SIDE G SENSOR

#### < DTC/CIRCUIT DIAGNOSIS >

[VDC/TCS/ABS]

| Yaw rate/side                                                                                                    | e G sensor                                                                    |                             | Condition             | Valtaga                      |                              |
|----------------------------------------------------------------------------------------------------|-------------------------------------------------------------------------------|-----------------------------|-----------------------|------------------------------|------------------------------|
| Connector                                                                                                    | Terminal                                                                      | —                           | Condition             | voltage                      |                              |
| M143                                                                                                    | 4                                                                             | Ground                      | Ignition switch: ON   | Battery voltage              |                              |
| Is the inspection re                                                                                                    | sult normal?                                                                  |                             |                       |                              |                              |
| YES >> GO TO                                                                                                    | D 4.                                                                          |                             |                       |                              |                              |
| NO >> GO TO                                                                                                    | ) 3.                                                                          |                             |                       |                              |                              |
| <b>3.</b> CHECK YAW R                                                                                                   | ATE/SIDE G SENS                                                               | SOR POWER                   | SUPPLY CIRCUIT        | Г                            |                              |
| <ol> <li>Turn the ignition</li> <li>Check 10 A function</li> <li>Disconnect IPI</li> <li>Check the condition</li> </ol> | on switch OFF.<br>sible link (45).<br>DM E/R harness co<br>tinuity between AB | onnector.<br>S actuator and | d electric unit (cont | trol unit) harness co        | nnector and IPDM E/          |
| R harness con                                                                                                    | inector.                                                                      |                             |                       |                              |                              |
| Yaw rate/sid                                                                                                    | de G sensor                                                                   |                             | IPDM E/R              | Continuity                   |                              |
| Connector                                                                                                    | Terminal                                                                      | Connector                   | Terminal              | Continuity                   | E                            |
| M143                                                                                                    | 4                                                                             | E5                          | 25                    | Existed                      |                              |
| s the inspection re                                                                                                    | esult normal?                                                                 |                             |                       |                              | —                            |
| YES >> Perfor                                                                                                    | m the trouble diagr                                                           | hosis for ignitic $P Y =$   | on power supply ci    | ircuit. Refer to <u>PG-6</u> | <u>35, "Wiring Diagram -</u> |
| NO >> Repair                                                                                                    | or replace error-de                                                           | etected parts.              |                       |                              |                              |
| CHECK YAW R                                                                                                    | ATE/SIDE G SENS                                                               |                             | )                     |                              |                              |
| beck the continui                                                                                                    | tv between vaw rat                                                            | e/side G sens               | or harness conner     | ctor and ground              |                              |
|                                                                                                    | ty between yaw rat                                                            |                             |                       | and ground.                  |                              |
| Yaw rate/s                                                                                                    | ide G sensor                                                                  |                             |                       |                              |                              |
| Connector                                                                                                    | Terminal                                                                      |                             | Continuity            |                              |                              |
| M143                                                                                                    | 1                                                                             | Ground                      | Existed               |                              |                              |
| s the inspection re                                                                                                    | sult normal?                                                                  |                             |                       |                              |                              |
| YES >> GO TO                                                                                                    | D 5.                                                                          |                             |                       |                              |                              |
| NO >> Repair                                                                                                    | r or replace error-de                                                         | etected parts.              |                       |                              |                              |
| .CHECK YAW R                                                                                                    | ATE/SIDE G SENS                                                               | SOR HARNES                  | S                     |                              |                              |
| heck the continu                                                                                                    | itv between vaw ra                                                            | te/side G sen               | sor harness conne     | ector and ABS actu           | ator and electric unit       |
| control unit) harne                                                                                                    | ess connector.                                                                |                             |                       |                              |                              |
|                                                                                                    |                                                                               | - :4)                       | Nove note /side O     |                              |                              |
|                                                                                                    |                                                                               |                             |                       | Torminal                     | Continuity                   |
| Connector                                                                                                    | ierminal                                                                      |                             | Johnecior             | rerminal                     |                              |
| E41                                                                                                    | 25                                                                            |                             | M143                  | 2                            | Existed                      |
|                                                                                                    | 45                                                                            |                             |                       | 3                            |                              |
| the inspection re                                                                                                    | esult normal?                                                                 |                             |                       |                              |                              |
| YES >> GO TO                                                                                                    | ) 6.<br>, or replace error d                                                  | atacted parts               | Refer to RPC 111      | "Precoutions for U           | arness Ropair"               |
|                                                                                                    |                                                                               |                             |                       |                              | amess nepall.                |
| REPLACE YAW                                                                                                    | RAIE/SIDE G SE                                                                | NOOK                        |                       |                              |                              |
| . Replace yaw r                                                                                                    | ate/side G sensor.                                                            |                             |                       |                              |                              |
| <ol> <li>Erase self-diag</li> <li>Turn the ignitic</li> </ol>                                                           | gnosis results for "A                                                         | ABS" with COM               | NSULT-III.            |                              |                              |
| 4. Turn the ianitic                                                                                                    | on switch ON.                                                                 |                             |                       |                              |                              |
| CAUTION:                                                                                                    |                                                                               |                             |                       |                              |                              |
| Never start th                                                                                                    | e engine.                                                                     |                             | <b>T</b> 111          |                              |                              |
| <ul> <li>Perform self-d</li> </ul>                                                                                      | agnosis for "ABS"                                                             | with CONSUL                 | 1-111.                |                              |                              |
| <u>s DTC "C1145" or</u>                                                                                                 | "C1146" detected?                                                             | -                           |                       |                              |                              |

## C1145, C1146 YAW RATE/SIDE G SENSOR

< DTC/CIRCUIT DIAGNOSIS >

[VDC/TCS/ABS]

YES >> Replace ABS actuator and electric unit (control unit).

NO >> INSPECTION END

## Special Repair Requirement

INFOID:000000006209173

1. ADJUSTMENT OF STEERING ANGLE SENSOR NEUTRAL POSITION

Always perform the neutral position adjustment for the steering angle sensor, when replacing the ABS actuator and electric unit (control unit). Refer to <u>BRC-8</u>, "ADJUSTMENT OF STEERING ANGLE SENSOR NEUTRAL POSITION : Special Repair Requirement".

## C1147, C1148, C1149, C1150 USV/HSV LINE

#### < DTC/CIRCUIT DIAGNOSIS >

## C1147, C1148, C1149, C1150 USV/HSV LINE

#### Description

USV1, USV2 (CUT VALVE) The cut valve shuts off the normal brake fluid path from the master cylinder, when VDC/TCS is activated.

#### HSV1, HSV2 (SUCTION VALVE)

The suction valve supplies the brake fluid from the master cylinder to the pump, when VDC/TCS is activated.

#### DTC Logic

INFOID:000000006209175

#### DTC DETECTION LOGIC

| DTC     | Display item               | Malfunction detected condition                                                                                                    | Possible cause                                          | Е   |  |  |
|---------|----------------------------|----------------------------------------------------------------------------------------------------|---------------------------------------------------------|-----|--|--|
| C1147   | USV LINE[FL-RR]            | VDC switch-over solenoid valve (USV1) on the primary side is open circuit or shorted, or the control line is open or shorted to the power supply or the ground. |                                                         | BRC |  |  |
| C1148   | USV LINE[FR-RL]            | VDC switch-over solenoid valve (USV2) on the primary side is open circuit or shorted, or the control line is open or shorted to the power supply or the ground. | Harness or connector     ABS actuator and electric unit |     |  |  |
| C1149   | HSV LINE[FL-RR]            | VDC switch-over solenoid valve (HSV1) on the primary side is open circuit or shorted, or the control line is open or shorted to the power supply or the ground. | (control unit)                                          | G   |  |  |
| C1150   | HSV LINE[FR-RL]            | VDC switch-over solenoid valve (HSV2) on the primary side is open circuit or shorted, or the control line is open or shorted to the power supply or the ground. |                                                         | Η   |  |  |
| DTC CC  | DTC CONFIRMATION PROCEDURE |                                                                                                    |                                                         |     |  |  |
| 1.DTC   | REPRODUCTION PROCI         | EDURE                                                                                                    |                                                         |     |  |  |
| 1. Turn | the ignition switch ON.    |                                                                                                    |                                                         | J   |  |  |

2. Perform self-diagnosis for "ABS" with CONSULT-III.

Is DTC "C1147", "C1148", "C1149" or "C1150" detected?

| YES | >> Proceed to diagnosis procedure. Refer to <u>BRC-69, "Diagnosis Procedure"</u> . |
|-----|------------------------------------------------------------------------------------|
| NO  | >> INSPECTION END                                                                  |

#### **Diagnosis** Procedure

| 1. | CHECK CONNECTOR               |  |
|----|-------------------------------|--|
| 1. | Turn the ignition switch OFF. |  |

2. Disconnect ABS actuator and electric unit (control unit) connector.

3. Check terminal for deformation, disconnection, looseness, etc.

#### Is the inspection result normal?

YES >> GO TO 2.

NO >> Repair or replace error-detected parts.

#### 2.CHECK SOLENOID, VDC SWITCH-OVER VALVE AND ACTUATOR RELAY POWER SUPPLY CIRCUIT

1. Check the 30A fusible link (L).

2. Check the voltage between ABS actuator and electric unit (control unit) harness connector and ground.

| ABS actuator and ele | ectric unit (control unit) |        | Voltage         |
|----------------------|----------------------------|--------|-----------------|
| Connector            | Terminal                   |        | vollage         |
| E41                  | 3                          | Ground | Battery voltage |

#### Is the inspection result normal?

YES >> GO TO 3.

INFOID:000000006209174

D

А

В

Ν

Ρ

Κ

L

Μ

INFOID:000000006209176

## C1147, C1148, C1149, C1150 USV/HSV LINE

#### < DTC/CIRCUIT DIAGNOSIS >

NO >> Perform the trouble diagnosis for battery power supply circuit. Refer to <u>PG-6</u>, "Wiring Diagram - BATTERY POWER SUPPLY -".

## $\mathbf{3.}$ Check solenoid, VDC switch-over valve and actuator relay ground circuit

Check the continuity between ABS actuator and electric unit (control unit) harness connector and ground.

| ABS actuator and ele | ctric unit (control unit) |        | Continuity |  |
|----------------------|---------------------------|--------|------------|--|
| Connector            | Terminal                  | _      | Continuity |  |
| F41                  | 1                         | Ground | Existed    |  |
| L-11                 | 4                         | Groand | Existed    |  |

Is the inspection result normal?

YES >> Replace ABS actuator and electric unit (control unit).

NO >> Repair or replace error-detected parts.

Special Repair Requirement

INFOID:000000006209177

[VDC/TCS/ABS]

### **1.**ADJUSTMENT OF STEERING ANGLE SENSOR NEUTRAL POSITION

Always perform the neutral position adjustment for the steering angle sensor, when replacing the ABS actuator and electric unit (control unit). Refer to <u>BRC-8</u>, "<u>ADJUSTMENT OF STEERING ANGLE SENSOR NEU-TRAL POSITION : Special Repair Requirement</u>".

## C1155 BRAKE FLUID LEVEL SWITCH

#### Description

The brake fluid level switch converts the brake fluid level to an electric signal and transmits it to the ABS actuator and electric unit (control unit).

#### **DTC Logic**

INFOID:000000006209179

INFOID:000000006209178

#### DTC DETECTION LOGIC

| DTC                                                 | Display item                                                                         | Malfunction detected condition                                                                                                    | Possible cause                                                                                                 |
|-----------------------------------------------------|--------------------------------------------------------------------------------------|----------------------------------------------------------------------------------------------------|----------------------------------------------------------------------------------------------------|
| C1155                                               | BR FLUID LEVEL LOW                                                                   | Brake fluid level is low or communication line between<br>the ABS actuator and electric unit (control unit) and brake<br>fluid level switch is open or shorted. | <ul> <li>Harness or connector</li> <li>Brake fluid level switch</li> <li>Unified meter and A/C amp.</li> </ul> |
| DTC CC                                              | NFIRMATION PROCE                                                                     | DURE                                                                                                    |                                                                                                    |
| <b>1.</b> DTC I                                     | REPRODUCTION PROCE                                                                   | EDURE                                                                                                    |                                                                                                    |
| 1. Turn<br>2. Perfo                                 | the ignition switch ON.<br>orm self-diagnosis for "AB                                | S" with CONSULT-III.                                                                                                    |                                                                                                    |
| YES<br>NO                                           | >> Proceed to diagnosis p<br>>> INSPECTION END                                       | procedure. Refer to <u>BRC-71, "Diagnosis Proced</u>                                                                                                    | <u>ure"</u> .                                                                                                  |
| Diagno                                              | sis Procedure                                                                        |                                                                                                    | INFOID:00000006209180                                                                                          |
| <b>1.</b> CHEC                                      | K BRAKE FLUID LEVEL                                                                  |                                                                                                    |                                                                                                    |
| 1. Turn<br>2. Cheo                                  | the ignition switch OFF.<br>ck brake fluid level. Refer                              | to <u>BR-10, "Inspection"</u> .                                                                                                    |                                                                                                    |
| Is the ins                                          | pection result normal?                                                               |                                                                                                    |                                                                                                    |
| YES<br>NO                                           | >> GO TO 2.<br>>> Refill brake fluid_Refe                                            | r to BR-10 "Refilling"                                                                                                    |                                                                                                    |
| 2.PERF                                              | ORM SELF-DIAGNOSIS                                                                   | (1)                                                                                                    |                                                                                                    |
| 1. Eras                                             | e Self-diagnosis result for                                                          | "ABS" with CONSULT-III.                                                                                                    |                                                                                                    |
| <ol> <li>Turn</li> <li>Turn</li> <li>CAU</li> </ol> | the ignition switch OFF, a<br>the ignition switch ON.<br>ITION:                      | ind wait 10 seconds or more.                                                                                                    |                                                                                                    |
| Neve                                                | er start the engine.                                                                 |                                                                                                    |                                                                                                    |
| 4. Pend<br>Is DTC "(                                | C1155" detected?                                                                     | S with CONSOLT-III.                                                                                                    |                                                                                                    |
| YES                                                 | >> INSPECTION END                                                                    |                                                                                                    |                                                                                                    |
| 3.CHEC                                              | CK BRAKE FLUID LEVEL                                                                 | SWITCH                                                                                                    |                                                                                                    |
| Check br                                            | ake fluids level switch. Re                                                          | efer to BRC-73, "Component Inspection".                                                                                                    |                                                                                                    |
| Is the ins                                          | pection result normal?                                                               |                                                                                                    |                                                                                                    |
| YES                                                 | >> GO TO 5.                                                                          | Refer to BR-30 "Exploded View" CO TO 4                                                                                                    |                                                                                                    |
| 4.PERF                                              | ORM SELF-DIAGNOSIS                                                                   | (2)                                                                                                    |                                                                                                    |
| 1. Eras<br>2. Turn<br>3. Turn<br>CAU                | e Self-diagnosis result for<br>the ignition switch OFF, a<br>the ignition switch ON. | "ABS" with CONSULT-III.<br>and wait 10 seconds or more.                                                                                                    |                                                                                                    |

#### Never start the engine.

4. Perform self-diagnosis for "ABS" with CONSULT-III.

[VDC/TCS/ABS]

А

С

## C1155 BRAKE FLUID LEVEL SWITCH

< DTC/CIRCUIT DIAGNOSIS >

Is DTC "C1155" detected?

YES >> INSPECTION END

NO >> GO TO 5.

5. CHECK CONNECTOR AND TERMINAL

- 1. Turn the ignition switch OFF.
- 2. Disconnect brake fluid level switch harness connector.
- 3. Check brake fluid level switch harness connector for disconnection or looseness.
- 4. Check brake fluid level switch pin terminals for damage or loose connection with harness connector.
- 5. Disconnect combination meter harness connector.
- 6. Check combination meter harness connector for disconnection or looseness.
- 7. Check combination meter pin terminals for damage or loose connection with harness connector.

Is the inspection result normal?

YES >> GO TO 7.

NO >> Repair or replace error-detected parts. GO TO 6.

**6.**PERFORM SELF-DIAGNOSIS (3)

- 1. Connect brake fluid level switch harness connector.
- 2. Connect combination meter harness connector.
- 3. Erase Self-diagnosis result for "ABS" with CONSULT-III.
- 4. Turn the ignition switch OFF, and wait 10 seconds or more.
- 5. Turn the ignition switch ON.

#### CAUTION: Never start the engine.

6. Perform self-diagnosis for "ABS" with CONSULT-III.

Is DTC "C1155" detected?

YES >> INSPECTION END

NO >> GO TO 7.

7. CHECK BRAKE FLUID LEVEL SWITCH HARNESS

- 1. Turn the ignition switch OFF.
- 2. Disconnect brake fluid level switch harness connector.
- 3. Disconnect combination meter harness connector.
- 4. Check continuity between brake fluid level switch harness connector and combination meter harness connector.

| Brake fluid level switch |          | Combination meter |          | Continuity |
|--------------------------|----------|-------------------|----------|------------|
| Connector                | Terminal | Connector         | Terminal | Continuity |
| E47                      | 1        | M53               | 28       | Existed    |

5. Check continuity between brake fluid level switch harness connector and ground.

| Brake fluid | level switch |        | Continuity  |
|-------------|--------------|--------|-------------|
| Connector   | Terminal     |        |             |
| E47         | 1            | Ground | Not existed |

Is the inspection result normal?

YES >> GO TO 8.

NO >> Repair or replace error-detected parts. GO TO 8.

**8.**CHECK BRAKE FLUID LEVEL SWITCH GROUND

Check continuity between brake fluid level switch harness connector and ground.

| Brake fluid | level switch | . <u> </u> | Continuity |
|-------------|--------------|------------|------------|
| Connector   | Terminal     |            | Continuity |
| E47         | 2            | Ground     | Existed    |

Is the inspection result normal?
## C1155 BRAKE FLUID LEVEL SWITCH

| DTC/CIRCUIT DI                                                             | AGNOSIS >                                                                                                    |                                                     | [VDC/TCS/ABS]          |
|----------------------------------------------------------------------------|----------------------------------------------------------------------------------------------------|-----------------------------------------------------|------------------------|
| YES >> GO TO                                                               | 9.                                                                                                    | 2.0                                                 |                        |
|                                                                            |                                                                                                    | 59.                                                 |                        |
|                                                                            | motor Pofor to MW/L28 "CONSULT I                                                                                                 | IL Eurotion (METER/M&A)"                            |                        |
| the inspection res                                                         | sult normal?                                                                                                    |                                                     |                        |
| YES >> Replace                                                             | ABS actuator and electric unit (contr                                                                                            | ol unit). Refer to <u>BRC-116, "Expl</u>            | oded View".            |
| NO >> Repair of                                                            | or replace combination meter. Refer to                                                                                           | MWI-134, "Exploded View".                           |                        |
| component Insp                                                             | pection                                                                                                    |                                                     | INFOID:000000006209181 |
| .CHECK BRAKE                                                               | FLUID LEVEL SWITCH                                                                                                    |                                                     |                        |
| . Turn the ignition<br>2. Disconnect brak<br>3. Check the contin           | n switch OFF.<br>ke fluid level switch connector.<br>nuity between brake fluid level switch                                      | connector terminals.                                |                        |
| Brake fluid level switch                                                   | Condition                                                                                                    | Continuity                                          |                        |
| Terminal                                                                   |                                                                                                    |                                                     |                        |
| 1 – 2                                                                      | When brake fluid is full in the reservoir tank.                                                                                  | Not existed                                         |                        |
| 1 2                                                                        | tank.                                                                                                    | Existed                                             |                        |
| ADJUSTMENT C<br>.ADJUSTMENT C<br>lways perform the<br>or and electric unit | Requirement<br>OF STEERING ANGLE SENSOR NEU<br>neutral position adjustment for the ster<br>(control unit). Refer to BRC-8, "ADJU | JTRAL POSITION<br>eering angle sensor, when replace | INFOID:000000006209182 |
| RAL POSITION : S                                                           | <u>Special Repair Requirement"</u> .                                                                                             |                                                     |                        |
|                                                                            |                                                                                                    |                                                     |                        |
|                                                                            |                                                                                                    |                                                     |                        |
|                                                                            |                                                                                                    |                                                     |                        |
|                                                                            |                                                                                                    |                                                     |                        |
|                                                                            |                                                                                                    |                                                     |                        |
|                                                                            |                                                                                                    |                                                     |                        |

## < DTC/CIRCUIT DIAGNOSIS >

## C1185 ICC UNIT

### Description

The ABS actuator and electric unit (control unit) and the ICC sensor integrated unit exchange signals via the CAN communication line.

## DTC Logic

INFOID:000000006209184

INFOID:000000006209183

## DTC DETECTION LOGIC

| DTC   | Display item | Malfunction detected condition                   | Possible cause                                                                                                    |
|-------|--------------|--------------------------------------------------|----------------------------------------------------------------------------------------------------|
| C1185 | ACC CONT     | ICC sensor integrated unit internal malfunction. | <ul> <li>Harness or connector</li> <li>ICC sensor integrated unit</li> <li>ABS actuator and electric unit<br/>(control unit)</li> <li>CAN communication line</li> </ul> |

#### DTC CONFIRMATION PROCEDURE

## **1.**DTC REPRODUCTION PROCEDURE

1. Turn the ignition switch ON.

2. Perform self-diagnosis for "ABS" with CONSULT-III.

#### Is DTC "C1185" detected?

YES >> Proceed to diagnosis procedure. Refer to <u>BRC-74, "Diagnosis Procedure"</u>.

NO >> INSPECTION END

## Diagnosis Procedure

## **1**.CHECK ICC SENSOR INTEGRATED UNIT CIRCUIT

Perform self-diagnosis for "ICC/ADAS" with CONSULT-III.

Is any item indicated on the self-diagnosis display?

YES >> Repair or replace error-detected parts.

2. CHECK ABS ACTUATOR AND ELECTRIC UNIT (CONTROL UNIT)

#### Perform self-diagnosis for "ABS" with CONSULT-III.

Is DTC "C1185" detected?

YES >> Repair or replace error-detected parts.

NO >> INSPECTION END

## Special Repair Requirement

INFOID:000000006209186

INFOID:000000006209185

#### **1.**ADJUSTMENT OF STEERING ANGLE SENSOR NEUTRAL POSITION

Always perform the neutral position adjustment for the steering angle sensor, when replacing the ABS actuator and electric unit (control unit). Refer to <u>BRC-8</u>, "<u>ADJUSTMENT OF STEERING ANGLE SENSOR NEUTRAL POSITION : Special Repair Requirement</u>".

>> END

#### < DTC/CIRCUIT DIAGNOSIS >

## U1000 CAN COMM CIRCUIT

## Description

CAN (Controller Area Network) is a serial communication line for real time application. It is an on-vehicle multiplex communication line with high data communication speed and excellent error detection ability. Many electronic control units are equipped onto a vehicle, and each control unit shares information and links with other control units during operation (not independent). In CAN communication, control units are connected with 2 communication lines (CAN-H line, CAN-L line) allowing a high rate of information transmission with less wiring. Each control unit transmits/receives data but selectively reads required data only.

## DTC Logic

INFOID:000000006209188

#### DTC DETECTION LOGIC

| DTC                              | Display item                                                                              | Malfunction detected condition                                                                                                    | Possible cause                                                                                        | E   |
|----------------------------------|-------------------------------------------------------------------------------------------|----------------------------------------------------------------------------------------------------|----------------------------------------------------------------------------------------------------|-----|
| U1000                            | CAN COMM CIRCUIT                                                                          | When ABS actuator and electric unit (control unit) is not transmitting or receiving CAN communication signal for 2 seconds or more. | <ul> <li>CAN communication line</li> <li>ABS actuator and electric unit<br/>(control unit)</li> </ul> | BRO |
| DTC CC                           | NFIRMATION PROCE                                                                          | DURE                                                                                                    |                                                                                                    |     |
| <b>1.</b> DTC I                  | REPRODUCTION PROCE                                                                        | EDURE                                                                                                    |                                                                                                    | G   |
| 1. Turn                          | the ignition switch ON.                                                                   |                                                                                                    |                                                                                                    |     |
| 2. Perfe                         | orm self-diagnosis for "AB                                                                | S <sup>*</sup> with CONSULT-III.                                                                                                    |                                                                                                    | Н   |
| YES                              | >> Proceed to diagnosis p                                                                 | procedure. Refer to <u>BRC-75, "Diagnosis Proced</u>                                                                                | ure".                                                                                                 |     |
| NO                               | >> INSPECTION END                                                                         |                                                                                                    |                                                                                                    | I   |
| Diagno                           | sis Procedure                                                                             |                                                                                                    | INFOID:00000006209189                                                                                 |     |
| 1.PERF                           | ORM ABS ACTUATOR A                                                                        | ND ELECTRIC UNIT (CONTROL UNIT)                                                                                                    |                                                                                                    | .1  |
| Perform                          | self-diagnosis for "ABS" w                                                                | ith CONSULT-III.                                                                                                    |                                                                                                    | 0   |
| Is DTC "                         | U1000" detected?                                                                          |                                                                                                    |                                                                                                    |     |
| YES<br>NO                        | >> Proceed to diagnosis p<br>>> INSPECTION END                                            | procedure. Refer to <u>LAN-17, "Trouble Diagnosis</u>                                                                               | Flow Chart".                                                                                          | K   |
| Specia                           | l Repair Requiremer                                                                       | nt                                                                                                    | INFOID:00000006209190                                                                                 | L   |
| 1.ADJU                           | STMENT OF STEERING                                                                        | ANGLE SENSOR NEUTRAL POSITION                                                                                                    |                                                                                                    |     |
| Always p<br>tor and e<br>TRAL PC | perform the neutral position<br>electric unit (control unit).<br>DSITION : Special Repair | n adjustment for the steering angle sensor, whe<br>Refer to <u>BRC-8, "ADJUSTMENT OF STEERIN</u><br><u>Requirement"</u> .           | en replacing the ABS actua-<br>IG ANGLE SENSOR NEU-                                                   | M   |
|                                  | >> END                                                                                    |                                                                                                    |                                                                                                    | Ν   |
|                                  |                                                                                           |                                                                                                    |                                                                                                    |     |
|                                  |                                                                                           |                                                                                                    |                                                                                                    | 0   |
|                                  |                                                                                           |                                                                                                    |                                                                                                    |     |

Ρ

INFOID:000000006209187

А

## U1002 SYSTEM COMM (CAN)

## Description

CAN (Controller Area Network) is a serial communication line for real time application. It is an on-vehicle multiplex communication line with high data communication speed and excellent error detection ability. Many electronic control units are equipped onto a vehicle, and each control unit shares information and links with other control units during operation (not independent). In CAN communication, control units are connected with 2 communication lines (CAN-H line, CAN-L line) allowing a high rate of information transmission with less wiring. Each control unit transmits/receives data but selectively reads required data only.

## DTC Logic

INFOID:000000006209192

INFOID:000000006209193

#### DTC DETECTION LOGIC

| DTC   | Display item     | Malfunction detected condition                                                                                                    | Possible cause                                                                                        |
|-------|------------------|----------------------------------------------------------------------------------------------------|----------------------------------------------------------------------------------------------------|
| U1002 | SYSTEM COOM(CAN) | When ABS actuator and electric unit (control unit) is not transmitting or receiving CAN communication signal for 2 seconds or less. | <ul> <li>CAN communication line</li> <li>ABS actuator and electric unit<br/>(control unit)</li> </ul> |

## DTC CONFIRMATION PROCEDURE

**1.**DTC REPRODUCTION PROCEDURE

1. Turn the ignition switch ON.

2. Perform self-diagnosis for "ABS" with CONSULT-III.

Is DTC "U1002" detected?

- YES >> Proceed to diagnosis procedure. Refer to <u>BRC-76, "Diagnosis Procedure"</u>.
- NO >> INSPECTION END

## **Diagnosis Procedure**

CAUTION:

- Never apply 7.0 V or more to the measurement terminal.
- Use a tester with open terminal voltage of 7.0 V or less.
- Turn the ignition switch OFF and disconnect the battery cable from the negative terminal when checking the harness.

### **1.**CHECK CAN DIAGNOSIS SUPPORT MONITOR

- 1. Select "ABS" and "CAN Diagnosis Support Monitor" in order with CONSULT-III.
- 2. Check malfunction history between each control unit connected to ABS actuator and electric unit (control unit).

#### Check the result of "PAST"?

All items are "OK">>Check intermittent incident. Refer to GI-43, "Intermittent Incident".

"TRANSMIT DIAG" is other than "OK">>GO TO 2.

A control unit other than ABS actuator and electric unit (control unit) is anything other than "OK">>GO TO 3.

2. CHECK TRANSMITTING SIDE UNIT

Check the ABS actuator and electric unit (control unit) harness connector terminals No. 14 and 35 for damage or loose connection.

Is the inspection result normal?

- YES >> Erase self-diagnosis results. Then perform self-diagnosis for "ABS" with CONSULT-III.
- NO >> Recheck terminals for damage or loose connection. Refer to <u>LAN-7</u>, "Precautions for Harness <u>Repair"</u>.

3.CHECK APPLICABLE CONTROL UNIT

Check terminals of each harness connector for damage or loose connection.

Is the inspection result normal?

YES >> Erase self-diagnosis results. Then perform self-diagnosis for applicable control unit with CON-SULT-III.

INFOID:000000006209191

## U1002 SYSTEM COMM (CAN)

| < DTC/CIRCUIT DIAGNOSIS > [VDC/TCS/AI                                                                                                    | BS]                              |
|----------------------------------------------------------------------------------------------------|----------------------------------|
| NO >> Recheck terminals for damage or loose connection. Refer to <u>LAN-7, "Precautions for Harr</u><br><u>Repair"</u> .                                                                                                    | <u>ness</u><br>A                 |
| Special Repair Requirement                                                                                                    | 6209194                          |
| <b>1.</b> ADJUSTMENT OF STEERING ANGLE SENSOR NEUTRAL POSITION                                                                                                    | В                                |
| Always perform the neutral position adjustment for the steering angle sensor, when replacing the ABS actor and electric unit (control unit). Refer to <u>BRC-8</u> , "ADJUSTMENT OF STEERING ANGLE SENSOR N TRAL POSITION : Special Repair Requirement". | <b>tua-</b><br>I <u>EU-</u><br>C |
| >> END                                                                                                    | D                                |
|                                                                                                    | E                                |
|                                                                                                    | BR                               |

G

Н

J

Κ

L

Μ

Ν

Ο

## POWER SUPPLY AND GROUND CIRCUIT

#### < DTC/CIRCUIT DIAGNOSIS >

## POWER SUPPLY AND GROUND CIRCUIT

## Description

Supplies power to ABS actuator and electric unit (control unit).

#### Diagnosis Procedure

INFOID:000000006209196

INFOID:000000006209195

# **1.** CHECK ABS ACTUATOR AND ELECTRIC UNIT (CONTROL UNIT) POWER SUPPLY

- 1. Turn the ignition switch OFF.
- 2. Disconnect ABS actuator and electric unit (control unit) harness connector.
- 3. Check the voltage between ABS actuator and electric unit (control unit) harness connector and ground.

| ABS actuator and ele | ectric unit (control unit) |        | Condition            | Voltage     |
|----------------------|----------------------------|--------|----------------------|-------------|
| Connector            | Terminal                   |        | Condition            | voltage     |
| E41                  | 28                         | Ground | Ignition switch: OFF | Approx. 0 V |

4. Turn the ignition switch ON. CAUTION:

## Never start the engine.

5. Check the voltage between ABS actuator and electric unit (control unit) harness connector and ground.

| ABS actuator and electric unit (control unit) |          |        | Condition           | Voltago         |
|-----------------------------------------------|----------|--------|---------------------|-----------------|
| Connector                                     | Terminal |        | Condition           | vonage          |
| E41                                           | 28       | Ground | Ignition switch: ON | Battery voltage |

Is the inspection result normal?

YES >> GO TO 3.

NO >> GO TO 2.

## 2.CHECK ABS ACTUATOR AND ELECTRIC UNIT (CONTROL UNIT) POWER SUPPLY CIRCUIT

- 1. Turn the ignition switch OFF.
- 2. Check 10Ă fusible link (45).
- 3. Disconnect IPDM E/R harness connector.
- 4. Check continuity between ABS actuator and electric unit (control unit) harness connector and IPDM E/R harness connector.

| ABS actuator and ele | ectric unit (control unit) | IPDI      | M E/R    | Continuity |
|----------------------|----------------------------|-----------|----------|------------|
| Connector            | Terminal                   | Connector | Terminal | Continuity |
| E41                  | 28                         | E5        | 25       | Existed    |

Is the inspection result normal?

YES >> Perform the trouble diagnosis for ignition battery power supply circuit. Refer to <u>PG-65</u>, "Wiring <u>Diagram - IGNITION POWER SUPPLY -"</u>.

NO >> Repair or replace error-detected parts.

 ${f 3.}$  CHECK ABS ACTUATOR AND ELECTRIC UNIT (CONTROL UNIT) POWER SUPPLY

1. Turn the ignition switch OFF.

2. Check the 50A fusible link (M) and 30A fusible link (L).

3. Check the voltage between ABS actuator and electric unit (control unit) harness connector and ground.

| ABS actuator and ele | ectric unit (control unit) |        | Voltago         |
|----------------------|----------------------------|--------|-----------------|
| Connector            | Terminal                   |        | voltage         |
| E/1                  | 2                          | Ground | Battony voltago |
| L41                  | 3                          | Ground | Dattery voltage |

Is the inspection result normal?

[VDC/TCS/ABS]

## POWER SUPPLY AND GROUND CIRCUIT

< DTC/CIRCUIT DIAGNOSIS >

[VDC/TCS/ABS]

- YES >> GO TO 4.
- NO >> Perform the trouble diagnosis for power supply circuit. Refer to <u>PG-6</u>, "Wiring Diagram BAT- A <u>TERY POWER SUPPLY -</u>".

## **4.**CHECK ABS ACTUATOR AND ELECTRIC UNIT (CONTROL UNIT) GROUND

Check the continuity between ABS actuator and electric unit (control unit) harness connector and ground.

| ABS actuator and electric unit (control unit) |          |        | Continuity |
|-----------------------------------------------|----------|--------|------------|
| Connector                                     | Terminal |        |            |
| E41                                           | 1        | Ground | Existed    |
|                                               | 4        | Ground | Existed    |

Is the inspection result normal?

YES >> INSPECTION END

NO >> Repair or replace error-detected parts.

В

С

D

Е

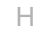

J

Κ

L

Μ

Ν

Ο

Ρ

Revision: 2011 November

## **PARKING BRAKE SWITCH**

#### < DTC/CIRCUIT DIAGNOSIS >

## PARKING BRAKE SWITCH

#### Description

The parking brake switch converts the status of the parking brake lever (M/T models) or the parking brake pedal (A/T models) to an electric signal and transmits it to the ABS actuator and electric unit (control unit).

## **Component Function Check**

INFOID:000000006209198

INFOID:000000006209197

## 1. CHECK PARKING BRAKE SWITCH OPERATION

Operate the parking brake lever (M/T models) or the parking brake pedal (A/T models). Then check that the brake warning lamp in the combination meter turns on/off correctly.

| Condition                                            | Brake warning lamp illumination status |
|------------------------------------------------------|----------------------------------------|
| When the parking brake switch is opera-<br>tion      | ON                                     |
| When the parking brake switch is not oper-<br>ation. | OFF                                    |

Is the inspection result normal?

YES >> INSPECTION END

NO >> Proceed to diagnosis procedure. Refer to <u>BRC-80, "Diagnosis Procedure"</u>.

## Diagnosis Procedure

**1.**CHECK PARKING BRAKE SWITCH

Check parking brake switch. Refer to BRC-80, "Component Inspection".

Is the inspection result normal?

YES >> GO TO 2.

NO >> Replace parking brake switch.

2. CHECK COMBINATION METER

Check if the indication and operation of combination meter are normal. Refer to <u>MWI-36, "Diagnosis Descrip-</u> tion".

Is the inspection result normal?

YES >> GO TO 3.

NO >> Repair or replace combination meter.

3.CHECK DATA MONITOR

Select "ABS", "DATA MONITOR" and "PARK BRAKE SW" in order with CONSULT-III, and perform the parking brake switch inspection.

| Condition                        | PARK BRAKE SW (DATA MONITOR) |
|----------------------------------|------------------------------|
| Parking brake switch is active   | On                           |
| Parking brake switch is inactive | Off                          |

Is the inspection result normal?

YES >> INSPECTION END

NO >> Check unified meter and A/C amp. Refer to <u>MWI-38, "CONSULT-III Function (METER/M&A)"</u>.

## Component Inspection

## INSPECTION PROCEDURE

**1.**CHECK PARKING BRAKE SWITCH

1. Turn ignition switch OFF.

2. Disconnect parking brake switch connector.

3. Check continuity between parking brake switch connector terminal.

## **BRC-80**

INFOID:000000006209200

INFOID:000000006209199

## PARKING BRAKE SWITCH

#### < DTC/CIRCUIT DIAGNOSIS >

## [VDC/TCS/ABS]

| Parking brake switch |        | Condition                                      | Continuity  | A   |
|----------------------|--------|------------------------------------------------|-------------|-----|
| Terminal             | —      | Condition                                      | Continuity  |     |
| 1                    | Ground | When the parking brake switch is operated.     | Existed     | -   |
| i Giodila            | Giouna | When the parking brake switch is not operated. | Not existed | - B |

Is the inspection result normal?

YES >> INSPECTION END

NO >> Replace parking brake switch.

С

D

Е

# BRC

G

Н

J

Κ

L

Μ

Ν

Ο

## **VDC OFF SWITCH**

## < DTC/CIRCUIT DIAGNOSIS >

## VDC OFF SWITCH

## Description

VDC OFF switch can deactivate (turn OFF) the VDC/TCS function by pressing the VDC OFF switch.

### **Component Function Check**

## **1.**CHECK VDC OFF SWITCH OPERATION

Turn ON/OFF the VDC OFF switch and check that the VDC OFF indicator lamp in the combination meter turns ON/OFF correctly.

| Condition                                            | VDC OFF indicator lamp illumination status |
|------------------------------------------------------|--------------------------------------------|
| Press the VDC OFF switch when VDC OFF indicator OFF. | ON                                         |
| Press the VDC OFF switch when VDC OFF indicator ON.  | OFF                                        |
| Is the inspection result normal?                     |                                            |

#### Is the inspection result normal?

YES >> INSPECTION END

NO >> Proceed to diagnosis procedure. Refer to <u>BRC-82, "Diagnosis Procedure"</u>.

## **Diagnosis Procedure**

## **1.**CHECK VDC OFF SWITCH

Check VDC OFF switch. Refer to <u>BRC-83</u>, "Component Inspection".

Is the inspection result normal?

YES >> GO TO 2.

NO >> VDC OFF switch is malfunctioning. Replace VDC OFF switch.

### 2.check vdc off switch harness

- 1. Disconnect ABS actuator and electric unit (control unit) connector.
- 2. Disconnect VDC OFF switch connector.
- 3. Check continuity between VDC OFF switch connector and ABS actuator and electric unit (control unit) connector.

| ABS actuator and electric unit (control unit) |          | VDC OFF switch |          | Continuity |
|-----------------------------------------------|----------|----------------|----------|------------|
| Connector                                     | Terminal | Connector      | Terminal |            |
| E41                                           | 31       | M19            | 1        | Existed    |

4. Check continuity between ABS actuator and electric unit (control unit) connector and ground.

| ABS actuator and electric unit (control unit) |    |        | Continuity  |
|-----------------------------------------------|----|--------|-------------|
| Connector Terminal                            |    |        | Continuity  |
| E41                                           | 31 | Ground | Not existed |

5. Check continuity between VDC OFF switch connector and ground.

| VDC OFF switch |          |        | Continuity |
|----------------|----------|--------|------------|
| Connector      | Terminal |        | Continuity |
| M19            | 2        | Ground | Existed    |

Is the inspection result normal?

YES >> GO TO 3.

NO >> Repair or replace error-detected parts.

INFOID:000000006209201

INFOID:000000006209202

INFOID:000000006209203

## **VDC OFF SWITCH**

#### < DTC/CIRCUIT DIAGNOSIS >

#### **3.**CHECK COMBINATION METER А 1. Connect ABS actuator and electric unit (control unit) connector. Connect VDC OFF switch connector. 2. 3. Check if the indication and operation of combination meter are normal. Refer to MWI-36, "Diagnosis В Description". Is the inspection result normal? YES >> Replace ABS actuator and electric unit (control unit). С NO >> Repair or replace combination meter. Component Inspection INFOID:000000006209204 D INSPECTION PROCEDURE 1.CHECK VDC OFF SWITCH Е 1. Turn ignition switch OFF. 2. Disconnect VDC OFF switch connector. 3. Check continuity between VDC OFF switch connector terminals. BRC VDC OFF switch Condition Continuity Terminal When VDC OFF switch is hold pressed. Existed 1 – 2 When releasing VDC OFF switch. Not existed Is the inspection result normal? Н YES >> INSPECTION END NO >> Replace VDC OFF switch.

Κ

L

Μ

Ν

## ABS WARNING LAMP

#### < DTC/CIRCUIT DIAGNOSIS >

# ABS WARNING LAMP

## Description

INFOID:000000006209205

[VDC/TCS/ABS]

×: ON -: OFF

| Condition                                       | ABS warning lamp |
|-------------------------------------------------|------------------|
| Ignition switch OFF                             | -                |
| For 1 second after turning ignition switch ON   | ×                |
| 1 second later after turning ignition switch ON | _                |
| ABS function is malfunctioning.                 | ×                |
| EBD function is malfunctioning.                 | ×                |

## **Component Function Check**

INFOID:000000006209206

## 1.CHECK ABS WARNING LAMP OPERATION

Check that the lamp illuminates for approximately 1 second after the ignition switch is turned ON.

Is the inspection result normal?

YES >> INSPECTION END

NO >> Proceed to diagnosis procedure. Refer to <u>BRC-84, "Diagnosis Procedure"</u>.

Diagnosis Procedure

INFOID:000000006209207

## **1.**CHECK SELF-DIAGNOSIS

Perform self-diagnosis for "ABS" with CONSULT-III.

Is the inspection result normal?

YES >> GO TO 2.

NO >> Check items displayed by self-diagnosis.

2. CHECK COMBINATION METER

Check if the indication and operation of combination meter are normal. Refer to <u>MWI-36</u>, "Diagnosis Description".

Is the inspection result normal?

- YES >> Replace ABS actuator and electric unit (control unit).
- NO >> Repair or replace combination meter.

## **BRAKE WARNING LAMP**

### < DTC/CIRCUIT DIAGNOSIS >

# BRAKE WARNING LAMP

## Description

[VDC/TCS/ABS]

INFOID:000000006209208

А

|                                                                                                    | ×: ON –: OFF                                                             | В   |
|----------------------------------------------------------------------------------------------------|--------------------------------------------------------------------------|-----|
| Condition                                                                                                    | Brake warning lamp (Note 1)                                              |     |
| Ignition switch OFF                                                                                                    | -                                                                        |     |
| For 1 second after turning ignition switch ON                                                                                                    | × (Note 2)                                                               | С   |
| 1 second later after turning ignition switch ON                                                                                                    | × (Note 2)                                                               |     |
| EBD function is malfunctioning.                                                                                                    | ×                                                                        | D   |
| <ul> <li>NOTE:</li> <li>1: Brake warning lamp will turn on in case of parking brake ope<br/>(when brake fluid is insufficient).</li> <li>2: After starting engine brake warning lamp is turned off</li> </ul> | ration (when switch is ON) or of brake fluid level switch operation      | E   |
|                                                                                                    | _                                                                        |     |
| Component Function Check                                                                                                    | INFOID:00000006209209                                                    | BRC |
| <b>1.</b> BRAKE WARNING LAMP OPERATION CHECK 1                                                                                                    |                                                                          |     |
| Check that the lamp illuminates for approximately 1 sec<br>Is the inspection result normal?<br>YES >> GO TO 2.                                                                                                | cond after the ignition switch is turned ON.                             | G   |
| 2 proceed to diagnosis procedure. Refer to <u>1</u>                                                                                                    | 3RC-85, Diagnosis Procedure.                                             | Н   |
| <b>Z</b> .BRAKE WARNING LAMP OPERATION CHECK 2                                                                                                    |                                                                          |     |
| Check that the brake warning lamp in the combination r<br>ing brake lever (M/T models) or the parking brake peda<br>Is the inspection result normal?<br>YES >> INSPECTION END                                 | neter turns ON/OFF correctly when operating the park-<br>(A/T models).   |     |
| Diagnosis Procedure                                                                                                    | -00, Diagnosis Procedure.                                                | 0   |
|                                                                                                    | INFOID:00000006209210                                                    |     |
| 1.CHECK PARKING BRAKE SWITCH                                                                                                    |                                                                          | Κ   |
| Check that the brake warning lamp in the combination r<br>ing brake lever (M/T models) or the parking brake peda<br>Is the inspection result normal?<br>YES >> GO TO 2.                                       | neter turns ON/OFF correctly when operating the park-<br>I (A/T models). | L   |
| NO >> Check parking brake switch. Refer to BRC.<br>2.CHECK SELE-DIAGNOSIS                                                                                                    | <u>-80, "Diagnosis Procedure"</u> .                                      | M   |
| Perform self-diagnosis for "ABS" with CONSULT-III                                                                                                    |                                                                          |     |
| Is the inspection result normal?                                                                                                    |                                                                          | Ν   |
| YES >> GO TO 3.                                                                                                    |                                                                          |     |
| NO >> Check items displayed by self-diagnosis.                                                                                                    |                                                                          | -   |
| <b>3.</b> CHECK COMBINATION METER                                                                                                    |                                                                          | 0   |
| Check if the indication and operation of combination m tion".                                                                                                    | eter are normal. Refer to <u>MWI-36, "Diagnosis Descrip-</u>             | Р   |
| Is the inspection result normal?                                                                                                    |                                                                          | -   |
| YES >> Replace ABS actuator and electric unit (co >> Repair or replace combination meter.                                                                                                    | ntrol unit).                                                             |     |

## VDC WARNING LAMP

#### < DTC/CIRCUIT DIAGNOSIS >

## VDC WARNING LAMP

## Description

INFOID:000000006209214

 $\times$ : ON  $\Delta$ : Blink –: OFF

[VDC/TCS/ABS]

| Condition                                       | VDC warning lamp |
|-------------------------------------------------|------------------|
| Ignition switch OFF                             | -                |
| For 1 second after turning ignition switch ON   | ×                |
| 1 second later after turning ignition switch ON | -                |
| VDC/TCS is activated while driving              | Δ                |
| VDC/TCS function is malfunctioning.             | ×                |
| ABS function is malfunctioning.                 | ×                |
| EBD function is malfunctioning.                 | ×                |

## **Component Function Check**

INFOID:000000006209215

INFOID:000000006209216

## **1.**CHECK VDC WARNING LAMP OPERATION

Check that the lamp illuminates for approximately 1 second after the ignition switch is turned ON.

#### Is the inspection result normal?

YES >> INSPECTION END

NO >> Proceed to diagnosis procedure. Refer to <u>BRC-86, "Diagnosis Procedure"</u>.

## Diagnosis Procedure

**1.**CHECK SELF-DIAGNOSIS

Perform self-diagnosis for "ABS" with CONSULT-III.

Is the inspection result normal?

YES >> GO TO 2.

NO >> Check items displayed by self-diagnosis.

2. CHECK COMBINATION METER

Check if the indication and operation of combination meter are normal. Refer to <u>MWI-36, "Diagnosis Descrip-</u>tion".

Is the inspection result normal?

YES >> Replace ABS actuator and electric unit (control unit).

NO >> Repair or replace combination meter.

## **VDC OFF INDICATOR LAMP**

#### < DTC/CIRCUIT DIAGNOSIS >

# VDC OFF INDICATOR LAMP

## Description

[VDC/TCS/ABS]

INFOID:000000006209211

А

|                                                                     | ×: ON -: OFF                                           |
|---------------------------------------------------------------------|--------------------------------------------------------|
| Condition                                                           | VDC OFF indicator lamp                                 |
| Ignition switch OFF                                                 | -                                                      |
| For 1 second after turning ignition switch ON                       | ×                                                      |
| 1 second later after turning ignition switch ON                     | -                                                      |
| VDC OFF switch turned ON. (VDC function is OFF.)                    | ×                                                      |
| Component Function Check                                            | INFOID:00000006209212                                  |
| 1.VDC OFF INDICATOR LAMP OPERATION CHECK                            | ۲۱                                                     |
| Check that the lamp illuminates for approximately 1 se              | econd after the ignition switch is turned ON.          |
| Is the inspection result normal?                                    | r                                                      |
| YES >> GO TO 2.                                                     |                                                        |
| NO >> proceed to diagnosis procedure. Refer to                      | BRC-87, "Diagnosis Procedure".                         |
| <b>2.</b> VDC OFF INDICATOR LAMP OPERATION CHECK                    | <2                                                     |
| Check that the VDC OFF indicator lamp in the combin VDC OFF switch. | ation meter turns ON/OFF correctly when operating the  |
| Is the inspection result normal?                                    |                                                        |
| YES >> INSPECTION END                                               |                                                        |
| NO >> Check VDC OFF switch. Refer to <u>BRC-82</u>                  | <u>, "Diagnosis Procedure"</u> .                       |
| Diagnosis Procedure                                                 | INFOID:00000006209213                                  |
| 1.CHECK VDC OFF SWITCH                                              |                                                        |
| Check that the VDC OFF indicator lamp in the combin                 | ation meter turns ON/OFF correctly when operating the  |
| Is the inspection result normal?                                    |                                                        |
| YES >> GO TO 2.                                                     |                                                        |
| NO >> Check VDC OFF switch. Refer to <u>BRC-82</u>                  | <u>, "Diagnosis Procedure"</u> .                       |
| 2. CHECK COMBINATION METER                                          |                                                        |
| Check if the indication and operation of combination n              | neter are normal. Refer to MWI-36, "Diagnosis Descrip- |
| <u>tion"</u> .                                                      | ·····                                                  |
| Is the inspection result normal?                                    |                                                        |
| YES >> Replace ABS actuator and electric unit (co                   | ontrol unit).                                          |
| NO >> Repair or replace combination meter.                          |                                                        |
|                                                                     |                                                        |
|                                                                     |                                                        |
|                                                                     |                                                        |
|                                                                     |                                                        |
|                                                                     |                                                        |

< ECU DIAGNOSIS INFORMATION >

[VDC/TCS/ABS]

# ECU DIAGNOSIS INFORMATION ABS ACTUATOR AND ELECTRIC UNIT (CONTROL UNIT)

**Reference Value** 

INFOID:000000006209217

## VALUES ON THE DIAGNOSIS TOOL

#### CAUTION:

The display shows the control unit calculation data, so a normal value might be displayed even in the event the output circuit (harness) is open or short-circuited.

CONSULT-III MONITOR ITEM±

|               |                                                                               | Data monitor                                                                                      |                                                              |  |
|---------------|-------------------------------------------------------------------------------|---------------------------------------------------------------------------------------------------|--------------------------------------------------------------|--|
| Monitor item  | Display content                                                               | Condition                                                                                         | Reference value in normal operation                          |  |
|               |                                                                               | Vehicle stopped                                                                                   | 0 [km/h (MPH)]                                               |  |
| FR LH SENSOR  | Wheel speed                                                                   | Vehicle running<br>(Note 1)                                                                       | Nearly matches the<br>speed meter display<br>(± 10% or less) |  |
|               |                                                                               | Vehicle stopped                                                                                   | 0 [km/h (MPH)]                                               |  |
| FR RH SENSOR  | Wheel speed                                                                   | Vehicle running<br>(Note 1)                                                                       | Nearly matches the<br>speed meter display<br>(± 10% or less) |  |
|               |                                                                               | Vehicle stopped                                                                                   | 0 [km/h (MPH)]                                               |  |
| RR LH SENSOR  | Wheel speed                                                                   | Vehicle running<br>(Note 1)                                                                       | Nearly matches the<br>speed meter display<br>(± 10% or less) |  |
|               |                                                                               | Vehicle stopped                                                                                   | 0 [km/h (MPH)]                                               |  |
| RR RH SENSOR  | Wheel speed                                                                   | Vehicle running<br>(Note 1)                                                                       | Nearly matches the<br>speed meter display<br>(± 10% or less) |  |
|               | Stop lamp switch signal status                                                | When brake pedal is depressed                                                                     | On                                                           |  |
| STOP LAWP SW  |                                                                               | When brake pedal is not depressed                                                                 | Off                                                          |  |
| BATTERY VOLT  | Battery voltage supplied to the ABS actuator and electric unit (control unit) | Ignition switch ON                                                                                | 10 – 16 V                                                    |  |
| GEAR          | Gear position determined by TCM                                               | First gear (1GR)<br>Second gear (2GR)<br>Third gear (3GR)<br>Forth gear (4GR)<br>Fifth gear (5GR) | 1<br>2<br>3<br>4<br>5                                        |  |
| SLCT LVR POSI | A/T selector lever position                                                   | P position<br>R position<br>N position<br>D position                                              | P<br>R<br>N<br>D                                             |  |
| OFF SW        | VDC OFF switch ON/OFF                                                         | VDC OFF switch ON<br>(When VDC OFF indicator lamp is ON)                                          | On                                                           |  |
| OFF SW        |                                                                               | VDC OFF switch OFF<br>(When VDC OFF indicator lamp is OFF)                                        | Off                                                          |  |
|               |                                                                               | Vehicle stopped                                                                                   | Approx. 0 d/s                                                |  |
| YAW RATE SEN  | Yaw rate detected by yaw rate/side G sensor                                   | Turning right                                                                                     | Negative value                                               |  |
|               |                                                                               | Turning left                                                                                      | Positive value                                               |  |
|               | Throttle actuator opening/closing is dis-                                     | Accelerator pedal not depressed (ignition switch is ON)                                           | 0 %                                                          |  |
| ACCEL POS SIG | played (linked with accelerator pedal)                                        | Depress accelerator pedal (ignition switch is ON)                                                 | 0 - 100 %                                                    |  |

#### < ECU DIAGNOSIS INFORMATION >

[VDC/TCS/ABS]

|                                                  |                                                  | Data monitor                                                                                       |                                                        |     |
|--------------------------------------------------|--------------------------------------------------|----------------------------------------------------------------------------------------------------|--------------------------------------------------------|-----|
| Monitor item                                     | Display content                                  | Condition                                                                                          | Reference value in normal operation                    | A   |
|                                                  |                                                  | Vehicle stopped                                                                                    | Approx. 0 m/s <sup>2</sup>                             | R   |
| SIDE G-SENSOR                                    | Transverse G detected by side G sensor           | Vehicle turning right                                                                              | Negative value<br>(m/s <sup>2</sup> )                  | D   |
|                                                  |                                                  | Vehicle turning left                                                                               | Positive value<br>(m/s <sup>2</sup> )                  | С   |
|                                                  |                                                  | Straight-ahead                                                                                     | ±2.5°                                                  |     |
| STR ANGLE SIG                                    | Steering angle detected by steering angle sensor | Turn 90° to right                                                                                  | Approx. +90°                                           | D   |
|                                                  |                                                  | Turn 90° to left                                                                                   | Approx. –90°                                           |     |
| 4WD MODE MON<br>(Note 2)                         | AWD activated                                    | Engine running                                                                                     | AUTO                                                   | Е   |
|                                                  | Brake fluid pressure detected by pressure        | With ignition switch turned ON and brake pedal released                                            | Approx. 0 bar                                          |     |
| FRESS SENSOR                                     | sensor                                           | With ignition switch turned ON and brake pedal depressed                                           | –40 to 300 bar                                         | BRU |
|                                                  |                                                  | With engine stopped                                                                                | 0 [tr/min (rpm)]                                       | G   |
| ENGINE RPM                                       | With engine running                              | Engine running                                                                                     | Almost in accor-<br>dance with tachome-<br>ter display | G   |
|                                                  | Proke fluid lovel switch signal status           | When brake fluid level switch ON                                                                   | On                                                     | Н   |
| FLUID LEV SW                                     | Brake huld level switch signal status            | When brake fluid level switch OFF                                                                  | Off                                                    |     |
| DADK BDAKE SWI                                   | Parking brake switch signal status               | Parking brake switch is active                                                                     | On                                                     |     |
| PARK DRAKE SW Parking brake switch signal status |                                                  | Parking brake switch is inactive                                                                   | Off                                                    |     |
| FR RH IN SOL                                     | Operation status of each solenoid valve          | Actuator (solenoid valve) is active ("AC-<br>TIVE TEST" in "ABS" with CONSULT-III)                 | On                                                     | J   |
|                                                  |                                                  | When the actuator (solenoid valve) is not active and actuator relay is active (ignition switch ON) | Off                                                    | K   |
|                                                  |                                                  | Actuator (solenoid valve) is active ("AC-<br>TIVE TEST" in "ABS" with CONSULT-III)                 | On                                                     | 1 1 |
| FR RH OUT SOL                                    | Operation status of each solenoid valve          | When the actuator (solenoid valve) is not active and actuator relay is active (ignition switch ON) | Off                                                    | L   |
|                                                  |                                                  | Actuator (solenoid valve) is active ("AC-<br>TIVE TEST" in "ABS" with CONSULT-III)                 | On                                                     | M   |
| FR LH IN SOL                                     | Operation status of each solenoid valve          | When the actuator (solenoid valve) is not active and actuator relay is active (ignition switch ON) | Off                                                    | Ν   |
|                                                  |                                                  | Actuator (solenoid valve) is active ("AC-<br>TIVE TEST" in "ABS" with CONSULT-III)                 | On                                                     |     |
| FR LH OUT SOL                                    | Operation status of each solenoid valve          | When the actuator (solenoid valve) is not active and actuator relay is active (ignition switch ON) | Off                                                    | 0   |
|                                                  |                                                  | Actuator (solenoid valve) is active ("AC-<br>TIVE TEST" in "ABS" with CONSULT-III)                 | On                                                     | Ρ   |
| RR RH IN SOL                                     | Operation status of each solenoid valve          | When the actuator (solenoid valve) is not active and actuator relay is active (ignition switch ON) | Off                                                    |     |

#### < ECU DIAGNOSIS INFORMATION >

[VDC/TCS/ABS]

|                |                                         | Data monitor                                                                                       |                                        |  |
|----------------|-----------------------------------------|----------------------------------------------------------------------------------------------------|----------------------------------------|--|
| Monitor item   | Display content                         | Condition                                                                                          | Reference value in<br>normal operation |  |
|                |                                         | Actuator (solenoid valve) is active ("AC-<br>TIVE TEST" in "ABS" with CONSULT-III)                 | On                                     |  |
| RR RH OUT SOL  | Operation status of each solenoid valve | When the actuator (solenoid valve) is not active and actuator relay is active (ignition switch ON) | Off                                    |  |
|                |                                         | Actuator (solenoid valve) is active ("AC-<br>TIVE TEST" in "ABS" with CONSULT-III)                 | On                                     |  |
| RR LH IN SOL   | Operation status of each solenoid valve | When the actuator (solenoid valve) is not active and actuator relay is active (ignition switch ON) | Off                                    |  |
|                |                                         | Actuator (solenoid valve) is active ("AC-<br>TIVE TEST" in "ABS" with CONSULT-III)                 | On                                     |  |
| RR LH OUT SOL  | Operation status of each solenoid valve | When the actuator (solenoid valve) is not active and actuator relay is active (ignition switch ON) | Off                                    |  |
|                |                                         | When the motor relay and motor are op-<br>erating                                                  | On                                     |  |
| MOTOR RELAT    | Notor and motor relay operation         | When the motor relay and motor are not operating                                                   | Off                                    |  |
| ACTUATOR RLY   | Actuator relay operation                | When the actuator relay is operating                                                               | On                                     |  |
| (Note 3)       |                                         | When the actuator relay is not operating                                                           | Off                                    |  |
|                | ABS warning lamp<br>(Note 4)            | When ABS warning lamp is ON                                                                        | On                                     |  |
| ADS WARIN LAWP |                                         | When ABS warning lamp is OFF                                                                       | Off                                    |  |
|                | VDC OFF indicator lamp<br>(Note 4)      | When VDC OFF indicator lamp is ON                                                                  | On                                     |  |
|                |                                         | When VDC OFF indicator lamp is OFF                                                                 | Off                                    |  |
|                | VDC warning lamp<br>(Note 4)            | When VDC warning lamp is ON                                                                        | On                                     |  |
| SLIF/VDC LAWF  |                                         | When VDC warning lamp is OFF                                                                       | Off                                    |  |
|                | SNOW mode switch                        | When snow mode switch is ON                                                                        | On                                     |  |
| SNOW MODE SW   |                                         | When snow mode switch is OFF                                                                       | Off                                    |  |
| 4WD FAIL REQ   | AW/D control unit fail-safe signal      | When AWD control unit is fail-safe mode                                                            | On                                     |  |
| (Note 2)       |                                         | When AWD control unit is normal                                                                    | Off                                    |  |
| BST OPER SIG   | Not applied but displayed               | _                                                                                                  | Off                                    |  |
| M-MODE SIG     | Manual mode activated                   | When the manual mode is active                                                                     | On                                     |  |
|                |                                         | When the manual mode is inactive                                                                   | Off                                    |  |
| EBD SIGNAI     | FBD operation                           | EBD is active                                                                                      | On                                     |  |
|                |                                         | EBD is inactive                                                                                    | Off                                    |  |
| ABS SIGNAL     | ABS operation                           | ABS is active                                                                                      | On                                     |  |
|                |                                         | ABS is inactive                                                                                    | Off                                    |  |
| TCS SIGNAL     | TCS operation                           | TCS is active                                                                                      | On                                     |  |
|                |                                         | TCS is inactive                                                                                    | Off                                    |  |
| VDC SIGNAI     | VDC operation                           | VDC is active                                                                                      | On                                     |  |
|                |                                         | VDC is inactive                                                                                    | Off                                    |  |
| EBD FAIL SIG   | EBD fail-safe signal                    | In EBD fail-safe                                                                                   | On                                     |  |
|                |                                         | EBD is normal                                                                                      | Off                                    |  |
| ABS FAIL SIG   | ABS fail-safe signal                    | In ABS fail-safe                                                                                   | On                                     |  |
| ABS FAIL SIG   | ABS tail-sate signal                    | ABS is normal                                                                                      | Off                                    |  |

Revision: 2011 November

#### < ECU DIAGNOSIS INFORMATION >

(VDC/TCS/ABS)

|                           |                                          | Data monitor                                                                                                    |                                     |     |
|---------------------------|------------------------------------------|----------------------------------------------------------------------------------------------------|-------------------------------------|-----|
| Monitor item              | Display content                          | Condition                                                                                                    | Reference value in normal operation |     |
|                           |                                          | In TCS fail-safe                                                                                                    | On                                  |     |
| TCS FAIL SIG              | ICS fail-safe signal                     | Data monitor           Condition           In TCS fail-safe           TCS is normal           In VDC fail-safe           VDC is normal           Crank is active           Crank is inactive           When actuator (switch-over valve) is a tive ("ACTIVE TEST" in "ABS" with CO SULT-III)           When actuator (switch-over valve) is n active and actuator relay is active (ignition switch ON)           When actuator (switch-over valve) is a tive ("ACTIVE TEST" in "ABS" with CO SULT-III)           When actuator (switch-over valve) is a tive ("ACTIVE TEST" in "ABS" with CO SULT-III)           When actuator (switch-over valve) is a active and actuator relay is active (ignition switch ON)           When actuator (switch-over valve) is a tive ("ACTIVE TEST" in "ABS" with CO SULT-III)           When actuator (switch-over valve) is a tive ("ACTIVE TEST" in "ABS" with CO SULT-III)           When actuator (switch-over valve) is a tive ("ACTIVE TEST" in "ABS" with CO SULT-III)           When actuator (switch-over valve) is a tive ("ACTIVE TEST" in "ABS" with CO SULT-III)           When actuator (switch-over valve) is a tive ("ACTIVE TEST" in "ABS" with CO SULT-III) | TCS is normal Off                   | Off |
|                           |                                          | In VDC fail-safe                                                                                                    | On                                  |     |
| VDC FAIL SIG              | VDC fail-safe signal                     | VDC is normal                                                                                                    | Off                                 |     |
|                           | Quark an anti-a                          | Crank is active                                                                                                    | On                                  |     |
| CRAINKING SIG             |                                          | Crank is inactive                                                                                                    | Off                                 |     |
| USV [FL-RR]<br>(Note 3)   | VDC switch-over valve                    | When actuator (switch-over valve) is ac-<br>tive ("ACTIVE TEST" in "ABS" with CON-<br>SULT-III)                                                                                                    | On                                  |     |
|                           |                                          | When actuator (switch-over valve) is not active and actuator relay is active (ignition switch ON)                                                                                                    | Off                                 |     |
| USV [FR-RL]<br>(Note 3)   |                                          | When actuator (switch-over valve) is ac-<br>tive ("ACTIVE TEST" in "ABS" with CON-<br>SULT-III)                                                                                                    | On                                  |     |
|                           | VDC switch-over valve                    | When actuator (switch-over valve) is not active and actuator relay is active (ignition switch ON)                                                                                                    | Off                                 |     |
| HSV [FL-RR] V<br>(Note 3) | VDC switch-over valve                    | When actuator (switch-over valve) is ac-<br>tive ("ACTIVE TEST" in "ABS" with CON-<br>SULT-III)                                                                                                    | On                                  |     |
|                           |                                          | When actuator (switch-over valve) is not active and actuator relay is active (ignition switch ON)                                                                                                    | Off                                 |     |
| HSV [FR-RL]               |                                          | When actuator (switch-over valve) is ac-<br>tive ("ACTIVE TEST" in "ABS" with CON-<br>SULT-III)                                                                                                    | On                                  |     |
| (Note 3)                  | VDC switch-over valve                    | When actuator (switch-over valve) is not active and actuator relay is active (ignition switch ON)                                                                                                    | Off                                 |     |
| V/R OUTPUT<br>(Note 3)    | Solenoid valve relay activated           | When the solenoid valve relay is active (When ignition switch OFF)                                                                                                    | On                                  |     |
|                           |                                          | When the solenoid valve relay is not ac-<br>tive (in the fail-safe mode)                                                                                                    | Off                                 |     |
| M/R OUTPUT                | Actuator motor and motor relav activated | When the actuator motor and motor relay<br>are active ("ACTIVE TEST" in "ABS" with<br>CONSULT-III)                                                                                                    | On                                  |     |
|                           |                                          | When the actuator motor and motor relay are inactive                                                                                                    | Off                                 |     |

#### NOTE:

- 1: Confirm tire pressure is normal.
- 2: Only AWD models.
- 3: A brief moment of On/Off condition occurs every 20 seconds after ignition switch turned ON. This is not malfunction because it is an operation for checking.
- 4: On and off timing for warning lamp and indicator lamp.
- ABS warning lamp: Refer to BRC-84, "Description".
- Brake warning lamp: Refer to <u>BRC-85, "Description"</u>.
- VDC warning lamp: Refer to BRC-86, "Description".
- VDC OFF indicator lamp: Refer to BRC-87, "Description".

0

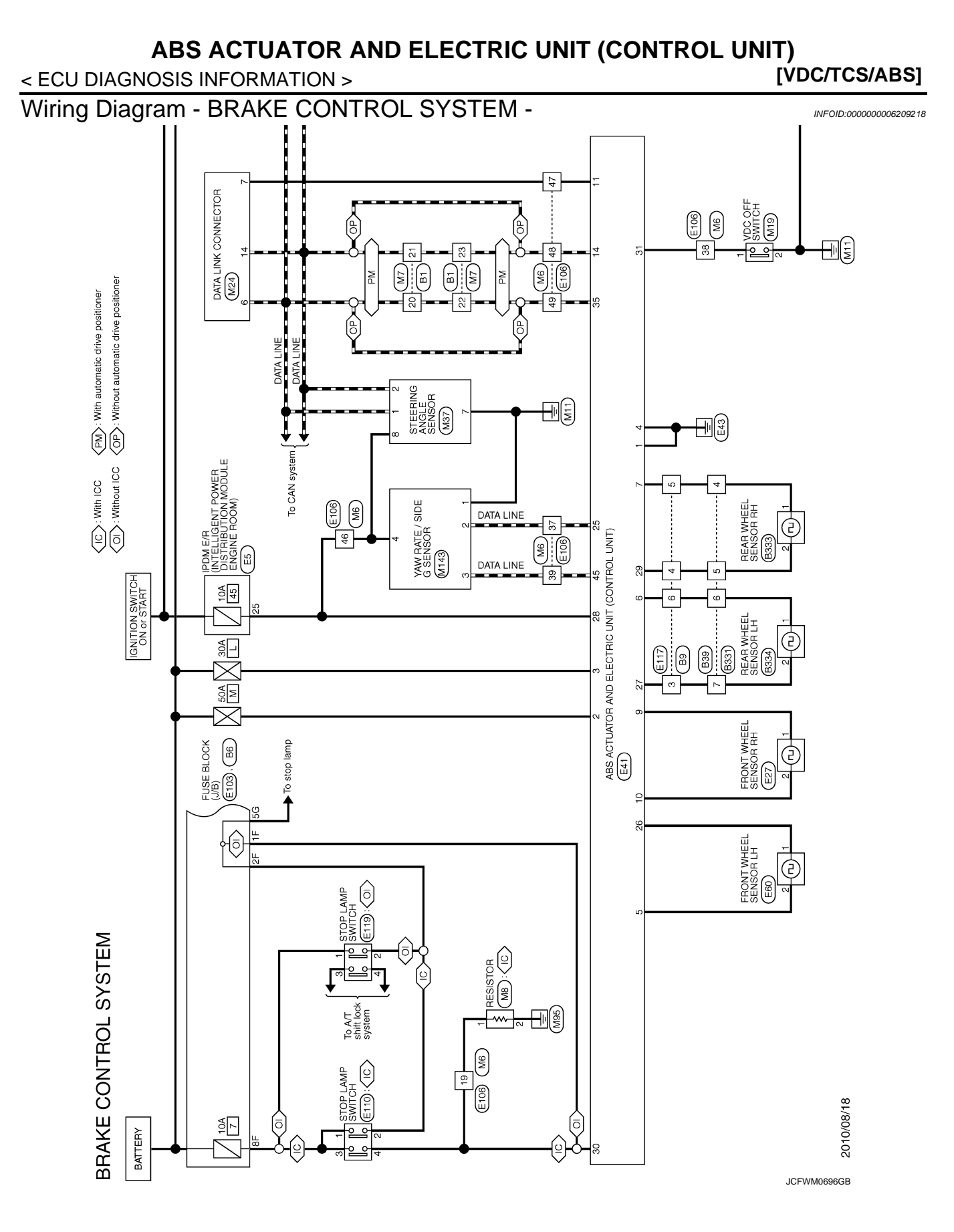

Revision: 2011 November

## ABS ACTUATOR AND ELECTRIC UNIT (CONTROL UNIT) < ECU DIAGNOSIS INFORMATION > [VDC/TCS/ABS]

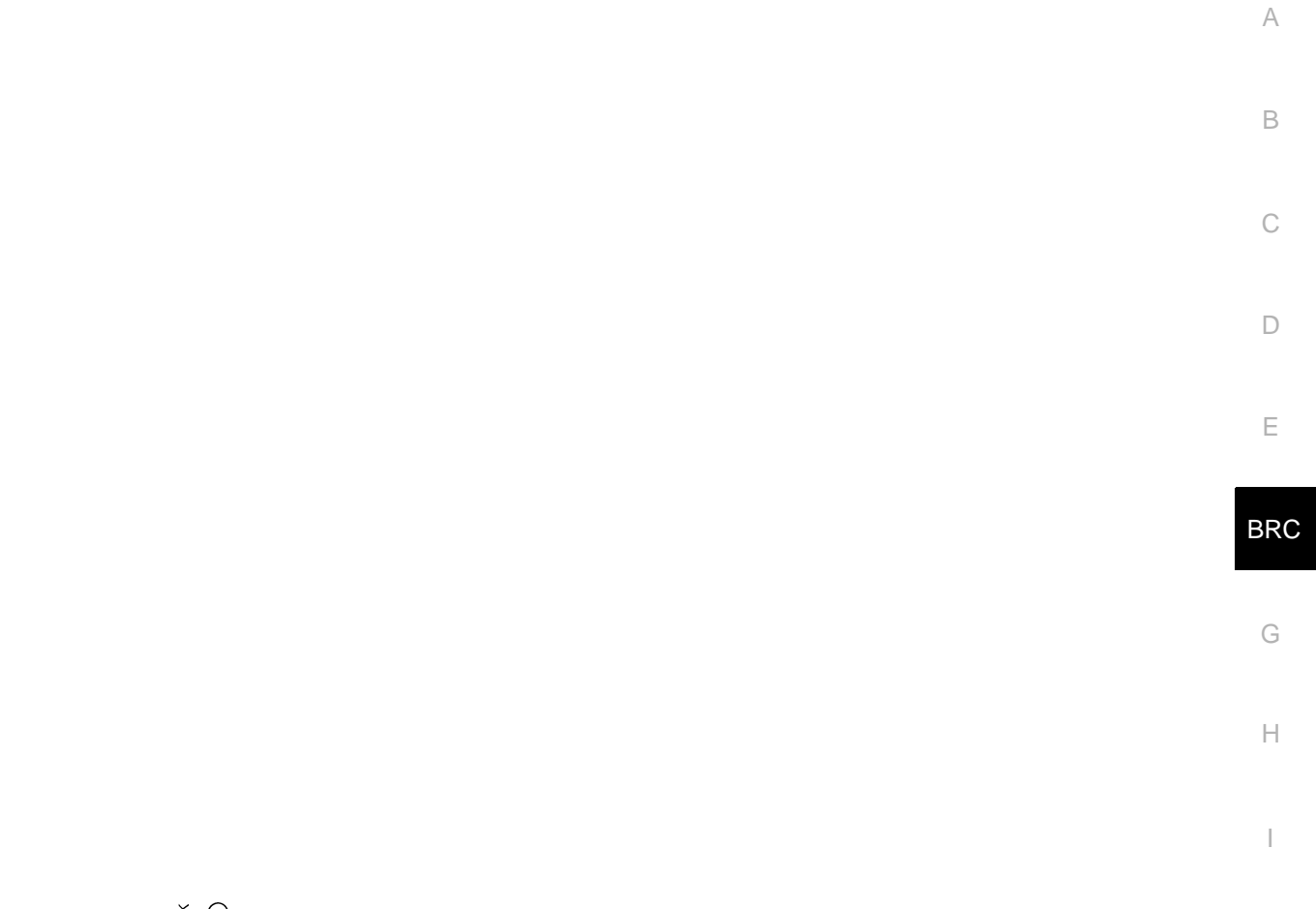

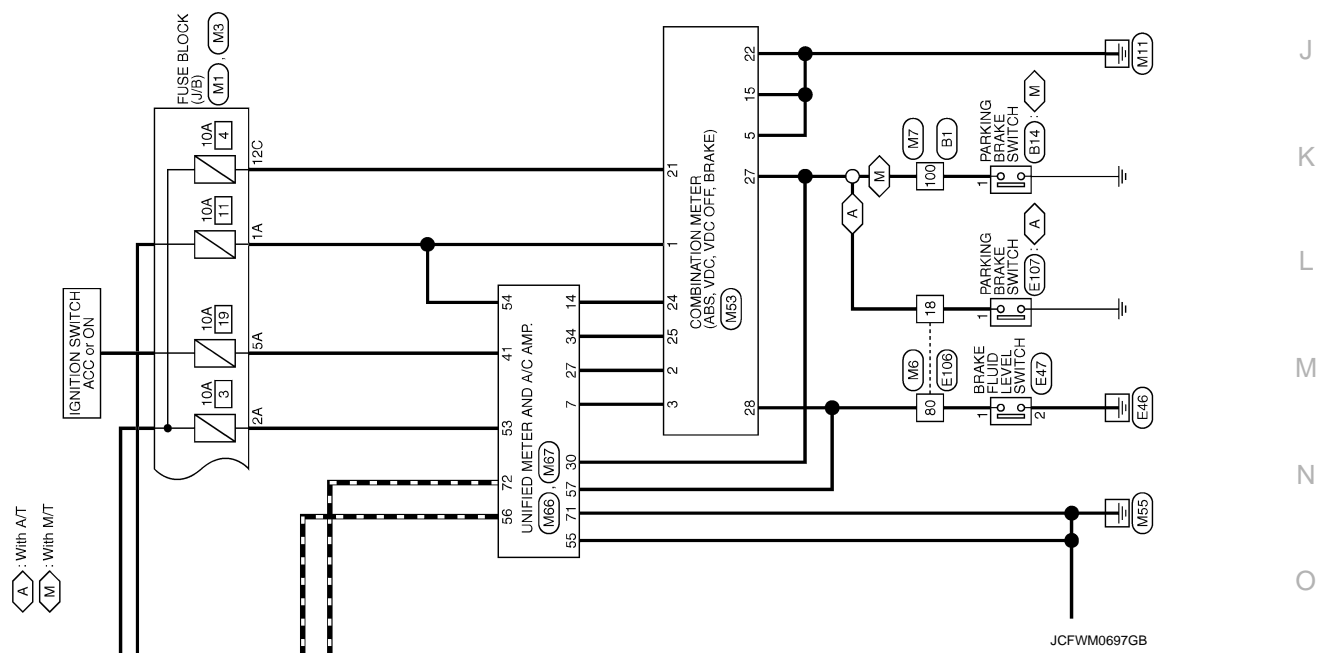

#### < ECU DIAGNOSIS INFORMATION >

(VDC/TCS/ABS)

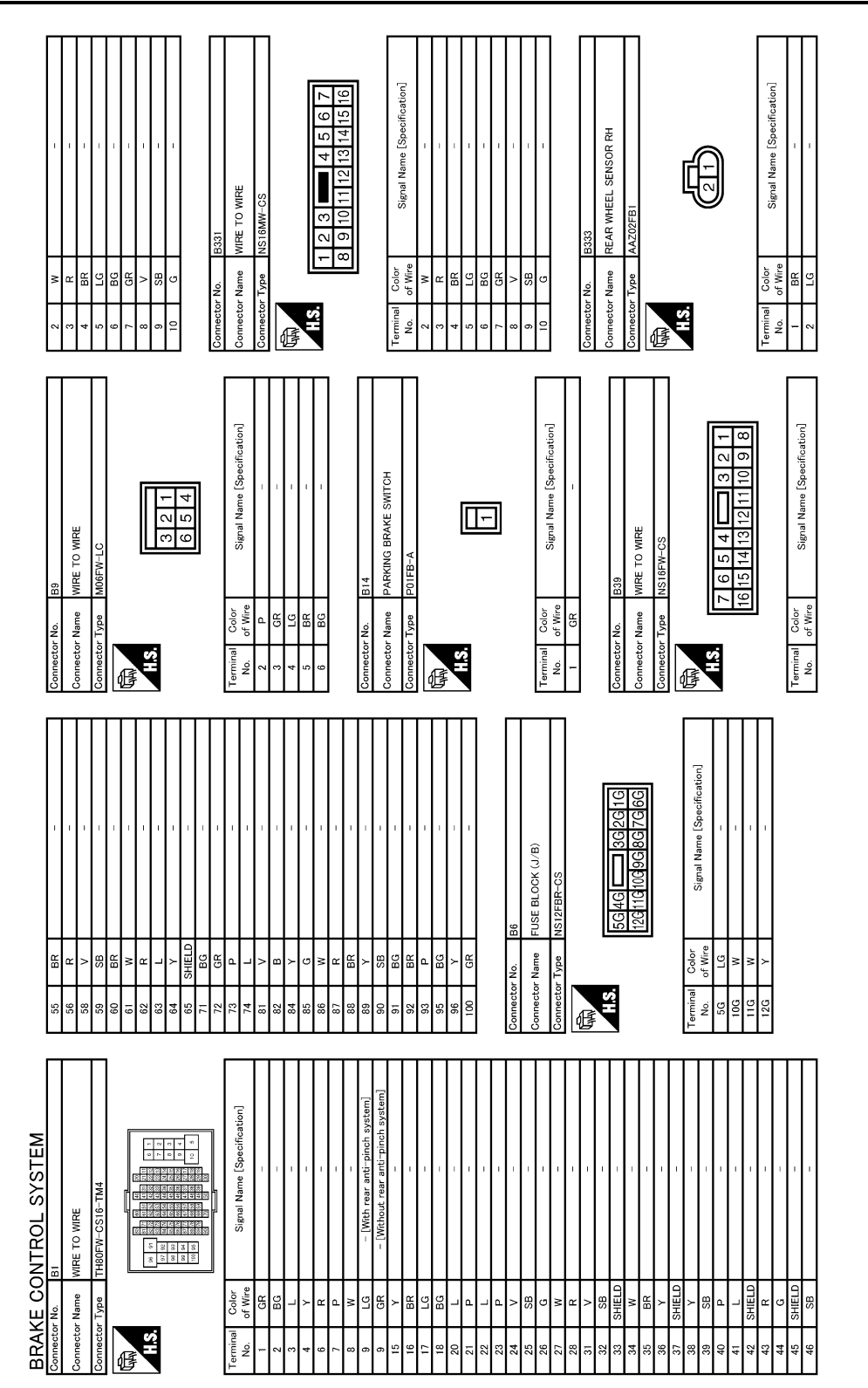

JCFWM0698GB

#### < ECU DIAGNOSIS INFORMATION >

## [VDC/TCS/ABS]

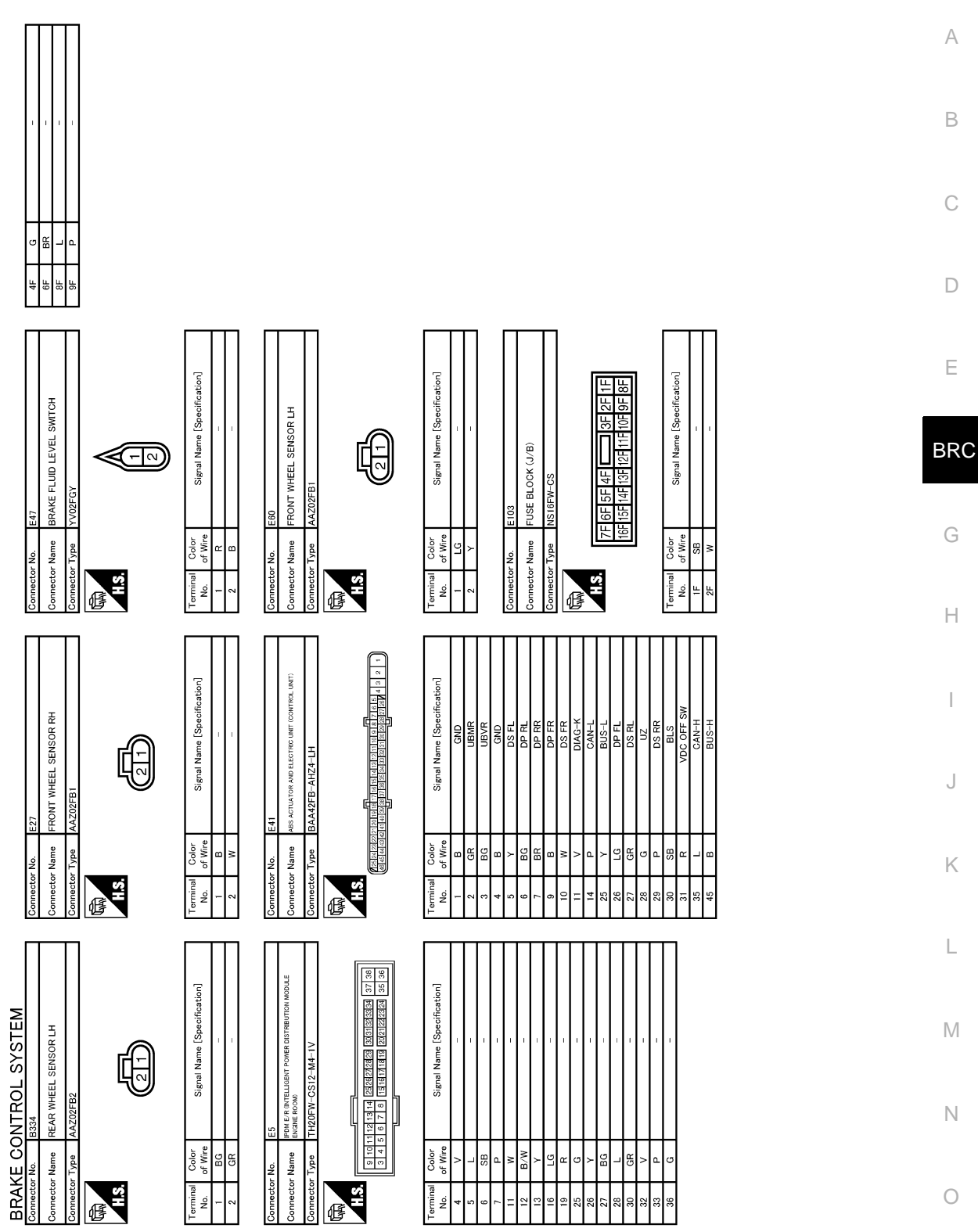

JCFWM0699GB

#### < ECU DIAGNOSIS INFORMATION >

[VDC/TCS/ABS]

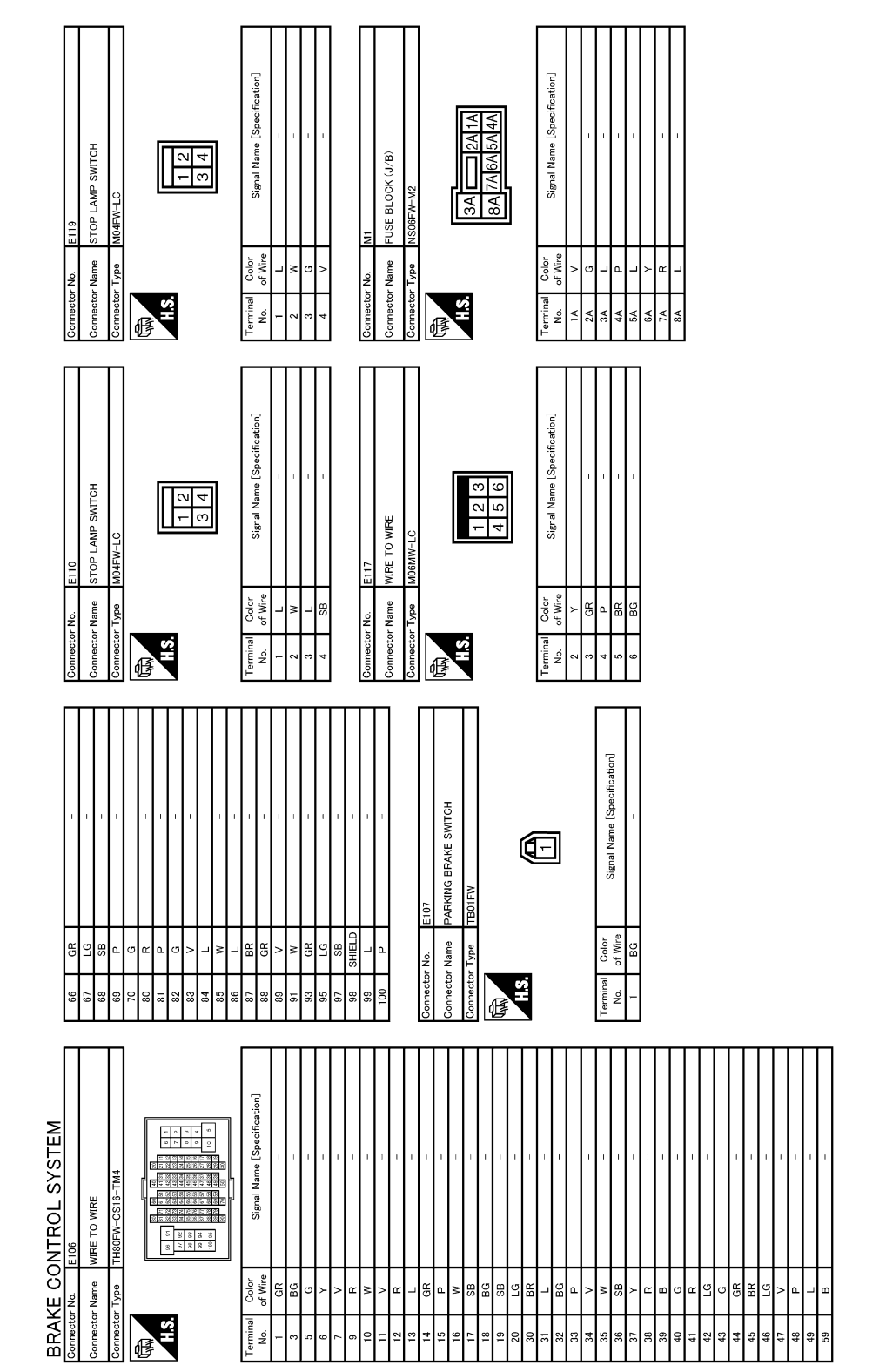

JCFWM0700GB

#### < ECU DIAGNOSIS INFORMATION >

[VDC/TCS/ABS]

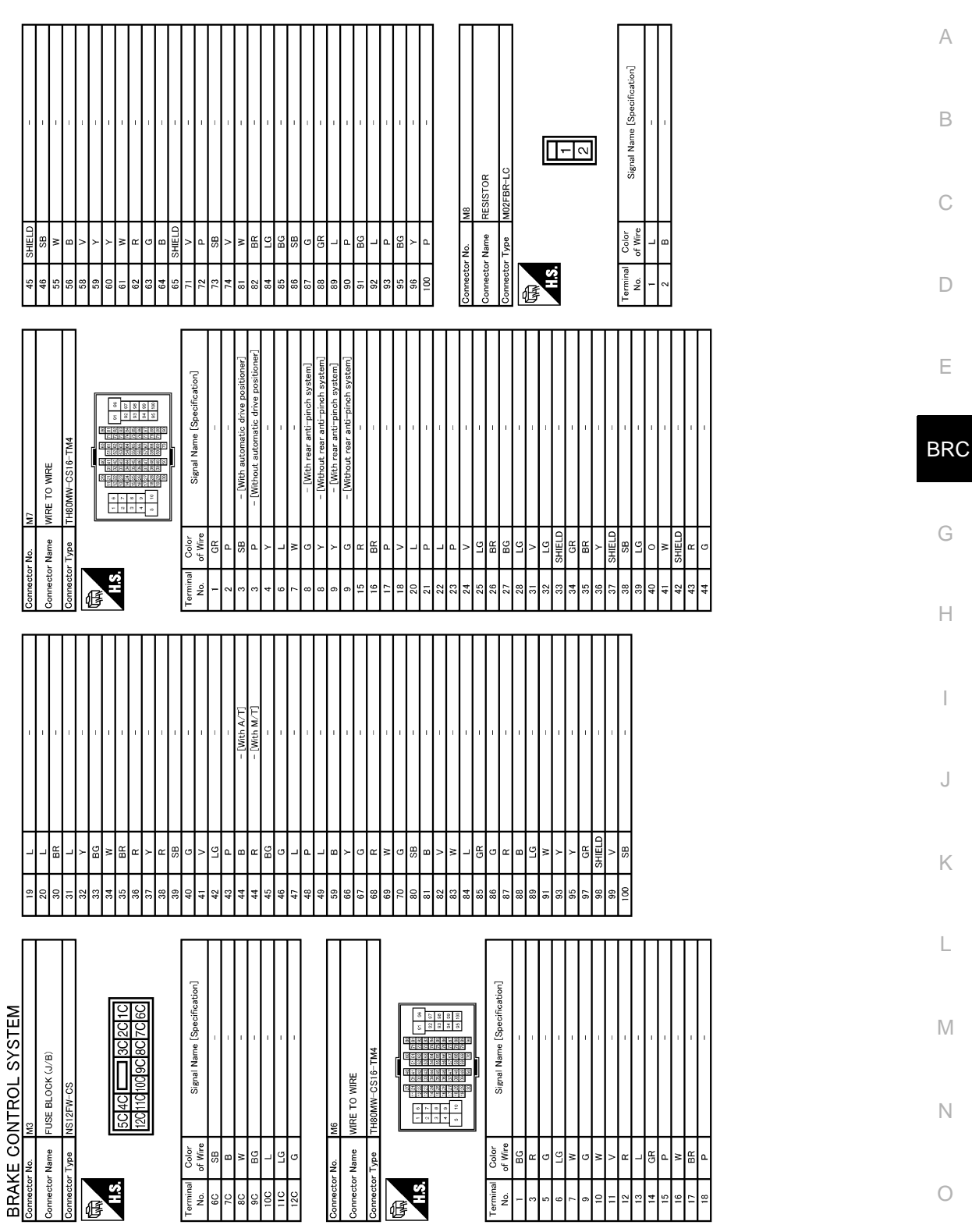

JCFWM0701GB

#### < ECU DIAGNOSIS INFORMATION >

UNIFIED METER AND A/C AMP.

lector Name

M66

H.S.

σ BG

G

⊣悶≥╹踞쁊

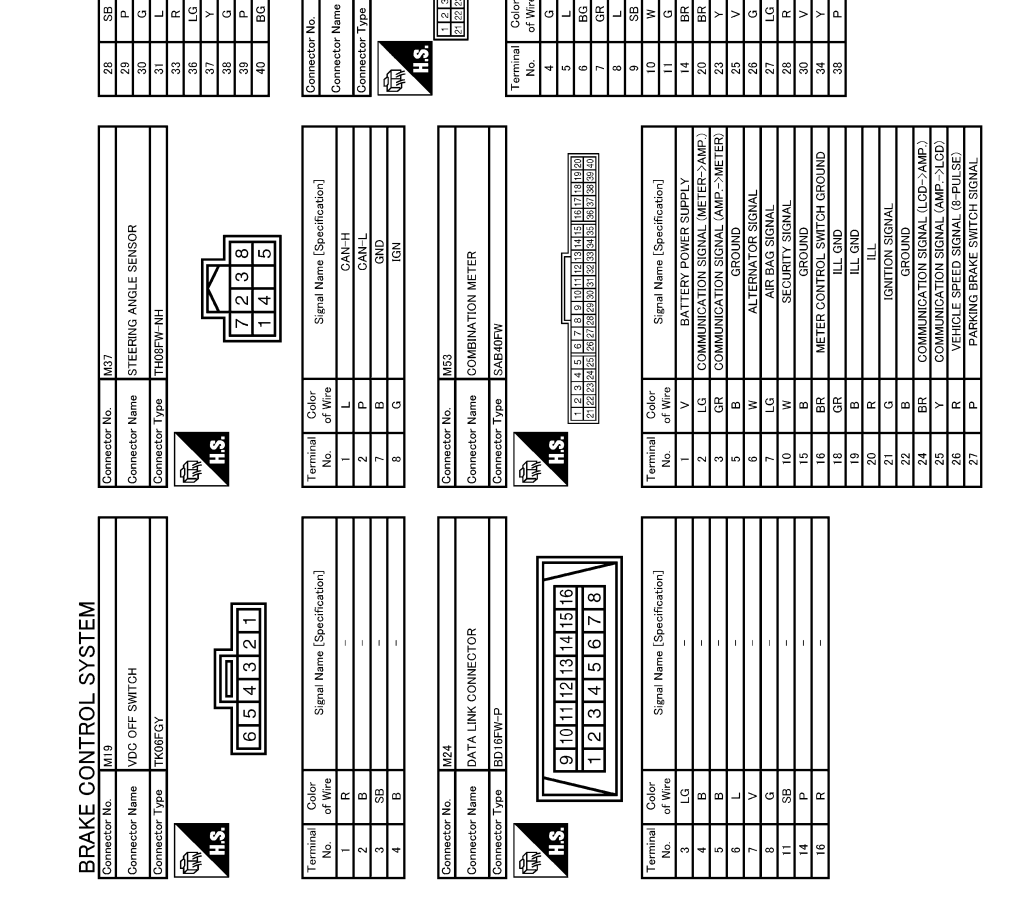

Color of Wire

GR BG

JCFWM0702GB

#### **ABS ACTUATOR AND ELECTRIC UNIT (CONTROL UNIT)** [VDC/TCS/ABS] < ECU DIAGNOSIS INFORMATION >

|           |                                                                                     |                       | А   |
|-----------|-------------------------------------------------------------------------------------|-----------------------|-----|
|           |                                                                                     |                       | В   |
|           |                                                                                     |                       | С   |
|           |                                                                                     |                       | D   |
|           |                                                                                     |                       | Е   |
|           |                                                                                     |                       | BRC |
|           |                                                                                     |                       | G   |
|           |                                                                                     |                       | Н   |
|           |                                                                                     |                       | I   |
|           |                                                                                     |                       | J   |
|           |                                                                                     |                       | K   |
|           |                                                                                     |                       | L   |
|           |                                                                                     |                       | Μ   |
|           | Recontrol S<br>Name And RATE / SID<br>Lype AZD4FB-S<br>G Color<br>Color<br>Signal N |                       | Ν   |
|           | BRAK<br>Commetor<br>Commetor<br>Terminal                                            | JCFWM0703GB           | 0   |
| Fail-Safe |                                                                                     | INFOID:00000006209219 | Р   |

#### ABS, EBD SYSTEM

If ABS malfunction electrically, ABS warning lamp, VDC warning lamp will turn on. If EBD malfunction electrically, brake warning lamp, ABS warning lamp, VDC warning lamp will turn on. Simultaneously, the VDC/TCS/ ABS become one of the following conditions of the fail-safe function.

• For malfunction of ABS, only the EBD is activated and the condition of vehicle is the same condition of vehicles without TCS/ABS system.

#### < ECU DIAGNOSIS INFORMATION >

(VDC/TCS/ABS)

#### NOTE:

ABS self-diagnosis sound may be heard. That is a normal condition because a self-diagnosis for "Ignition switch ON" and "The first starting" are being performed.

• For malfunction of EBD, EBD and ABS become inoperative, and the condition of vehicle is the same as the condition of vehicles without TCS/ABS, EBD system.

#### VDC / TCS

If VDC/TCS/ABS system malfunction electrically, VDC warning lamp are turned on, and the condition of vehicle is the same as the condition of vehicles without VDC/TCS control. CAUTION:

#### If the Fail-Safe function is activated, then perform self-diagnosis for "ABS" with CONSULT-III.

#### DTC No. Index

INFOID:000000006209220

| DTC   | Items (CONSULT screen terms) | Reference           |  |
|-------|------------------------------|---------------------|--|
| C1101 | RR RH SENSOR-1               |                     |  |
| C1102 | RR LH SENSOR-1               | PDC 24 "DTC Logic"  |  |
| C1103 | FR RH SENSOR-1               | BRC-31, DTC Logic   |  |
| C1104 | FR LH SENSOR-1               |                     |  |
| C1105 | RR RH SENSOR-2               |                     |  |
| C1106 | RR LH SENSOR-2               | PPC 24 "DTC Logio"  |  |
| C1107 | FR RH SENSOR-2               | BRC-34, DTC Logic   |  |
| C1108 | FR LH SENSOR-2               |                     |  |
| C1109 | BATTERY VOLTAGE [ABNORMAL]   | BRC-39, "DTC Logic" |  |
| C1110 | CONTROLLER FAILURE           | BRC-41, "DTC Logic" |  |
| C1111 | PUMP MOTOR                   | BRC-42, "DTC Logic" |  |
| C1115 | ABS SENSOR [ABNORMAL SIGNAL] | BRC-44, "DTC Logic" |  |
| C1116 | STOP LAMP SW                 | BRC-49, "DTC Logic" |  |
| C1120 | FR LH IN ABS SOL             | BRC-54, "DTC Logic" |  |
| C1121 | FR LH OUT ABS SOL            | BRC-56, "DTC Logic" |  |
| C1122 | FR RH IN ABS SOL             | BRC-54, "DTC Logic" |  |
| C1123 | FR RH OUT ABS SOL            | BRC-56, "DTC Logic" |  |
| C1124 | RR LH IN ABS SOL             | BRC-54, "DTC Logic" |  |
| C1125 | RR LH OUT ABS SOL            | BRC-56, "DTC Logic" |  |
| C1126 | RR RH IN ABS SOL             | BRC-54, "DTC Logic" |  |
| C1127 | RR RH OUT ABS SOL            | BRC-56, "DTC Logic" |  |
| C1130 | ENGINE SIGNAL 1              |                     |  |
| C1131 | ENGINE SIGNAL 2              | BRC-58, "DTC Logic" |  |
| C1132 | ENGINE SIGNAL 3              |                     |  |
| C1140 | ACTUATOR RELAY               | BRC-59, "DTC Logic" |  |
| C1142 | PRESS SEN CIRCUIT            | BRC-61, "DTC Logic" |  |
| C1143 | ST ANG SEN CIRCUIT           | BRC-63, "DTC Logic" |  |
| C1144 | ST ANG SEN SIGNAL            | BRC-65, "DTC Logic" |  |
| C1145 | YAW RATE SENSOR              |                     |  |
| C1146 | SIDE G-SEN CIRCUIT           | BRC-00, DTC LOUIC   |  |
| C1147 | USV LINE [FL-RR]             |                     |  |
| C1148 | USV LINE [FR-RL]             |                     |  |
| C1149 | HSV LINE [FL-RR]             | BRC-69, "DTC Logic" |  |
| C1150 | HSV LINE [FR-RL]             |                     |  |

< ECU DIAGNOSIS INFORMATION >

## [VDC/TCS/ABS]

| DTC   | Items (CONSULT screen terms) | Reference           |   |
|-------|------------------------------|---------------------|---|
| C1153 | EMERGENCY BRAKE              | BRC-41, "DTC Logic" | А |
| C1155 | BR FLUID LEVEL LOW           | BRC-71, "DTC Logic" |   |
| C1170 | VARIANT CORDING              | BRC-41, "DTC Logic" | В |
| C1185 | ACC CONT                     | BRC-74, "DTC Logic" |   |
| U1000 | CAN COMM CIRCUIT             | BRC-75, "DTC Logic" | _ |
| U1002 | SYSTEM COMM                  | BRC-76, "DTC Logic" | С |

D

Е

BRC

G

Н

J

Κ

L

Μ

Ν

0

## **EXCESSIVE ABS FUNCTION OPERATION FREQUENCY**

#### < SYMPTOM DIAGNOSIS >

# SYMPTOM DIAGNOSIS

# EXCESSIVE ABS FUNCTION OPERATION FREQUENCY

## Diagnosis Procedure

INFOID:000000006209221

## **1.**CHECK START

Check front and rear brake force distribution using a brake tester. Refer to <u>BR-65. "General Specifications"</u>. <u>Is the inspection result normal?</u>

YES >> GO TO 2.

NO >> Check brake system.

**2.**CHECK FRONT AND REAR AXLE

Make sure that there is no excessive play in the front and rear axles. Refer to front: <u>FAX-6, "Inspection"</u> (2WD models), <u>FAX-15, "Inspection"</u> (AWD models), Rear: <u>RAX-5, "Inspection"</u>.

Is the inspection result normal?

YES >> GO TO 3.

NO >> Repair or replace malfunctioning components.

**3.**CHECK WHEEL SENSOR AND SENSOR ROTOR

Check the following.

- Wheel sensor installation for damage.
- Sensor rotor installation for damage.
- Wheel sensor connector connection.
- Wheel sensor harness inspection.

#### Is the inspection result normal?

YES >> GO TO 4.

NO

- >> Replace wheel sensor or sensor rotor.
  - Repair harness.

#### **4.**CHECK ABS WARNING LAMP DISPLAY

Make sure that the ABS warning lamp is turned off after the ignition switch is turned ON or when driving. <u>Is the ABS warning lamp illuminated?</u>

- YES >> Perform self-diagnosis for "ABS" with CONSULT-III.
- NO >> Normal

## UNEXPECTED PEDAL REACTION

| [VDC/TCS/AB | <b>S</b> ] |
|-------------|------------|
|-------------|------------|

| UNEXPECTED PEDAL REACTION                                                                                                    | Λ   |
|----------------------------------------------------------------------------------------------------|-----|
| Diagnosis Procedure                                                                                                    | ~   |
| 1.CHECK BRAKE PEDAL STROKE                                                                                                    | В   |
| Check brake pedal stroke. Refer to BR-7, "Inspection and Adjustment".                                                                                                    |     |
| Is the stroke too large?                                                                                                    |     |
| <ul> <li>YES &gt;&gt; • . Bleed air from brake tube and hose. Refer to <u>BR-11, "Bleeding Brake System"</u>.</li> <li>• Check brake pedal, brake booster, and master cylinder for mount play, looseness, brake system fluid leakage etc. Refer to <u>BR-7</u> "Inspection and Adjustment" (brake pedal). <u>BR-12</u></li> </ul> | C   |
| "Inspection" (master cylinder), <u>BR-13</u> , "Inspection" (brake booster).                                                                                                    | D   |
| -                                                                                                    |     |
| NO $>>$ GO TO 2.                                                                                                    | Е   |
| 2. CHECK FUNCTION                                                                                                    |     |
| Disconnect ABS actuator and electric unit (control unit) connector to deactivate ABS. Check if braking force is normal in this condition. Connect connector after inspection.                                                                                                    | BRC |
| Is the inspection result normal?                                                                                                    |     |
| YES >> Normal                                                                                                    | G   |
| NO >> Check brake system.                                                                                                    |     |

Н

J

Κ

L

Μ

Ν

Ο

Ρ

< SYMPTOM DIAGNOSIS >

## THE BRAKING DISTANCE IS LONG

**Diagnosis** Procedure

INFOID:000000006209223

[VDC/TCS/ABS]

#### **CAUTION:**

The stopping distance on slippery road surfaces might be longer when the ABS is operating than when the ABS is not operating.

**1.**CHECK FUNCTION

Turn ignition switch OFF and disconnect ABS actuator and electric unit (control unit) connector to deactivate ABS. In this condition, check stopping distance. After inspection, connect connector.

Is the inspection result normal?

YES >> Normal

NO >> Check brake system.

## ABS FUNCTION DOES NOT OPERATE

| < SYMPTOM DIAGNOSIS >                                                                                                    | [VDC/TCS/ABS]          |   |
|----------------------------------------------------------------------------------------------------|------------------------|---|
| ABS FUNCTION DOES NOT OPERATE                                                                                              |                        | ^ |
| Diagnosis Procedure                                                                                                    | INFOID:000000006209224 | P |
| CAUTION:<br>ABS does not operate when speed is 10 km/h (6 MPH) or lower.<br>1.CHECK ABS WARNING LAMP DISPLAY               |                        | B |
| Make sure that the ABS warning lamp turns OFF after ignition switch is turned ON or wh<br>Is the inspection result normal? | en driving.            | С |
| YES >> Normal<br>NO >> Perform self-diagnosis for "ABS" with CONSULT-III.                                                  |                        | D |

Е

Н

J

Κ

L

M

Ν

Ο

Ρ

G

#### PEDAL VIBRATION OR ABS OPERATION SOUND OCCURS

#### < SYMPTOM DIAGNOSIS >

## PEDAL VIBRATION OR ABS OPERATION SOUND OCCURS

**Diagnosis** Procedure

INFOID:000000006209225

[VDC/TCS/ABS]

#### CAUTION:

Under the following conditions, ABS is activated and vibration is felt when brake pedal is lightly depressed (just place a foot on it). However, this is normal.

- When shifting gears
- When driving on slippery road
- During cornering at high speed
- When passing over bumps or grooves [at approximately 50 mm (1.97 in) or more]
- When pulling away just after starting engine [at approximately 10 km/h (6 MPH) or higher]
- **1.**SYMPTOM CHECK 1

Check that there are pedal vibrations when the engine is started.

Do vibrations occur?

YES >> GO TO 2.

NO >> Inspect the brake pedal.

2.SYMPTOM CHECK 2

Check that there are ABS operation noises when the engine is started.

Do the operation noises occur?

YES >> GO TO 3.

NO >> Perform self-diagnosis for "ABS" with CONSULT-III.

**3.**SYMPTOM CHECK 3

Check symptoms when electrical component (headlamps, etc.) switches are operated.

Do symptoms occur?

- YES >> Check if there is a radio, antenna, antenna lead wire, or wiring close to the control unit. If there is, move it farther away.
- NO >> Normal

| < SYMPTOM DIAGNOSIS > [VDC/TCS/ABS]                                                                                        |     |
|----------------------------------------------------------------------------------------------------|-----|
| VEHICLE JERKS DURING VDC/TCS/ABS CONTROL                                                                                   | ^   |
| Diagnosis Procedure                                                                                                    | A   |
| 1. SYMPTOM CHECK                                                                                                    | В   |
| Check if the vehicle jerks during VDC/TCS/ABS control.                                                                     |     |
| Is the inspection result normal?                                                                                           | 0   |
| YES >> Normal.<br>NO >> GO TO 2.                                                                                           | C   |
| 2.CHECK SELF-DIAGNOSIS RESULTS                                                                                             | D   |
| Perform self-diagnosis for "ABS" with CONSULT-III.                                                                         | D   |
| Are self-diagnosis results indicated?                                                                                      |     |
| YES >> Check corresponding items, make repairs, and perform self-diagnosis for "ABS" with CONSULT-<br>III.                 | E   |
| NO >> GO TO 3.                                                                                                    |     |
| 3.CHECK CONNECTOR                                                                                                    | BRC |
| • Turn ignition switch OFF and disconnect ABS actuator and electric unit (control unit) connector and check                |     |
| <ul> <li>Securely connect connectors and perform self-diagnosis for "ABS" with CONSULT-III.</li> </ul>                     | G   |
| Are self-diagnosis results indicated?                                                                                      |     |
| YES >> If poor contact, damage, open or short circuit of connector terminal is found, repair or replace.<br>NO >> GO TO 4. | Н   |
| <b>4.</b> CHECK ECM AND A/T SELF-DIAGNOSIS RESULTS                                                                         |     |
| Perform self-diagnosis for "ENGINE" and "TRANSMISSION" with CONSULT-III.                                                   | 1   |
| Are self-diagnosis results indicated?                                                                                      |     |
| YES >> Check the corresponding items.                                                                                      |     |
| NO >> Replace ABS actuator and electric unit (control unit).                                                               | J   |
|                                                                                                    |     |
|                                                                                                    | K   |
|                                                                                                    |     |
|                                                                                                    | I   |
|                                                                                                    | L   |
|                                                                                                    |     |
|                                                                                                    | M   |

# VEHICLE JERKS DURING VDC/TCS/ABS CONTROL

Ν

Ο

#### < SYMPTOM DIAGNOSIS >

# NORMAL OPERATING CONDITION

## Description

INFOID:000000006209227

| Symptom                                                                                                    | Result                                                                                                    |  |
|----------------------------------------------------------------------------------------------------|----------------------------------------------------------------------------------------------------|--|
| Slight vibrations are felt on the brake pedal and the operation noises occur, when VDC, TCS or ABS is activated.                                                                                                    |                                                                                                    |  |
| Stopping distance is longer than that of vehicles without ABS when the vehicle drives on rough, gravel, or snow-covered (fresh, deep snow) roads.                                                                          | tion due to the VDC,<br>TCS or ABS activation.                                                                  |  |
| The brake pedal moves and generates noises, when TCS or VDC is activated due to rapid acceleration or sharp turn.                                                                                                    |                                                                                                    |  |
| The brake pedal vibrates and motor operation noises occur from the engine room, after the engine starts and just after the vehicle starts.                                                                                 | This is a normal, and it is caused by the ABS operation check.                                                  |  |
| Depending on the road conditions, the driver may experience a sluggish feel.                                                                                                    | This is normal, because                                                                                         |  |
| TCS may activate momentarily if wheel speed changes when driving over location where friction coefficient varies, when downshifting, or when fully depressing accelerator pedal.                                           | TCS places the highest priority on the optimum traction (stability).                                            |  |
| The ABS warning lamp, VDC warning lamp may turn ON when the vehicle is subject to strong shaking or large vibration, such as when the vehicle is rotating on a turntable or located on a ship while the engine is running. | In this case, restart the<br>engine on a normal<br>road. If the normal con-                                     |  |
| VDC may not operate normally or the ABS warning lamp, VDC warning lamp may illuminate, when running on a special road that is extremely slanted (e.g. bank in a circuit course).                                           | dition is restored, there is no malfunction. At                                                                 |  |
| A malfunction may occur in the yaw rate/side G sensor system, when the vehicle turns sharply, such as dur-<br>ing a spin turn, axle turn, or drift driving, while the VDC function is off (VDC warning lamp illuminated).  | that time, erase the self-<br>diagnosis memory.                                                                 |  |
| The vehicle speed will not increase even though the accelerator pedal is depressed, when inspecting the speedometer on a 2-wheel chassis dynamometer.                                                                      | Normal (Deactivate the VDC/TCS function be-<br>fore performing an in-<br>spection on a chassis<br>dynamometer.) |  |
| VDC warning lamp may simultaneously turn on when low tire pressure warning lamp turns on.                                                                                                    | This is not a VDC sys-<br>tem error but results<br>from characteristic<br>change of tire.                       |  |
А

В

Е

Н

Κ

Μ

Ν

Ρ

INFOID:000000006209229

## < PRECAUTION > PRECAUTION PRECAUTIONS

Precaution for Supplemental Restraint System (SRS) "AIR BAG" and "SEAT BELT PRE-TENSIONER"

The Supplemental Restraint System such as "AIR BAG" and "SEAT BELT PRE-TENSIONER", used along with a front seat belt, helps to reduce the risk or severity of injury to the driver and front passenger for certain types of collision. This system includes seat belt switch inputs and dual stage front air bag modules. The SRS system uses the seat belt switches to determine the front air bag deployment, and may only deploy one front air bag, depending on the severity of a collision and whether the front occupants are belted or unbelted. Information necessary to service the system safely is included in the "SRS AIR BAG" and "SEAT BELT" of this Service Manual.

#### WARNING:

Always observe the following items for preventing accidental activation.

- To avoid rendering the SRS inoperative, which could increase the risk of personal injury or death in the event of a collision that would result in air bag inflation, all maintenance must be performed by an authorized NISSAN/INFINITI dealer.
- Improper maintenance, including incorrect removal and installation of the SRS, can lead to personal injury caused by unintentional activation of the system. For removal of Spiral Cable and Air Bag Module, see "SRS AIR BAG".
- Never use electrical test equipment on any circuit related to the SRS unless instructed to in this Service Manual. SRS wiring harnesses can be identified by yellow and/or orange harnesses or harness connectors.

#### PRECAUTIONS WHEN USING POWER TOOLS (AIR OR ELECTRIC) AND HAMMERS

#### WARNING:

Always observe the following items for preventing accidental activation.

- When working near the Air Bag Diagnosis Sensor Unit or other Air Bag System sensors with the ignition ON or engine running, never use air or electric power tools or strike near the sensor(s) with a hammer. Heavy vibration could activate the sensor(s) and deploy the air bag(s), possibly causing serious injury.
- When using air or electric power tools or hammers, always switch the ignition OFF, disconnect the battery, and wait at least 3 minutes before performing any service.

Precautions Necessary for Steering Wheel Rotation After Battery Disconnection

#### **CAUTION:**

Comply with the following cautions to prevent any error and malfunction.

- Before removing and installing any control units, first turn the ignition switch to the LOCK position, then disconnect both battery cables.
- After finishing work, confirm that all control unit connectors are connected properly, then re-connect both battery cables.
- Always use CONSULT to perform self-diagnosis as a part of each function inspection after finishing work. If a DTC is detected, perform trouble diagnosis according to self-diagnosis results.

For vehicle with steering lock unit, if the battery is disconnected or discharged, the steering wheel will lock and cannot be turned.

If turning the steering wheel is required with the battery disconnected or discharged, follow the operation procedure below before starting the repair operation.

#### **OPERATION PROCEDURE**

- Connect both battery cables. NOTE: Supply power using jumper cables if battery is discharged.
- Turn the ignition switch to ACC position. (At this time, the steering lock will be released.)
- 3. Disconnect both battery cables. The steering lock will remain released with both battery cables disconnected and the steering wheel can be turned.

## **BRC-109**

## PRECAUTIONS

## < PRECAUTION >

- 4. Perform the necessary repair operation.
- 5. When the repair work is completed, re-connect both battery cables. With the brake pedal released, turn the ignition switch from ACC position to ON position, then to LOCK position. (The steering wheel will lock when the ignition switch is turned to LOCK position.)
- 6. Perform self-diagnosis check of all control units using CONSULT.

#### Precaution for Procedure without Cowl Top Cover

When performing the procedure after removing cowl top cover, cover the lower end of windshield with urethane, etc to prevent damage to windshield.

## Precaution for Brake System

#### WARNING:

## Since dust covering the front and rear brakes has an affect on human body, the dust must be removed with a dust collector. Never splatter the dust with an air blow gun.

- Brake fluid use refer to MA-13, "Fluids and Lubricants".
- Never reuse drained brake fluid.
- Never spill or splash brake fluid on painted surfaces. Brake fluid may seriously damage paint. Wipe it off immediately and wash with water if it gets on a painted surface.
- Never use mineral oils such as gasoline or light oil. They may damage rubber parts and cause improper operation.
- Always loosen the brake tube flare nut with a flare nut wrench.
- Tighten the brake tube flare nut to the specified torque with a crowfoot (A) and torque wrench (B).
- Always conform the specified tightening torque when installing the brake pipes.
- Brake system is an important safety part. If a brake fluid leak is detected, always disassemble the affected part. If a malfunction is detected, replace part with a new one.
- Turn the ignition switch OFF and disconnect the ABS actuator and electric unit (control unit) connector or the battery negative terminal before performing the work.

## Precaution for Brake Control

- When starting engine or when starting vehicle just after starting engine, brake pedal may vibrate or motor operating noise may be heard from engine compartment. This is normal condition.
- When an error is indicated by ABS or another warning lamp, collect all necessary information from customer (what symptoms are present under what conditions) and check for estimate causes before starting diagnostic servicing. Besides electrical system inspection, check brake booster operation, brake fluid level, and oil leaks.
- If tire size and type are used in an improper combination, or brake pads are not Genuine NISSAN parts, stopping distance or steering stability may deteriorate.
- ABS might be out of order or malfunctions by putting a radio (wiring inclusive), an antenna and a lead-in wire near the control unit.
- VDC system may not operate normally or a VDC warning lamp may light.
- When replacing the following parts with parts other than genuine parts or making modifications: Suspension related parts (shock absorber, spring, bushing, etc.), tires, wheels (other than specified sizes), brake-related parts (pad, rotor, caliper, etc.), engine-related parts (muffler, ECM, etc.) and body reinforcement-related parts (roll bar, tower bar, etc.).

#### **BRC-110**

#### 2011 G Sedan

INFOID:000000006209232

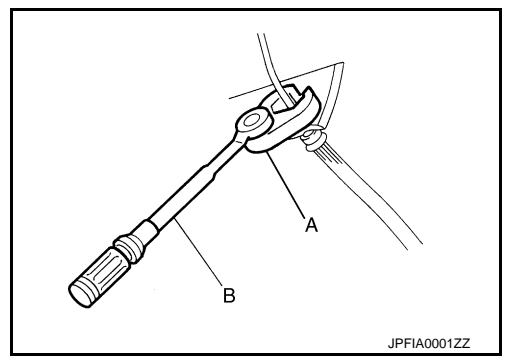

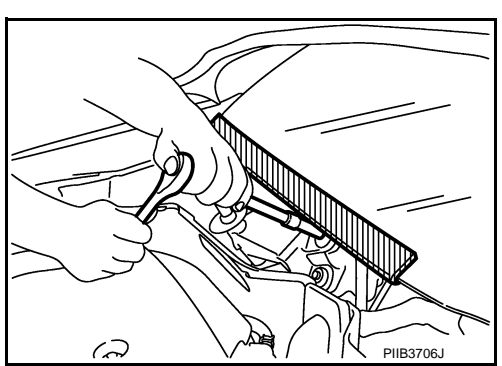

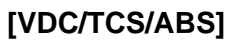

INFOID:000000006209230

## • Solder the repaired area and wrap tape around the soldered area.

Precautions for Harness Repair

< PRECAUTION >

NOTE:

COMMUNICATION LINE

A fray of twisted lines must be within 110 mm (4.33 in).

• Bypass connection is never allowed at the repaired area. NOTE:

Bypass connection may cause communication error as spliced wires that are separate from the main line or twisted lines lose noise immunity.

 Replace the applicable harness as an assembly if error is detected on the shield lines of communication line.

- When driving with worn or deteriorated suspension, tires and brake-related parts.

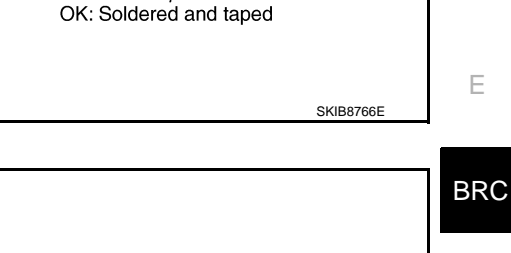

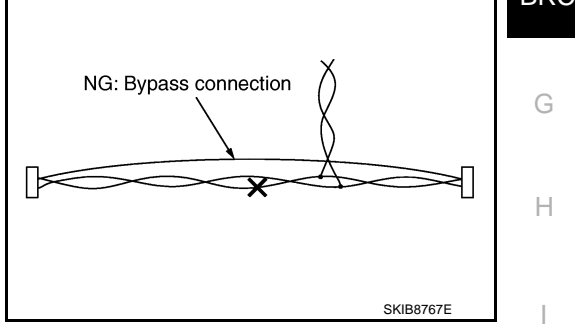

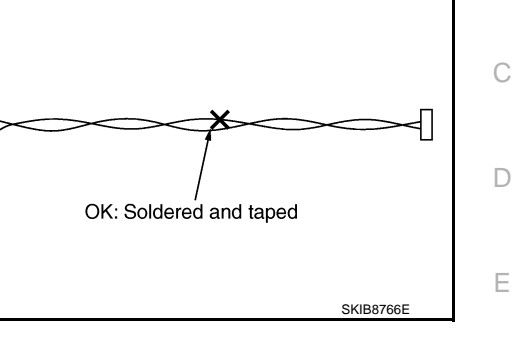

## [VDC/TCS/ABS]

INFOID:000000006209233

А

В

Κ

L

Μ

Ν

Ρ

**BRC-111** 

## PREPARATION

## < PREPARATION > PREPARATION PREPARATION

## Special Service Tool

INFOID:000000006209234

The actual shapes of Kent-Moore tools may differ from those of special service tools illustrated here.

| Tool number<br>(Kent-Moore No.)<br>Tool name                                              |                                         | Description                  |
|-------------------------------------------------------------------------------------------|-----------------------------------------|------------------------------|
| ST30720000<br>(J-25405)<br>Drift<br>a: 77 mm (3.03 in) dia.<br>b: 55.5 mm (2.185 in) dia. | a b J J J J J J J J J J J J J J J J J J |                              |
| ST27863000<br>( — )<br>Drift<br>a: 74.5 mm (2.933 in) dia.<br>b: 62.5 mm (2.461 in) dia.  | ZZA0832D                                | Installing rear sensor rotor |
| KV40104710<br>( — )<br>a: 76.3 mm (3.004 in) dia.<br>b: 67.9 mm (2.673 in) dia.           | ZZA0832D                                |                              |

## **Commercial Service Tool**

| Tool name                                                                        |                  | Description           |
|----------------------------------------------------------------------------------|------------------|-----------------------|
| 1. Flare nut crowfoot<br>a: 10 mm (0.39 in) /12 mm (0.47 in)<br>2. Torque wrench | 3-0-1<br>2-NT360 | Installing brake tube |

# <u>REMOVAL AND INSTALLATION ></u> **REMOVAL AND INSTALLATION**WHEEL SENSOR

## **Exploded View**

INFOID:000000006209236

А

В

SEC. 476 B ⓐ 17.0 (1.7.13)D 9.0 (0.7, 62)Е 3 Ø Ø BRC 13.2 (1.3, 10) Ľ 13.2 (1.3, 10) JSFIA0001GB Н 1. Front LH wheel sensor 2. Rear LH wheel sensor 3. Rear RH wheel sensor A. Front B. Rear ∠: Vehicle front Refer to GI-4, "Components" for symbol marks in the figure. NOTE: The above figure (front side) shows left side. Right side is the mirror image. Removal and Installation INFOID:000000006209237 Κ REMOVAL Pay attention to the following when removing sensor. L **CAUTION:**  Do not twist sensor harness as much as possible, when removing it. Pull sensors out without pulling sensor harness. Take care to avoid damaging sensor edges or rotor teeth. Remove wheel sensor first before remov-Μ ing front or rear wheel hub. This is to avoid damage to sensor wiring and loss of sensor function.

#### INSTALLATION

Pay attention to the following when installing wheel sensor. Tighten installation bolts to the specified torques. N Refer to <u>BRC-113. "Exploded View"</u>.

- When installing, make sure there is no foreign material such as iron chips on and in the mounting hole of the wheel sensor. Make sure no foreign material has been caught in the sensor rotor. Remove any foreign material and clean the mount.
- When installing wheel sensor, be sure to press rubber grommets in until they lock at locations shown above in the figure. When installed, harness must not be twisted.

## **SENSOR ROTOR**

< REMOVAL AND INSTALLATION >

## SENSOR ROTOR FRONT SENSOR ROTOR

FRONT SENSOR ROTOR : Exploded View

Refer to FAX-7, "Exploded View" (2WD models), FAX-17, "Exploded View" (AWD models).

FRONT SENSOR ROTOR : Removal and Installation

#### REMOVAL

Sensor rotor cannot be disassembled. Remove the sensor rotor together with hub bearing assembly. Refer to <u>FAX-7, "Exploded View"</u> (2WD models), <u>FAX-17, "Exploded View"</u> (AWD models).

#### INSTALLATION

Sensor rotor cannot be disassembled. Remove the sensor rotor together with hub bearing assembly. Refer to <u>FAX-7, "Exploded View"</u> (2WD models), <u>FAX-17, "Exploded View"</u> (AWD models). **REAR SENSOR ROTOR** 

#### REAR SENSOR ROTOR

#### REAR SENSOR ROTOR : Exploded View

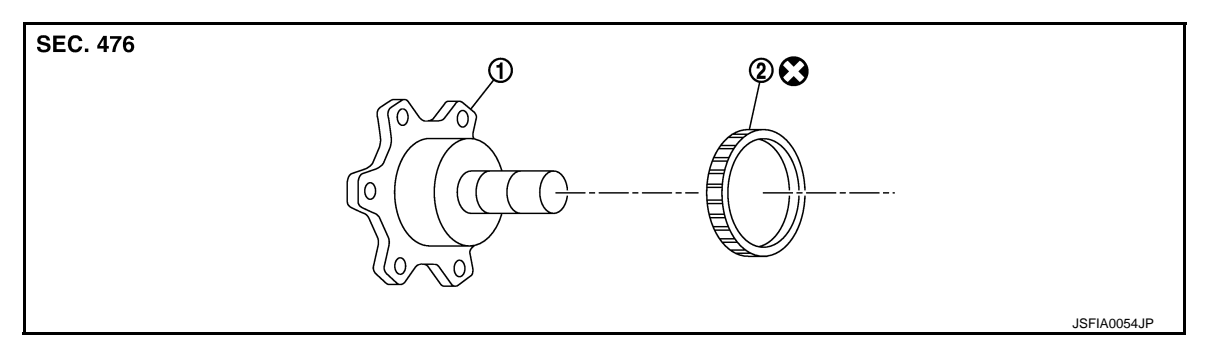

1. Side flange 2. Rear wheel sensor rotor

Refer to GI-4, "Components" for symbol marks in the figure.

## REAR SENSOR ROTOR : Removal and Installation

#### REMOVAL

- Follow the procedure below to remove rear sensor rotor.
- Remove side flange.
- R200 (2WD: VQ25HR) models: refer to <u>DLN-181, "2WD (VQ25HR) : Exploded View"</u>.
- R200 (2WD: VQ37VHR) models: refer to DLN-183, "2WD (VQ37VHR) : Exploded View".
- R200 (AWD) models: refer to <u>DLN-184, "AWD : Exploded View"</u>.
- R200V (M/T) models: refer to <u>DLN-276, "M/T : Exploded View"</u>.
- R200V (A/T) models: refer to <u>DLN-278, "A/T : Exploded View"</u>.
- Using a bearing replacer (suitable tool) and puller (suitable tool), remove sensor rotor from side flange.

#### INSTALLATION CAUTION:

Do not reuse sensor rotor.

INFOID:000000006209239

INFOID-000000006209240

INFOID-00000006209238

## **SENSOR ROTOR**

## < REMOVAL AND INSTALLATION >

## • Follow the procedure below to install rear sensor rotor.

- Using a drifts, press rear sensor rotor onto side flange.

A: Drift [SST: ST30720000 (J-25405)]

B: Drift [SST: ST27863000 ( — )]

C: Drift [SST: KV40104710 ( — )]

- Install side flange.
- R200 (2WD: VQ25HR) models: refer to <u>DLN-181, "2WD</u> (VQ25HR): Exploded View".
- R200 (2WD: VQ37VHR) models: refer to <u>DLN-183</u>, "2WD (VQ37VHR): Exploded View".
- R200 (AWD) models: refer to DLN-184, "AWD : Exploded View".
- R200V (M/T) models: refer to DLN-276, "M/T : Exploded View".
- R200V (A/T) models: refer to DLN-278, "A/T : Exploded View".

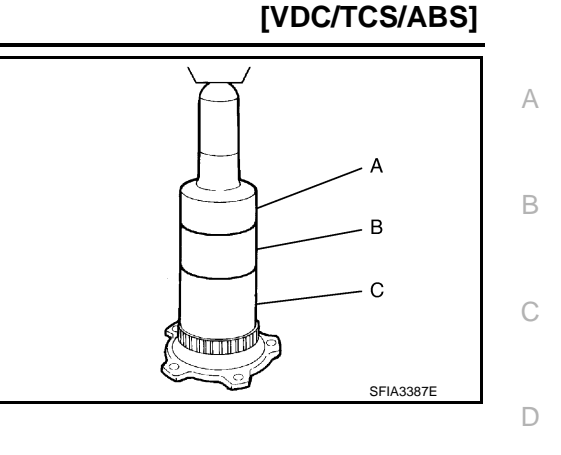

Ε

Н

J

Κ

L

Μ

Ν

0

Ρ

## ABS ACTUATOR AND ELECTRIC UNIT (CONTROL UNIT)

#### < REMOVAL AND INSTALLATION >

## ABS ACTUATOR AND ELECTRIC UNIT (CONTROL UNIT)

## Exploded View

INFOID:000000006209242

[VDC/TCS/ABS]

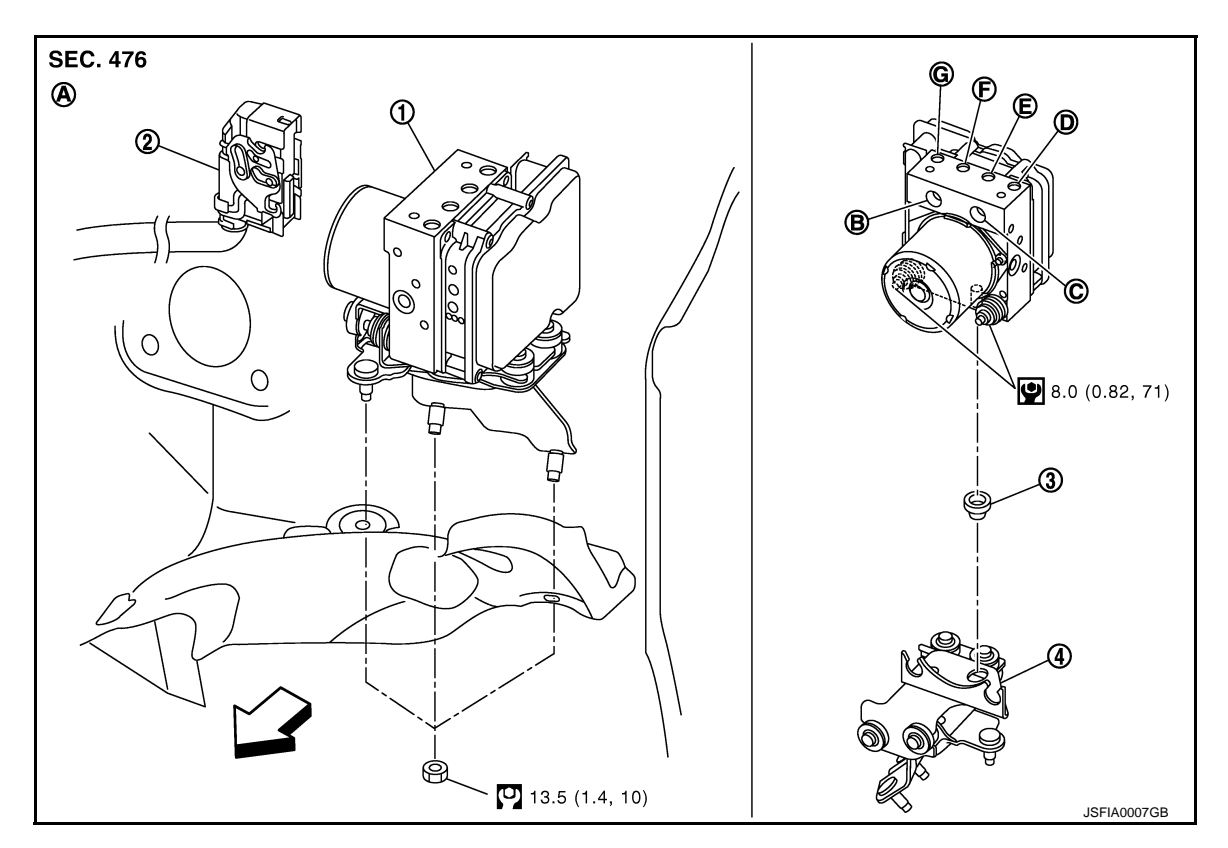

- 1. ABS actuator and electric unit (control 2. Connector unit)
- 4. Bracket
- A. Left side of dash panel
- D. To front LH brake caliper
- G. To front RH brake caliper

#### <☐: Vehicle front</li>

Refer to <u>GI-4, "Components"</u> for symbol marks in the figure.

## Removal and Installation

## REMOVAL

#### CAUTION:

• Before servicing, disconnect the battery cable from negative terminal.

В. Е.

- To remove brake tube, use a flare nut wrench to prevent flare nuts and brake tube from being damaged. To install, use flare nut crowfoot and torque wrench.
- Do not apply excessive impact to ABS actuator and electric unit (control unit), such as dropping it.

To rear RH brake caliper

- Do not remove and install actuator by holding harness.
- After work is completed, bleed air from brake tube. Refer to <u>BR-11, "Bleeding Brake System"</u>.
- 1. Remove cowl top cover. Refer to EXT-24, "Exploded View".
- 2. Disconnect ABS actuator and electric unit (control unit) connector.
- 3. Loosen brake tube flare nuts, then remove brake tubes from ABS actuator and electric unit (control unit).
- 4. Remove tire (front LH side).
- 5. Remove fender protector (rear): (front LH side). Refer to <u>EXT-27, "FENDER PROTECTOR : Exploded</u> <u>View"</u>.
- 6. Remove ABS actuator and electric unit (control unit) bracket mounting nut.
- Revision: 2011 November

#### **BRC-116**

3. Bushing

From master cylinder secondary side C. From master cylinder primary side

F. To Rear LH brake caliper

#### ABS ACTUATOR AND ELECTRIC UNIT (CONTROL UNIT) IND INSTALLATION > [VDC/TCS/ABS]

#### < REMOVAL AND INSTALLATION >

7. Remove ABS actuator and electric unit (control unit) from vehicle.

#### INSTALLATION

Note the following, and install in the reverse order of removal.

- CAUTION:
- Before servicing, disconnect the battery cable from negative terminal.
- To remove brake tube, use a flare nut wrench to prevent flare nuts and brake tube from being damaged. To install, use flare nut crowfoot and torque wrench.
- Do not apply excessive impact to ABS actuator and electric unit (control unit), such as dropping it.
- Do not remove and install actuator by holding harness.
- After work is completed, bleed air from brake tube. Refer to <u>BR-11, "Bleeding Brake System"</u>.
- After installing harness connector in the ABS actuator and electric unit (control unit), make sure connector is securely locked.
- When replacing ABS actuator and electric unit (control unit), make sure to adjust neutral position of steering angle sensor. Refer to <u>BRC-8</u>, "ADJUSTMENT OF STEERING ANGLE SENSOR NEUTRAL <u>POSITION : Description</u>".

**BRC-117** 

BRC

D

А

В

Κ

L

Μ

Н

Ρ

2011 G Sedan

## YAW RATE/SIDE G SENSOR

## < REMOVAL AND INSTALLATION >

## YAW RATE/SIDE G SENSOR

## **Exploded View**

INFOID:000000006209244

[VDC/TCS/ABS]

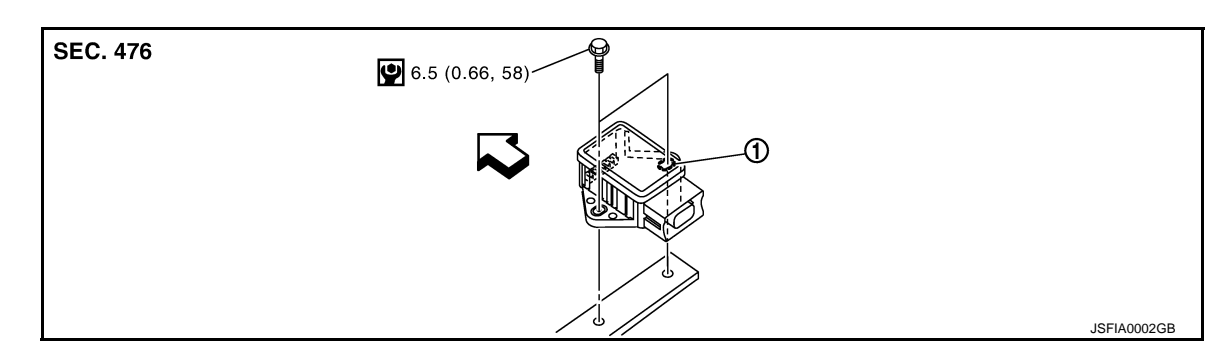

#### 1. Yaw rate/side G sensor

#### C: Vehicle front

Refer to GI-4, "Components" for symbol makes in the figure.

## Removal and Installation

INFOID:000000006209245

## REMOVAL

#### **CAUTION:**

Do not drop or strike yaw rate/side G sensor, or do not use power tool etc., because yaw rate/side G sensor is sensitive to the impact.

- 1. Remove center console. Refer to <u>IP-34, "A/T MODELS : Exploded View"</u> (A/T models), <u>IP-39, "M/T MOD-ELS : Exploded View"</u> (M/T models).
- 2. Disconnect yaw rate/side G sensor harness connector.
- 3. Remove mounting bolts. Remove yaw rate/side G sensor.

#### INSTALLATION

Note the following, and install in the reverse order of removal.

#### **CAUTION:**

Do not drop or strike yaw rate/side G sensor, or do not use power tool etc., because yaw rate/side G sensor is sensitive to the impact.

## STEERING ANGLE SENSOR

## < REMOVAL AND INSTALLATION >

## STEERING ANGLE SENSOR

## **Exploded View**

INFOID:000000006209246

А

[VDC/TCS/ABS]

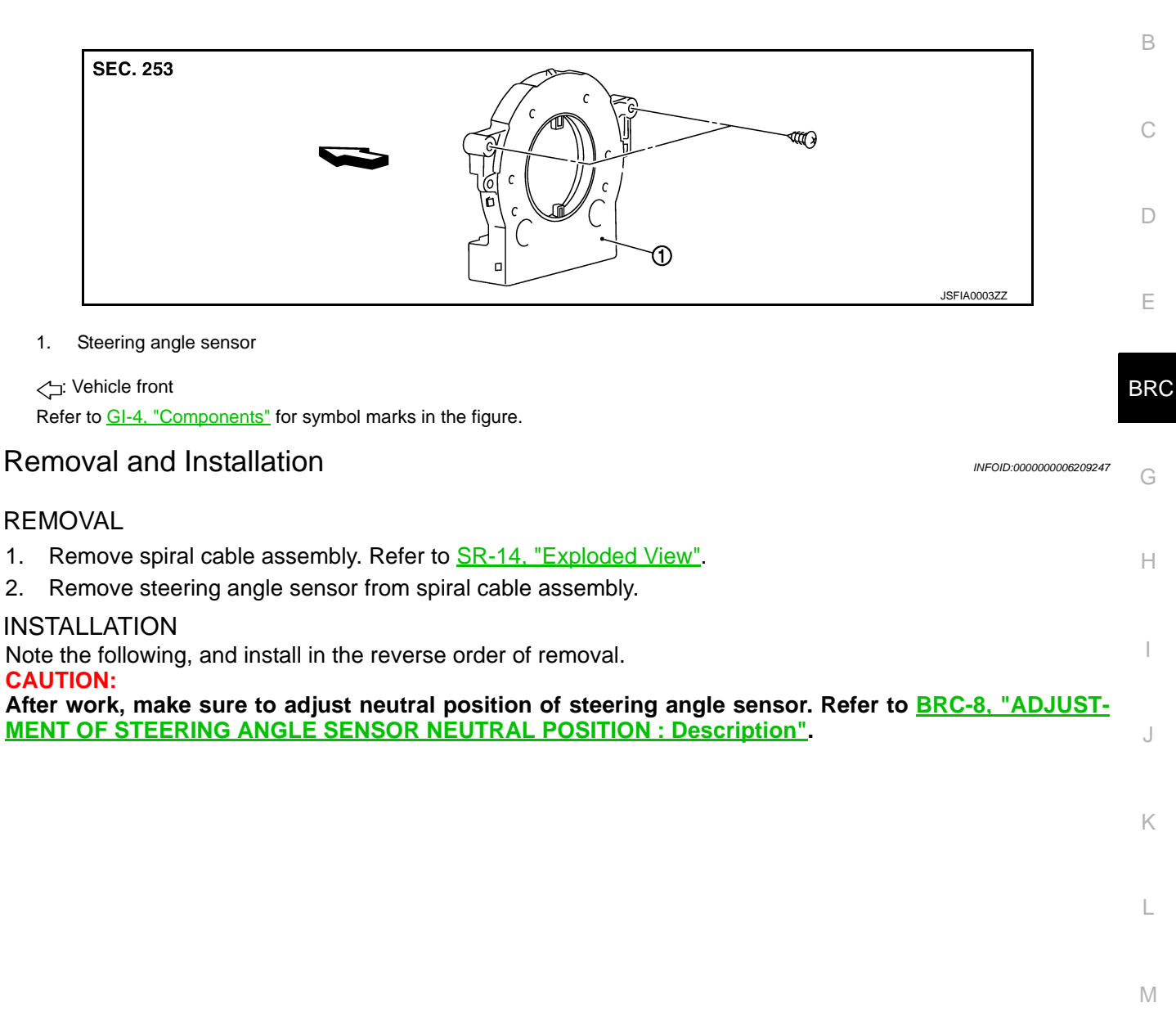

Ρ

Ν

## SYSTEM DESCRIPTION

PREVIEW FUNCTION

System Description

INFOID:000000006209248

#### FUNCTION DESCRIPTION

When the Preview Function identifies the need to apply emergency braking by sensing a vehicle ahead in the same lane and the distance and relative speed from it, it applies the brake pre-pressure before the driver depress the brake pedal and helps improve brake response by reducing pedal free play.

The Preview Function shares component parts and diagnosis with the ICC (Intelligent Cruise Control) system. CAUTION:

This system is only an aid to assist braking operation and is not a collision warning or avoidance device. It is the driver's responsibility to stay alert, drive safely and be in control of the vehicle at all times.

#### **OPERATION DESCRIPTION**

Operation

- The system detects the distance to the vehicle in front with the ICC sensor integrated unit of ICC and judges the necessity of emergency braking.
- The system detects the accelerator pedal release operation of the driver by the accelerator pedal position sensor and estimates the driver's brake operation intention.
- If the system is judged that the emergency braking is necessary and that the driver has the intention to operate the brake, the ABS actuator and electric unit (control unit) applies pre-pressure to reduce brake pedal play.

#### NOTE:

This system will not operate when the vehicle is moving at approximately 32 km/h (20 MPH) or less.

#### End of Operation

The pre-pressure function ceases when the following conditions are met:

- 1. When the driver depresses the accelerator pedal or the brake pedal.
- 2. If the driver does not operate the accelerator pedal or brake pedal within approximately 1 second.

## < SYSTEM DESCRIPTION >

#### PREVIEW FUNCTION [BRAKE ASSIST (WITH PREVIEW FUNCTION)]

## **Component Parts Location**

#### INFOID:000000006597351

А

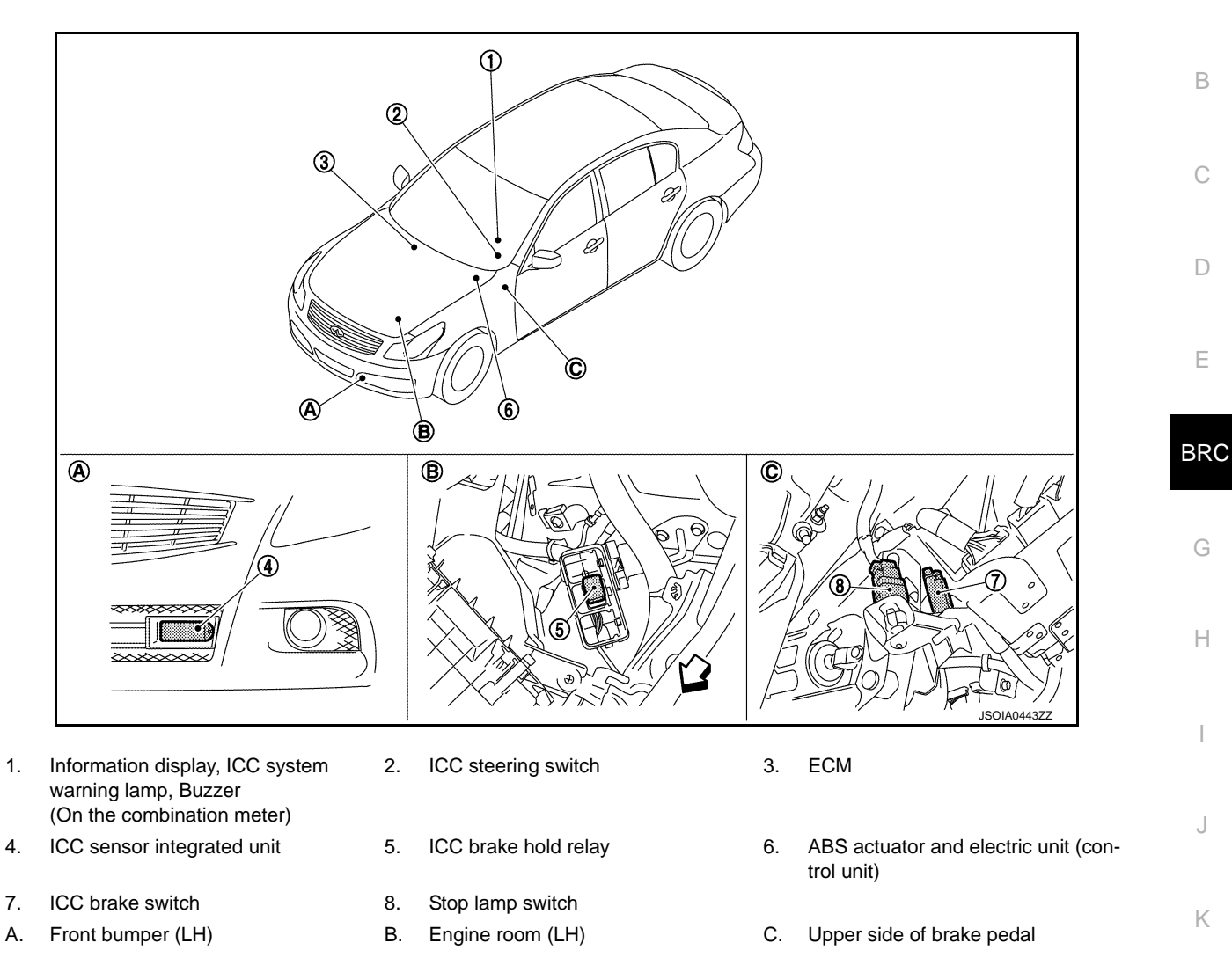

## **Component Description**

|                                               |      |                      |    | ×: Applicable                                                                                                    |
|-----------------------------------------------|------|----------------------|----|----------------------------------------------------------------------------------------------------|
| Component                                     | Func | Function Description |    | Description                                                                                                    |
|                                               | *1   | *2                   | *3 | Description                                                                                                    |
| ICC sensor integrated unit                    | ×    | ×                    | ×  | Refer to CCS-42, "Description".                                                                                                    |
| ECM                                           | ×    | ×                    | ×  | Refer to CCS-64, "Description".                                                                                                    |
| ABS actuator and electric unit (control unit) | ×    | ×                    | ×  | Refer to <u>CCS-48, "Description"</u> .                                                                                                    |
| BCM                                           | ×    |                      |    | Transmits the front wiper request signal to ICC sensor inte-<br>grated unit via CAN communication.                                                                                                    |
| ТСМ                                           | ×    | ×                    |    | Refer to CCS-89, "Description".                                                                                                    |
| Unified meter and A/C amp.                    | ×    | ×                    | ×  | Receives the meter display signal, buzzer output signal, and<br>ICC warning lamp signal from ICC sensor integrated unit via<br>CAN communication and transmits them to the combination<br>meter via the communication line. |

INFOID:000000006597352

L

#### < SYSTEM DESCRIPTION >

## PREVIEW FUNCTION

#### [BRAKE ASSIST (WITH PREVIEW FUNCTION)]

| Component            | Function Description |    |    | Description                                                                                                    |
|----------------------|----------------------|----|----|----------------------------------------------------------------------------------------------------|
|                      | *1                   | *2 | *3 | Description                                                                                                    |
| Combination meter    | ×                    | ×  | ×  | <ul> <li>Performs the following operations using the signals received from the unified meter and A/C amp. via the communication line.</li> <li>Displays the ICC system operation status using the meter display signal.</li> <li>Illuminates the ICC system warning lamp using the ICC warning lamp signal.</li> <li>Operates the buzzer (ICC warning chime) using the buzzer output signal.</li> </ul> |
| ICC brake switch     | ×                    | ×  | ×  | Refer to <u>CCS-50, "Description"</u> .                                                                                                    |
| Stop lamp switch     | ×                    | ×  | ×  |                                                                                                    |
| ICC brake hold relay | ×                    |    | ×  | Refer to CCS-58, "Description".                                                                                                    |

\*1: Vehicle-to-vehicle distance control mode

\*2: Conventional (fixed speed) cruise control mode

\*3: Brake Assist (With Preview Function)

#### < DTC/CIRCUIT DIAGNOSIS > DTC/CIRCUIT DIAGNOSIS А **PREVIEW FUNCTION Diagnosis Procedure** INFOID:000000006209251 В 1.PREVIEW FUNCTION DIAGNOSIS When the preview function is not operating properly, the buzzer sounds and the preview function warning lamp С will come on.

#### NOTE:

The preview function warning lamp shares the ICC system warning lamp.

>> Go to ICC. Refer to <u>CCS-4, "Work Flow"</u>.

BRC

D

Е

Н

J

Κ

L

Μ

Ν

Ο

Ρ

## SYMPTOM DIAGNOSIS NORMAL OPERATING CONDITION

## Description

INFOID:000000006209252

## PRECAUTIONS FOR PREVIEW FUNCTION

- This system is only an aid to assist braking operation and is not a collision warning or avoidance device. It is the driver's responsibility to stay alert, drive safely and be in control of the vehicle at all times.
- As there is a performance limit to the Preview Function, never rely solely on this system. This system does not correct careless inattentive or absent-minded driving, or overcome poor visibility in rain, fog, or other bad weather. Reduce vehicle speed by depressing the brake, in order to maintain a safe distance between vehicles.
- The system may not detect a vehicle ahead, depending on road or weather conditions. While the vehicle still travels and the Brake Assist System operates under normal conditions, the Preview Function may operate improperly under the following conditions:
- When rain, snow or dirt adhere to the system sensor
- When strong light (for example, at sunrise or sunset) is directly shining on the front of the vehicle
- Winding or hilly roads may cause the sensor to temporarily not detect a vehicle in the same lane or may detect objects or vehicles in other lanes.
- Vehicle position in the lane may cause the sensor to temporarily not detect a vehicle in the same lane or may detect objects or vehicles in other lanes.
- The system will not detect:
- Pedestrians or objects in the roadway
- Oncoming vehicles in the same lane
- Motorcycles traveling offset in the travel lane as illustrated
- When the Preview Function operates, the brake pedal may move slightly and may make a small noise. This is not a system malfunction.

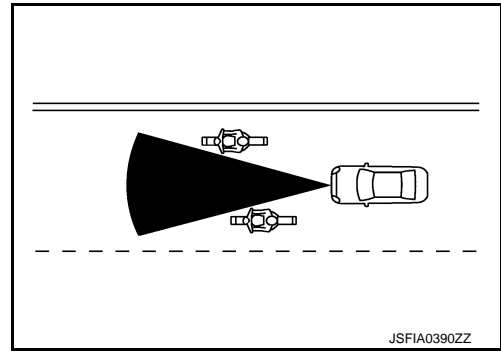

| < PRECAUTION >                           | [BRAKE ASSIST (WITH PREVIEW I |
|------------------------------------------|-------------------------------|
| PRECAUTION                               |                               |
| PRECAUTIONS                              |                               |
| Precautions for Preview Function Service |                               |

#### **CAUTION:**

- Never look straight into the laser beam discharger when adjusting laser beam aiming.
- Never use the ICC sensor integrated unit removed from vehicle. Never disassemble or remodel.

D

А

В

С

INFOID:000000006209253

BRC

G

Н

J

Κ

Μ

Ν

Ο

Ρ

Revision: 2011 November